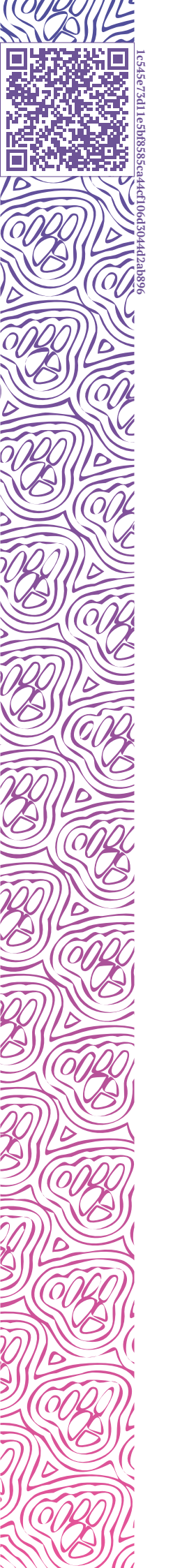

LUXMS BI

# Руководство пользователя

ДЭШБОРДЫ

ПРЕЗЕНТАЦИИ

ЗАГРУЗКА ДАННЫХ

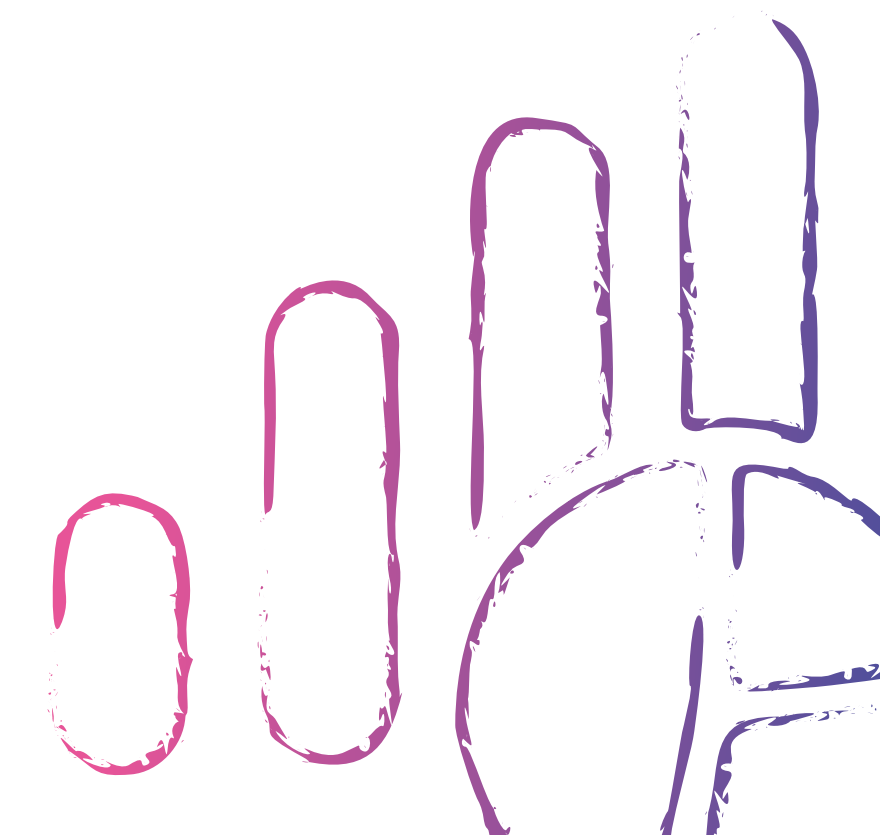

2023-04-10

## Оглавление

| Оп     | исание документа                                                                                                    | 1                                                                                                    |
|--------|----------------------------------------------------------------------------------------------------|----------------------------------------------------------------------------------------------------|
| Вв     | одная информация о LUXMS BI                                                                                                    | 2                                                                                                    |
| Вв     | едение                                                                                                    | 3                                                                                                    |
| 1      | Терминология                                                                                                    | 4                                                                                                    |
| 2<br>3 | Начало работы      2.1    Раздел «Наборы данных»      2.2    Раздел «Презентации»      Карта      3.1    Работа с управляющим дэшем                                                                                                    | 6<br>7<br>8<br><b>11</b><br>12                                                                                  |
|        | 3.2    Навигация на карте    .    .    .    .    .    .    .    .    .    .    .    .    .    .    .    .    .    .    .    .    .    .    .    .    .    .    .    .    .    .    .    .    .    .    .    .    .    .    .    .    .    .    .    .    .    .    .    .    .    .    .    .    .    .    .    .    .    .    .    .    .    .    .    .    .    .    .    .    .    .    .    .    .    .    .    .    .    .    .    .    .    .    .    .    .    .    .    .    .    .    .    .    .    .    .    .    .    .    .    .    .    .    .    .    .    .    .    .    .    .    .    .    .    .    .    . | 12<br>12                                                                                                    |
| 4      | Дэшборды      4.1    Работа с панелями      4.2    Настройка дэшборда      4.3    Настройка дэша      4.3.1    Тип визуализации      4.3.2    Заголовок      4.3.3    Источник данных      4.3.4    Факты      4.3.5    Размерности и оси      4.3.6    Фильтры      4.3.7    Цветовые зоны      4.3.8    Опции      4.3.9    Тонкая настройка (JSON)      4.3.10    Панель инструментов      4.4    Работа с дополнительными опциями      4.5    Работа с кнопками перехода      4.6    What-if анализ      4.7    Работа с шаблонами отчетов                                                                                | <b>13</b><br>14<br>15<br>17<br>18<br>20<br>24<br>26<br>30<br>32<br>33<br>33<br>33<br>34<br>35<br>35<br>37<br>40 |
| 5      | Контекстное меню точки графика/ столбца или сектора диаграммы<br>5.1 Детализация                                                                                                    | <b>43</b><br>43                                                                                                 |
| 6      | Презентации      6.1    Создание презентации      6.2    Добавление слайда      6.3    Просмотр презентации      6.4    Контекстное меню презентаций                                                                                                    | <b>45</b><br>46<br>46<br>47                                                                                     |

(10)

0

| 0.0 | Рассылка презентации                                                              | 4/                                                                                                    |
|-----|-----------------------------------------------------------------------------------|----------------------------------------------------------------------------------------------------|
| Вых | од из учётной записи                                                              | 48                                                                                                    |
| Кни | га рецептов                                                                       | 49                                                                                                    |
| 8.1 | Создание атласа                                                                   | 49                                                                                                    |
| 8.2 | Создание дэшборда                                                                 | 53                                                                                                    |
| 8.3 | Создание дэша                                                                     | 56                                                                                                    |
|     | 8.3.1 Отображение данных в дэше                                                   | 62                                                                                                    |
|     | 8.3.1.1 Блок "Факты"                                                              | 62                                                                                                    |
|     | 8.3.1.2 Блок "Размерности"                                                        | 65                                                                                                    |
|     | 8.3.1.3 Блок "Оси"                                                                | 66                                                                                                    |
|     | 8.3.1.4 Блок "Фильтры"                                                            | 73                                                                                                    |
| 8.4 | Создание источника данных из файлов формата xlsx/csv                              | 75                                                                                                    |
| 8.5 | Создание куба                                                                     | 83                                                                                                    |
| 8.6 | Создание дэша "Карта"                                                             | 93                                                                                                    |
| 8.7 | Раскраска SVG-элемента в зависимости от значений (дэш "Plan")                     | 105                                                                                                    |
| 8.8 | Особенности работы с дэшем "Водопад"                                              | 111                                                                                                    |
|     | <b>Вых</b><br>Кния<br>8.1<br>8.2<br>8.3<br>8.3<br>8.4<br>8.5<br>8.6<br>8.7<br>8.8 | Выход из учётной записи        Книга рецептов        8.1      Создание атласа        8.2      Создание дэшборда        8.3      Создание дэша        8.3.1      Отображение данных в дэше        8.3.1.1      Блок "Факты"        8.3.1.2      Блок "Факты"        8.3.1.3      Блок "Оси"        8.3.1.4      Блок "Фильтры"        8.4      Создание источника данных из файлов формата xlsx/csv        8.5      Создание дэша "Карта"        8.6      Создание дэша "Карта"        8.7      Раскраска SVG-элемента в зависимости от значений (дэш "Plan")        8.8      Особенности работы с дэшем "Водопад" |

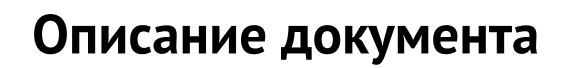

Документ подготовлен для пользователя программного обеспечения «Визуальный управленческий контроль Luxms BI» (далее – Luxms BI). Документ описывает возможности работы в пользовательском интерфейсе Luxms BI.

Документ не подлежит копированию и/или распространению, а также использованию в целях, отличающихся от прямой цели ее предоставления, без согласия автора и правообладателя — ООО «ЯСП».

## Вводная информация о LUXMS BI

Luxms BI – это система класса Business Intelligence (BI), предназначенная для:

- сбора, обработки и визуализации данных;
- встраивания управленческого контроля во внутренние процессы;
- получения интерактивных отчётов.

Luxms BI помогает контролировать процессы, анализировать ключевые показатели деятельности и готовить интерактивные отчёты. Основная специализация – решение аналитических задач на больших данных. На платформе Luxms BI создаются специализированные аналитические приложения, подбираются инструменты представления и наблюдения за данными, настраивается система управления данными.Пользователи Luxms BI – лица, принимающие решения, топ-менеджеры, линейные руководители, аналитики и эксперты, исполнители в важных, требующих мониторинга процессах. Классы решаемых задач:

- Много систем много данных много измерений;
- Простые данные высокая детализация, в том числе географическая;
- Красивая визуализация привлечение внимания к данным;
- Интерактивность игровая форма работы с данными для всех исполнителей;
- Прямой доступ к данным для ЛПР, исключение посредников.

В части управления данными в процессе внедрения Luxms BI может быть реализовано:

- Развёртывание в контуре заказчика или в облак;
- Оптимизация доступа к данным на основе концепции слоёв данных;
- Поиск необходимых данных и наполнение ими системы (Data mining);
- Сопоставление, связывание, «склеивание», отсеивание, фильтрация данных, data naming.

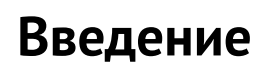

Пользовательский интерфейс Luxms BI разработан для пользователей без знаний ИТ.

В пользовательском интерфейсе Luxms BI вы работаете с наборами данных (датасеты), дэшбордами, загрузкой данных и интерактивными презентациями.

Пользовательский интерфейс совместим со всеми современными версиями браузеров: Firefox, Edge, Chrome, Safari.

# 1 Терминология

*Front-end (Клиент)* – веб-приложение Luxms BI для пользователей и администраторов, реализованное в виде HTML5/Javascript приложения для браузеров.

*Административная панель* – часть Front-end Luxms BI, предназначенная для управления учётными записями, датасетами, дэшбордами, правами доступа, подключениями к источникам данных, кубами и загрузками.

*Администратор* – именованный пользователь с доступом на чтение через пользовательский интерфейс, а также расширенным доступом на управление учётными записями и правами доступа, датасетами и дэшбордами, подключениями к источникам, кубами и загрузками через административную панель Luxms BI.

*Браузер* – программа для работы с Web ресурсами.

*Атлас (Датасет, Набор данных)* – логическая единица демонстрации агрегированных данных (метаданных), готовых дэшбордов и их настроек, полностью подготовленных для показа на Front-end.

*Дэш (Dash)* — аналитический блок, соответствующий одной из преднастроенных визуализаций.

Дэшборд (Dashboard) – аналитическая панель с преднастроенными визуализациями метрик.

Импорт – операция по добавлению данных или документов в датасет.

Источник данных – любое хранилище данных, в том числе файл Excel или CSV.

Куб данных – массив данных, состоящий их Размерностей (Dimensions) и Фактов (Measures).

*Метрика (Metric, Показатель)* – ключевой показатель деятельности: выручка, количество клиентов, выполнение SLA и т.д. Для каждой метрики должна быть задана единица измерения (Unit), например: штуки, рубли, метры и т.д.

Пользователь – именованный пользователь с доступом на чтение и редактирование дэшбордов через пользовательский интерфейс Luxms BI.

*Пользовательский интерфейс* – часть Front-end Luxms BI, предназначенная для работы с готовыми дэшбордами, а также для их редактирования.

*Права доступа* – совокупность правил, регламентирующих условия доступа пользователя к датасетам и к данным внутри датасетов в Luxms BI.

*Привязка к источнику (Lookup)* – запрос к источнику данных и отображение результата. Запрос выполняется из выбранной точки на графике (агрегационное значение) с целью получения исходных данных, на основании которых был рассчитан данный агрегат. Условие запроса формируется с фильтром по метрике, объекту и периоду.

Размерности (Dimensions) – характеристики показателей в кубе данных.

*Срез данных* – набор данных, ограниченный выбранными на панелях в пользовательском интерфейсе или в настройках дэша в административной панели метриками, объектами и периодами.

*Учётная запись* – совокупность сведений об именованном пользователе, необходимая для его аутентификации в Luxms BI.

Факты (Measures) – значения показателей в кубе данных.

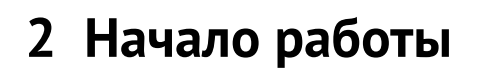

Откройте в браузере электронный адрес http://<имя\_вашего\_сервера>.

Первая страница, которую вы увидите, будет страница авторизации.

|                                                                                                    | ILUKMS BI                     |  |
|----------------------------------------------------------------------------------------------------|-------------------------------|--|
|                                                                                                    | A Имя пользователя или e-mail |  |
|                                                                                                    | 🖰 Введите пароль              |  |
| Настроена работа Luxms BI с Luxms Data Boring – новым<br>высокоскоростным компонентом для post-ETL процессинга.<br>Обеспечена интеграция в Arenadata Cluster Manager<br>Реализовано логирование на клиенте; Добавлена возможность<br>собственной разработки на платформе в соответствии с<br>правилами и стандартами Local Development и в рамках<br>специализированной лицензии; Обеспечена интеграция в |                               |  |
|                                                                                                    | Войти                         |  |

Рис. 2.1 Страница авторизации

|                                                               | Войти  |    |
|---------------------------------------------------------------|--------|----|
| В соответствующие поля введите ваш логин и пароль и нажмите « | Contra | ≫. |
|                                                               |        |    |

При некорректном вводе данных учётной записи вы получите предупреждение об ошибке авторизации.

При корректном вводе вы продолжите работу с пользовательским интерфейсом.

После успешной авторизации откроется стартовый экран.

| Наборы данных Презентации |  |
|---------------------------|--|
| Наборы данных Презентации |  |
| доступно: 22 доступно: 6  |  |
|                           |  |

Рис. 2.2 Стартовый экран

На экране отображаются доступные пользователю разделы и кнопки:

- Раздел «Наборы данных» переход к списку доступных пользователю датасетов (см. п. 2.1);
- Раздел «Презентации» переход к списку доступных пользователю презентаций (см. 2.2 Раздел «Презентации»);
- Кнопка перехода в раздел документации « »;
  Кнопка выхода из системы « »;
- Кнопка переключения темы (дневная, ночная) « 🦉 ».

На иконке каждого раздела отображается количество доступных пользователю элементов (датасетов/ презентаций). Нажмите на иконку раздела, чтобы перейти к соответствующему списку контролируемых элементов.

### 2.1 Раздел «Наборы данных»

В разделе «наборы данных» доступны следующие элементы:

- Кнопка возврата на стартовый экран « 🦺 Luxms Bl »;
- Кнопка для перехода в список презентаций « Презентации »;
- Кнопка настройки « 🌽 »;

• Кнопка переключения темы (дневная, ночная) «

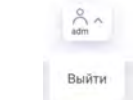

- Кнопка « »;
- Список доступных пользователю датасетов;
- Группы датасетов.

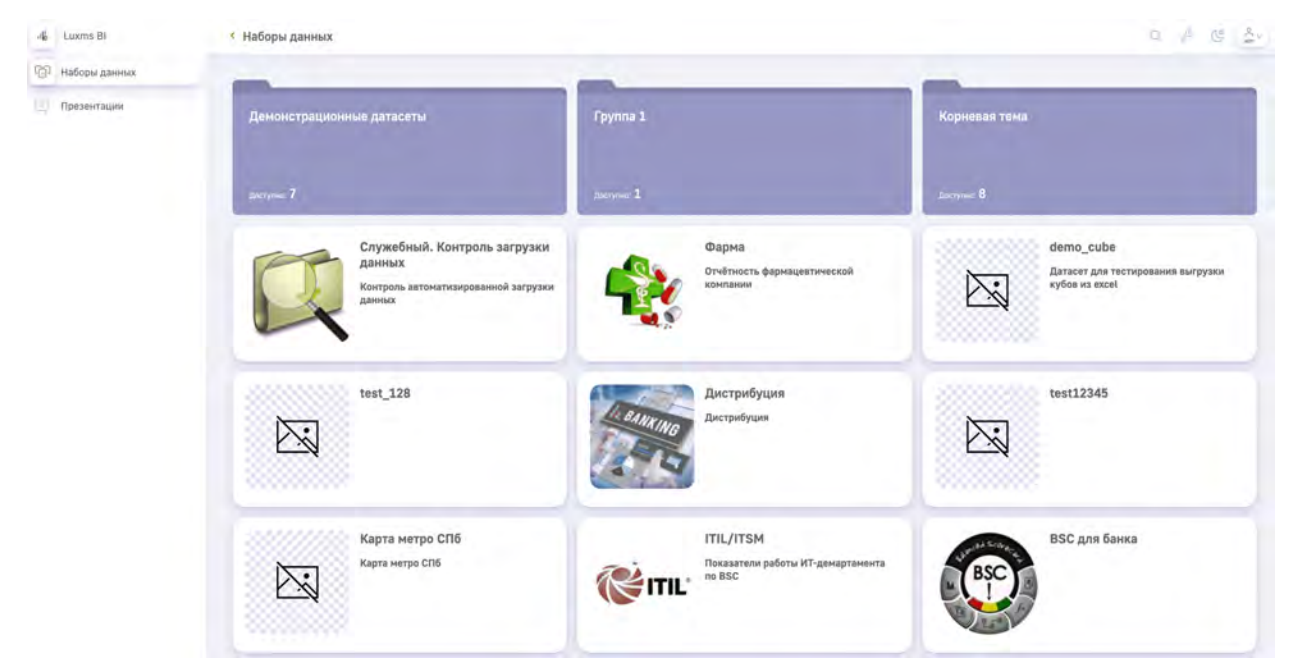

Рис. 2.3 Раздел «Датасеты»

Чтобы перейти в интересующий датасет, нажмите на него.

### 2.2 Раздел «Презентации»

В разделе «Презентации» доступны следующие элементы:

- Кнопка возврата на стартовый экран « 💾 Luxms Bl »;
- Кнопка для перехода в список датасетов « 🏳 Наборы данных "
- Кнопка поиска « 🔍 »;
- Кнопка переключения темы (дневная, ночная) « 🕓 »

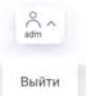

- Кнопка « »
- Непосредственно список доступных пользователю презентаций. В списке содержатся как презентации, которые пользователь создал, так и презентации, к которым у него есть доступ;
- Название и описание презентации;
- Дата создания презентации;
- Список пользователей, которым был предоставлен доступ к презентации (внизу в строке презентации).

| -4 Luxms BI     | < 1 | Ірезентации                                      |          |   |                                                    | Q        | C | å- |
|-----------------|-----|--------------------------------------------------|----------|---|----------------------------------------------------|----------|---|----|
| 💮 Наборы данных |     |                                                  |          |   |                                                    |          |   |    |
| Презентации     | G   | Test presentations 1<br>29 argume 2022, 2:50:23  | Снотреть | : | Test presentations 2<br>26 argument 2022, 11:23-13 | Снотреть | : |    |
|                 |     | Test presentations                               |          |   | A new description                                  |          |   |    |
|                 |     | Admin demo6user × user1 ×                        |          |   | Admin                                              |          |   |    |
|                 |     | Test presentations 3<br>28 args/m 2022, 10:22:45 | Снотреть | : | Test presentations 4<br>20 агрыля 2022, 0:27:59    | Cworpens | : |    |
|                 |     | Test presentations                               |          |   |                                                    |          |   |    |
|                 |     | Admin demotest ×                                 |          |   | Admin                                              |          |   |    |

Рис. 2.4 Раздел «Презентации»

Для поиска конкретной презентации нажмите на « » и в открывшемся поле введите название. Список презентаций будет автоматически отфильтрован. Повторное нажатие кноп-

ки поиска « 🔍 » отменяет применённый фильтр.

Для каждой презентаций доступны следующие кнопки управления:

- Кнопка « Смотреть » для перехода к просмотру слайдов презентации;
- Кнопка « . . . » для открытия дополнительного меню, в котором находятся следующие кнопки управления:
  - Кнопка « 🕞 » для экспорта слайдов презентации в формат . pdf;
  - Кнопка « 💭 » для экспорта слайдов презентации в формат . pptx;
  - Кнопка « 🦾 » для предпросмотра презентации.

Автору презентации также доступны следующие кнопки:

• Кнопка « С » для редактирования информации о презентации;

- Кнопка « , для предоставления прав доступа к презентации другим пользователям (режим «только чтение»);
- Кнопка «Ш» для удаления презентации.

По кнопке « 🦉 » автор презентации меняет её название и описание. Чтобы сохранить из-

менения, нажмите на «

По кнопке « 🎽 » автор презентации назначает доступ для других пользователей.

По кнопке «Ш» автор презентации удаляет созданную презентацию. После удаления пре-

зентацию нельзя восстановить. Подтвердите действие по кнопке «

Автор презентации может отредактировать слайды презентации: поменять порядок отображения слайдов, удалить слайды, заменить заголовки и описания слайдов. Кликните по

« <sup>Loo</sup>», чтобы перейти в режим просмотра и редактирования. Откроется экран со списком слайдов презентации:

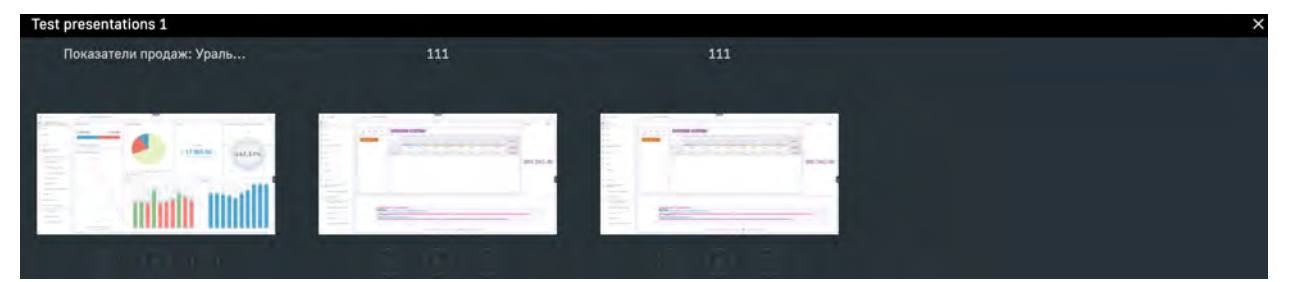

Рис. 2.5 Экран редактирования слайдов презентации

Слайды на экране расположены в том же порядке, в котором они проигрываются в режиме просмотра. Чтобы изменить порядок, перетащите слайды указателем компьютерной мыши.

Для каждого слайда доступны кнопки управления:

- Кнопка « Я для редактирования информации о слайде;
- Кнопка « У» для перехода к режиму проигрывания слайда;
- Кнопка « Ж» для удаления слайда.

Чтобы подтвердить действие, нажмите «🥮».

Чтобы вернуться на экран со списком презентаций, нажмите «🛰 » в правом верхнем углу.

## 3 Карта

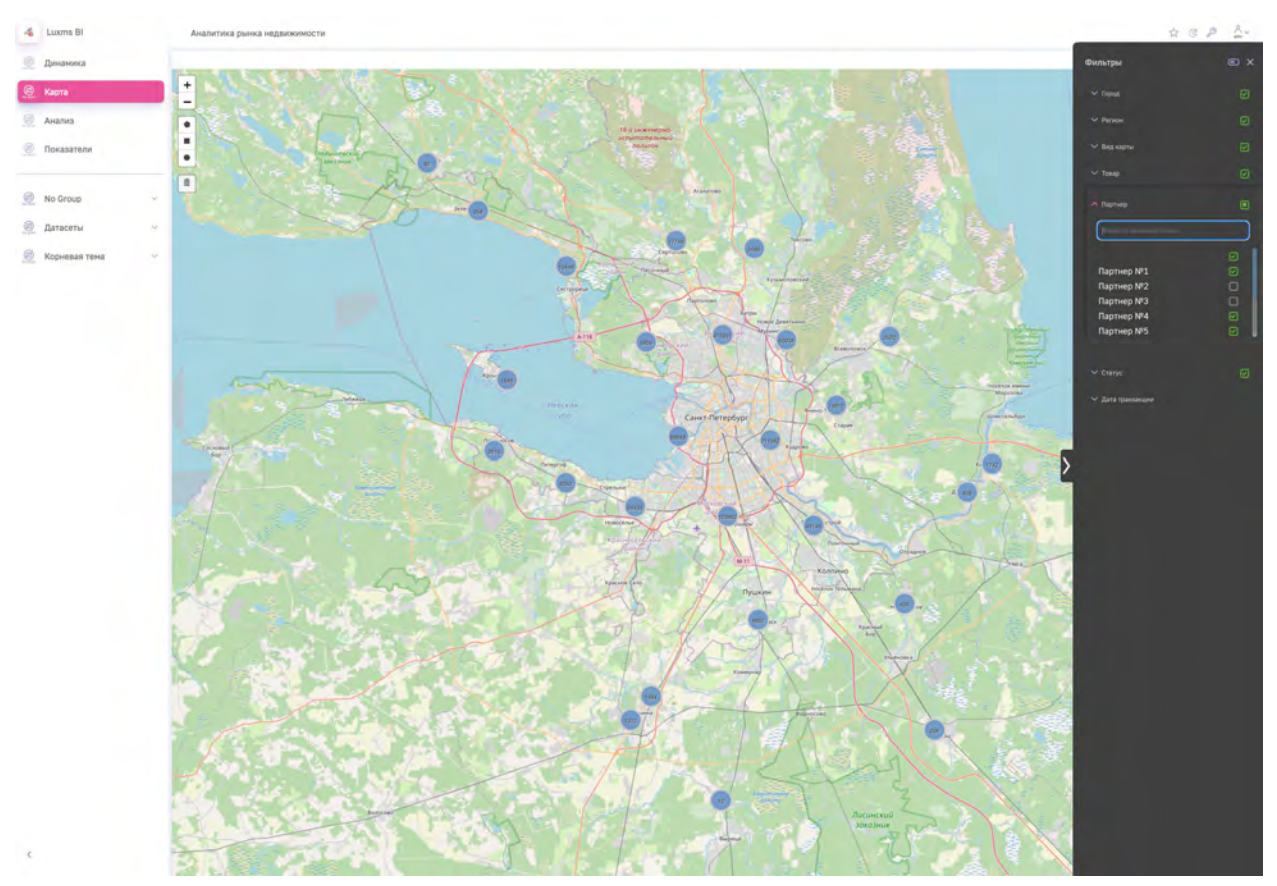

Рис. 3.1 Экран карты

Карта представленна в виде дэша с типом визуализации "карта" и содержит следующие элементы:

- маркеры на карте (маркеры отображаются в виде круговых/столбиковых диаграмм или цивровых значений по выбранным в управляющем дэше фильтрам);
- кнопки « + », « » для увеличения/уменьшения масштаба карты (расположены в верхнем левом углу карты);
- кнопки выделения областей, позволяют выделить необходимую область на карте и

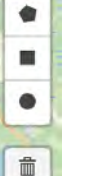

отобразить объекты внутри нее « кнопка удаления снимает фильтр по заданной области.

- кнопку « 🏹 » для создания закладки презентации (расположена в верхней части экрана);
- кнопку переключения темы (дневная, ночная) « 🦉 »;
- кнопку настройки дэшборда « 🏸 »
- Кнопку выхода из системы « »

### 3.1 Работа с управляющим дэшем

Управляющий дэш позволяет:

- Осуществлять поиск внутри фильтра с помощью поля для поиска;
- выбирать несколько значений одновременно для фильтрации с помощью чекбоксов;
- управлять периодом.

### 3.2 Навигация на карте

Работая с экраном карты, вы можете увеличивать или уменьшать масштаб карты с помощью кнопок «+» и «-» или с помощью колеса прокрутки компьютерной мыши. Увеличить масштаб можно также двойным щелчком левой кнопкой мыши по карте.

Вы можете перетаскивать карту, чтобы просмотреть интересующие регионы/области.

### 3.3 Работа с кнопками перехода

Чтобы перейти на экран дэшбордов, нажмите на любой дэшборд в левом верхнем углу.

Чтобы вернуться на экран выбора датасетов, нажмите « 🦺 Luxms Bl ».

# 4 Дэшборды

Чтобы перейти к экрану дэшбордов, нажмите на любой дэшборд в верхнем левом углу. Экран дэшборда содержит следующие элементы:

- кнопку « <sup>Luxms BI</sup>» для перехода к списку датасетов (расположена в верхней части экрана, слева);
- кнопку « 🏹 » для создания закладки презентации (расположена в верхней части экрана);
- кнопку переключения темы (дневная, ночная) « 🦉 »;
- кнопку настройки дэшборда « 🥍 »

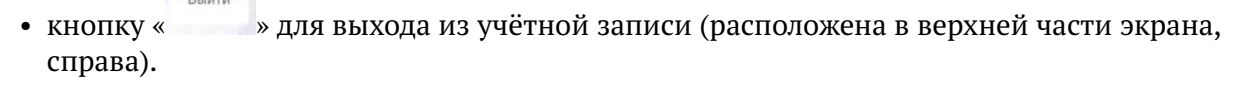

• управляющий дэш (если он настроен), находится в правой части экрана, раскрывается

с помощью кнопки « 🔍 »

• дэши;

| 4 Lonin                                                                                                   | 1 сводная и               | форнации            |                                                                                |                         |                                   | 2 0 2 2   |
|----------------------------------------------------------------------------------------------------|---------------------------|---------------------|--------------------------------------------------------------------------------|-------------------------|-----------------------------------|-----------|
| Choose in Societary                                                                                       | ~                         | Noncom              | 1                                                                              | арты / Терминици        |                                   |           |
| B fordere<br>B for<br>B fordere<br>B fordere                                                              | Therefore, and the form   | тытт тытт<br>108 45 | *Parallel i consensi dediti reparevanti        *Inster VV.        1 000      4 | 144 55                  | to be prevent in Handy Spacing of |           |
| An Comp.  Announce Comp.  Theorem 2  Camera 2  Camera 2  Camera 2  Camera 2  Camera 2  Camera 2  Camera 2 | Prostancer to before age- | 299 160             |                                                                                | 2011                    | -                                 |           |
|                                                                                                    | OSpon was                 | an teamera          | fairt genaagt tijneren.                                                        | 2 193                   | -                                 |           |
|                                                                                                    | 1 599 271                 | 44 919              | -                                                                              | Las Barris (PA          | -Jácovins                         |           |
|                                                                                                    | 21 000                    | 15 000              | никали<br>Тактария<br>Партнер №5 Партнер М                                     | 9 Партнер №7 Партнер №8 | 1 692 048.59                      | 20 510.75 |
|                                                                                                    | Right this restaud        | 1 802 040           | 100% 7.5%                                                                      |                         | Kaseectab hapter<br>10            | pa        |

Рис. 4.1 Экран дэшборда

На дэшборде содержатся данные по наиболее важным для контроля метрикам на выбранную дату или в виде временного графика на весь доступный диапазон дат, представленные с помощью различных типов дэшей: графиков, спидометров, термометров, таблиц, круговых диаграмм и текстовых меток.

### 4.1 Работа с панелями

Выбор фильтров для анализа на правой панели (управляющий дэш) осуществляется аналогично выбору фильтров на экране карты (см. 4.1 Работа с панелями).

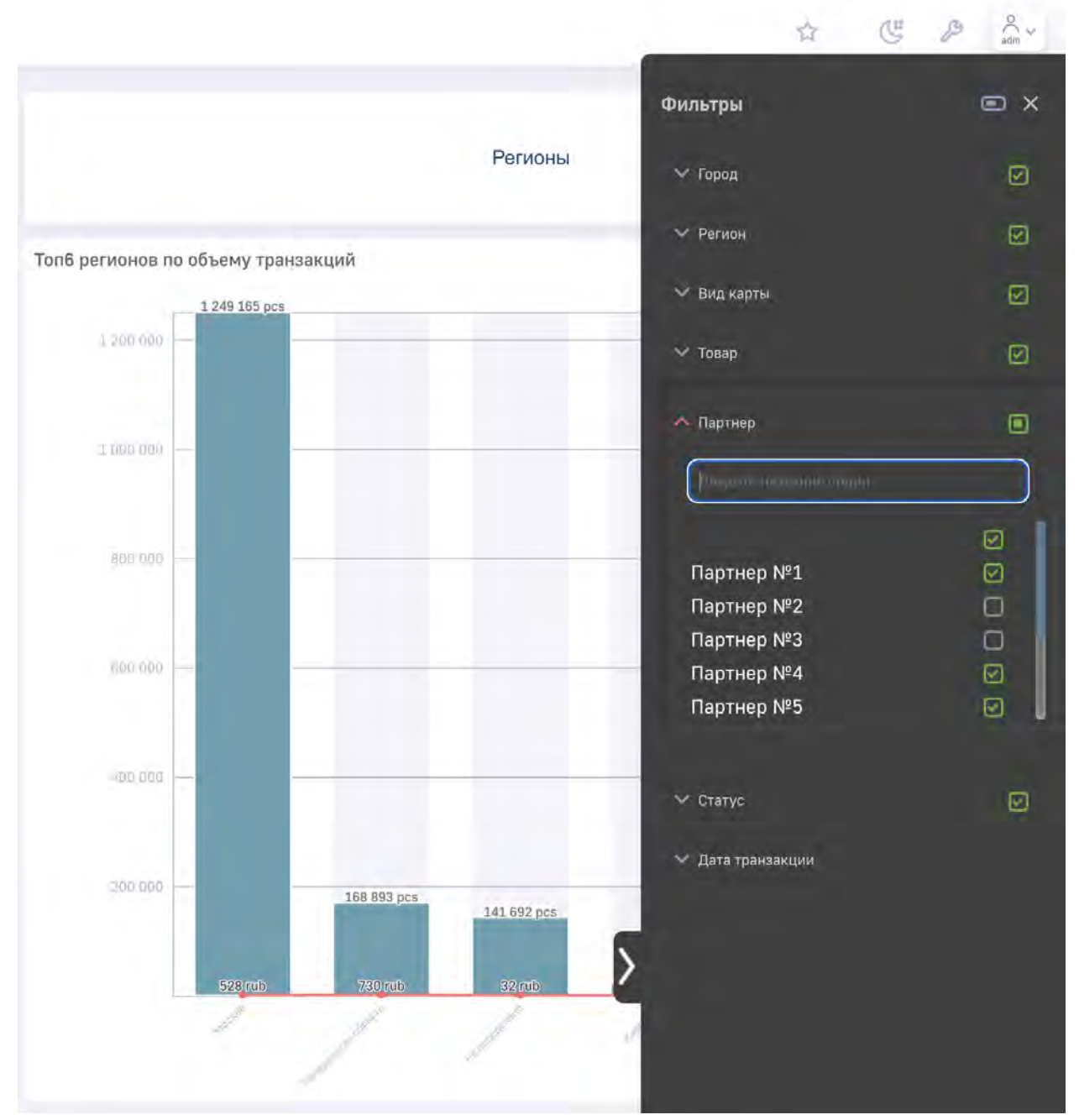

Рис. 4.2 Управляющий дэш

### 4.2 Настройка дэшборда

При нажатии на « », открывается панель настроек дэшборда, с помощью которой можно добавлять новые дэши на экран через drag and drop (перетягивание), а также изменять существующие нажав на них.

| - | EVOLUTION                              |              | 01       | гмена |      | Сохран      | ить   |
|---|----------------------------------------|--------------|----------|-------|------|-------------|-------|
| Ð | i Najiri M                             | Аналити      | неские   |       |      | _           |       |
| 0 | PGSql function                         | 111<br>chara |          |       |      | Manager and | E.    |
| 0 | subtotals pivot                        |              |          |       |      |             |       |
| 0 | test                                   | undere       |          |       |      |             |       |
|   |                                        | CHARMER      |          |       | See. | 0           | nen i |
|   | Другое V                               | -            | B        | -     |      |             |       |
|   | Служебный. Контроль<br>загрузки данных |              | 11       |       |      |             |       |
|   | киз                                    | Divides      |          |       |      |             |       |
|   | Аудит событий<br>безопасности          | Кастоми      | ируемые  |       |      |             |       |
|   | • Test                                 | барта        |          |       |      |             |       |
|   | Примеры визуализаций                   | Chapter and  |          |       |      |             |       |
|   | Корневая тема                          | Группир      | кощие    |       |      |             |       |
|   | abc/xyz                                | Roos         | De antes |       |      |             |       |
|   | IFrame                                 |              |          |       |      |             |       |
|   | ML example                             |              |          |       |      |             |       |

Рис. 4.3 Добавление дэша на дэшборд

После создания нового дэша или нажатия на существующий, появляется меню для его конфигурации:

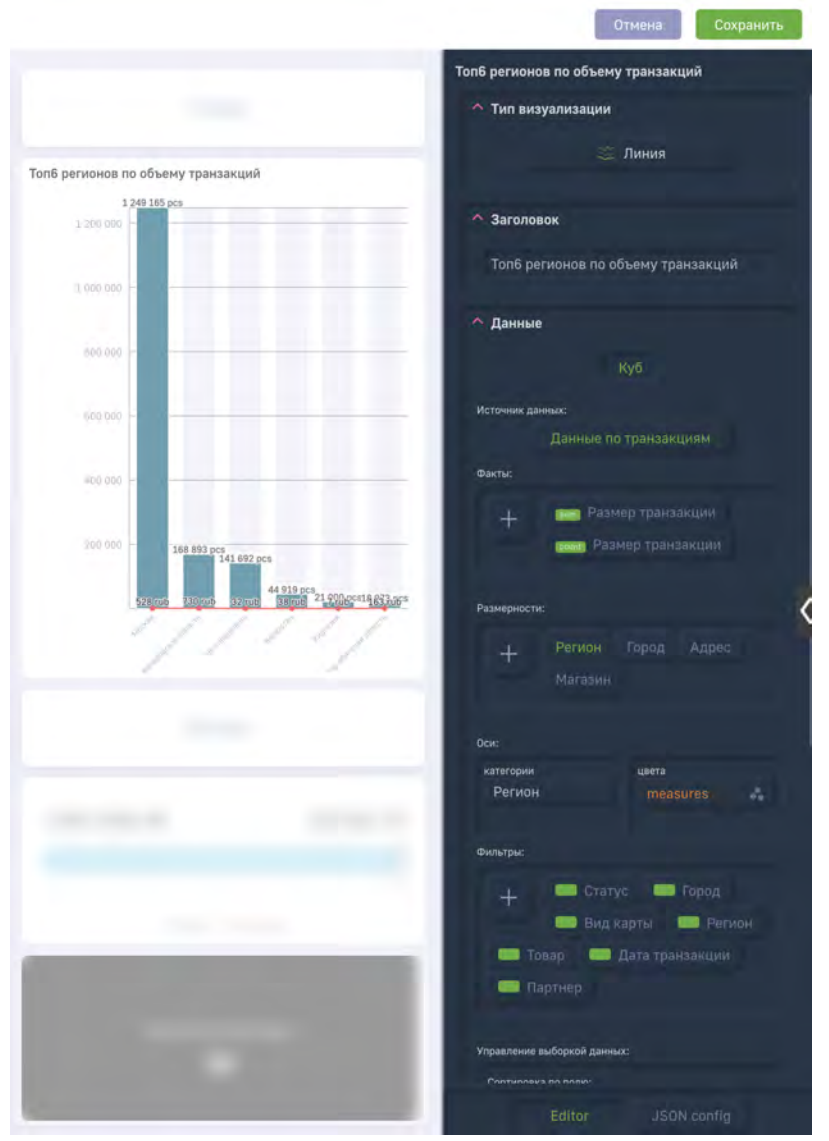

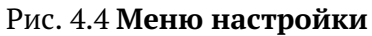

с помощью данного меню можно настраивать различные параметры дэша.

Также в режиме настройки дэшборда появляется возможность создать новый дэшборд:

| 16 | Luxms BI              |
|----|-----------------------|
| Ø  | Сводная информация    |
| 0  | Мониторинг транзакций |
| 0  | Графики               |
| 0  | 111                   |
| 0  | График                |
| 0  | Террадата             |
| 0  | Новый дзшборд         |
|    |                       |

Рис. 4.5 Добавление нового дэшборда

для его создания необходимо ввести название в поле "Новый дэшборд", нажать "Enter" на клавиатуре и кнопку "Save" в правом верхнем углу.

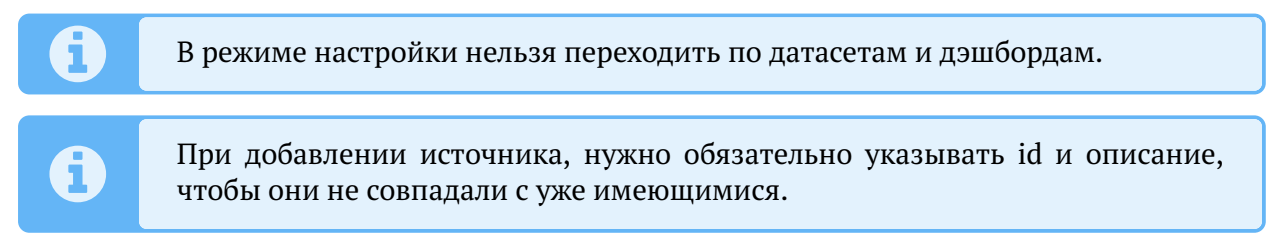

### 4.3 Настройка дэша

### 4.3.1 Тип визуализации

|             |                     |                     |           |                     | Отмена Сохранить              |
|-------------|---------------------|---------------------|-----------|---------------------|-------------------------------|
|             |                     |                     |           | Топ6 рег            | ионов по объему транзакций    |
|             |                     |                     |           | ^ Тиг               | т визуализации                |
| Аналитич    | еские               |                     |           |                     | - 💥 Линия                     |
| 241         | shi                 | ***                 | ahh       | 200                 |                               |
| Области     | Столбики            | Линия               | Столбики  | Области-Шта<br>бели | повок                         |
|             | -                   |                     | N         |                     |                               |
| Штабели     | Штабели             | Точки               | Сплайн    | Таблица             | регионов по объему транзакций |
| 1           | °©                  |                     | 2         | l                   |                               |
| <br>Водопад | Пузырьки            | Спидометр           | Спидометр | Термометр           | ые                            |
| €           |                     | Ð                   | -         |                     | Куб                           |
| Радар       | Пирог               | Донат               | Весы      | Воронка             | сданных:                      |
| 123/text    |                     |                     |           |                     | Данные по транзакциям         |
| Значение    | Список              |                     |           |                     |                               |
| Кастомиз    | ированные           |                     |           |                     |                               |
| 2           |                     | G.b                 |           | ?                   | (sum) Размер транзакции       |
| Карта       | Управляющи<br>й дэш | Сводная таб<br>лица | Данные    | Внешний             | count) Размер транзакции      |
| ?           | 8                   | 0                   |           |                     |                               |
| Внутренний  | Изображени<br>е     | HTML                |           |                     | ости:                         |
|             |                     | 30                  |           |                     | Регион Город Адрес            |
|             |                     | res.                |           |                     | Магазин                       |

Рис. 4.6 Изменение типа визуализации

### 4.3.2 Заголовок

Для указания заголовка дэша необходимо ввести заголовок в поле ввода в конструкторе и нажать Enter

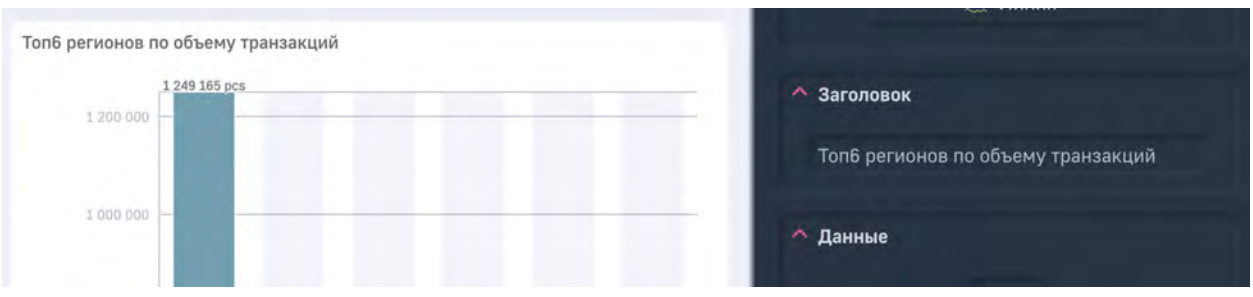

Рис. 4.7 Изменение текста в заголовке дэша

### 4.3.3 Источник данных

|                         |                                 |                      | Отмена Сохранить    |
|-------------------------|---------------------------------|----------------------|---------------------|
|                         |                                 | Гоп6 регионов по объ | ему транзакций      |
|                         | -                               | 🐴 Тип визуализаци    | ли                  |
|                         |                                 |                      | 🚝 Линия             |
| Топ6 регионов по объему |                                 |                      |                     |
| 1 249 165 pc: a         | dmdata_sources                  |                      |                     |
| 1 200 000 a             | dmdata_sources3                 | повок                |                     |
| a                       | dm_configs                      | регионов п           | о объему транзакций |
| 1000000 a               | dm_configs НОвый                |                      |                     |
| a                       | g_catalog_ag_graph              | ые                   |                     |
| 800 000 - a             | g_catalog_ag_graph_1            |                      |                     |
| b                       | ackend_log_workflows            |                      | Куб                 |
| b                       | i_fortests                      | - Taunuari           |                     |
| 600 000. – b            | m_topics                        | Полиция              |                     |
| c                       | ss_analytics_dt                 | данные               | е по транзакциям    |
| 400 000 c               | ss_works_plan3333               |                      |                     |
| c                       | ubik for Artemga                | sum Pa               |                     |
| 200 000 d               | atatech ihvp                    | Present P            | Размер транзакими   |
| d                       | escription                      |                      |                     |
| 528mb d                 | s demo129 dashboards ds demo129 | das                  |                     |
|                         | 18052022 cube                   | эсти:                |                     |
|                         | du 18052022 cube                | Регион               | Город Адрес         |
| un c                    | du 18052022_cube                | Магази               |                     |
| c                       |                                 |                      |                     |
|                         | ldx_99                          |                      |                     |
|                         | lax_example                     |                      |                     |
| m                       | hax_example_test                | ии                   | measures            |
| m                       | nax_example1                    |                      |                     |
| m                       | ntp_cube                        |                      |                     |
| p                       | ор                              |                      |                     |
| P                       | ostgre2456778                   | 🔲 Ст                 | атус 🥅 Город        |
| S                       | pr                              | 📟 Ви                 | ід карты 🔲 Регион   |
| te                      | est2                            | Товар                | 🔲 Дата транзакции   |
| te                      | estCube                         | Партнер              |                     |
| V                       | cp_attachments                  | Партнар              |                     |
| X                       | dds_t62                         |                      |                     |
| Д                       | анные по транзакциям            | ие выборкой да       | анных:              |
| Μ                       | ІАЙ ЭКЗАМПЛ1                    |                      |                     |
| <u>+ He</u>             | овый куб                        |                      | JSON config         |

Рис. 4.8 Выбор таблицы подключенного источника

Для поиска куба по его названию нужно просто начать печатать подстроку и поиск начнётся автоматически:

|                    | Топ6 регионов по объему транзаки |
|--------------------|----------------------------------|
| Поиск: <i>тах</i>  | ые                               |
| max_99             |                                  |
| max_example        | Куб                              |
| max_example_test   | сданных:                         |
| max_example1       | Данные по транзакциям            |
| <u>+ Новый куб</u> |                                  |

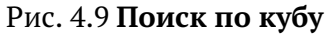

В самом конце списка можно добавить новый куб, нажав на кнопку "+ Новый куб":

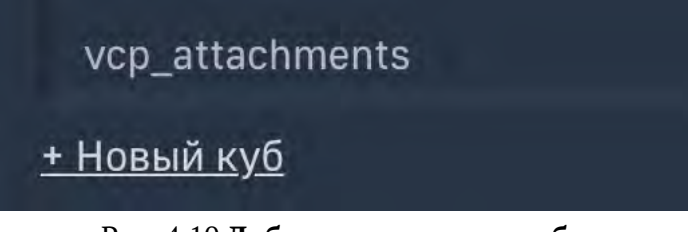

Рис. 4.10 Добавление нового куба

В появившемся окне мы можем работать с перечнем таблиц в подключенном источнике, о добавить новый нажатием на нопку "+" в левом верхнем углу, выбрав тип источника (PostgreSQL, ClickHouse, Oracle, Excel или другой тип источника):

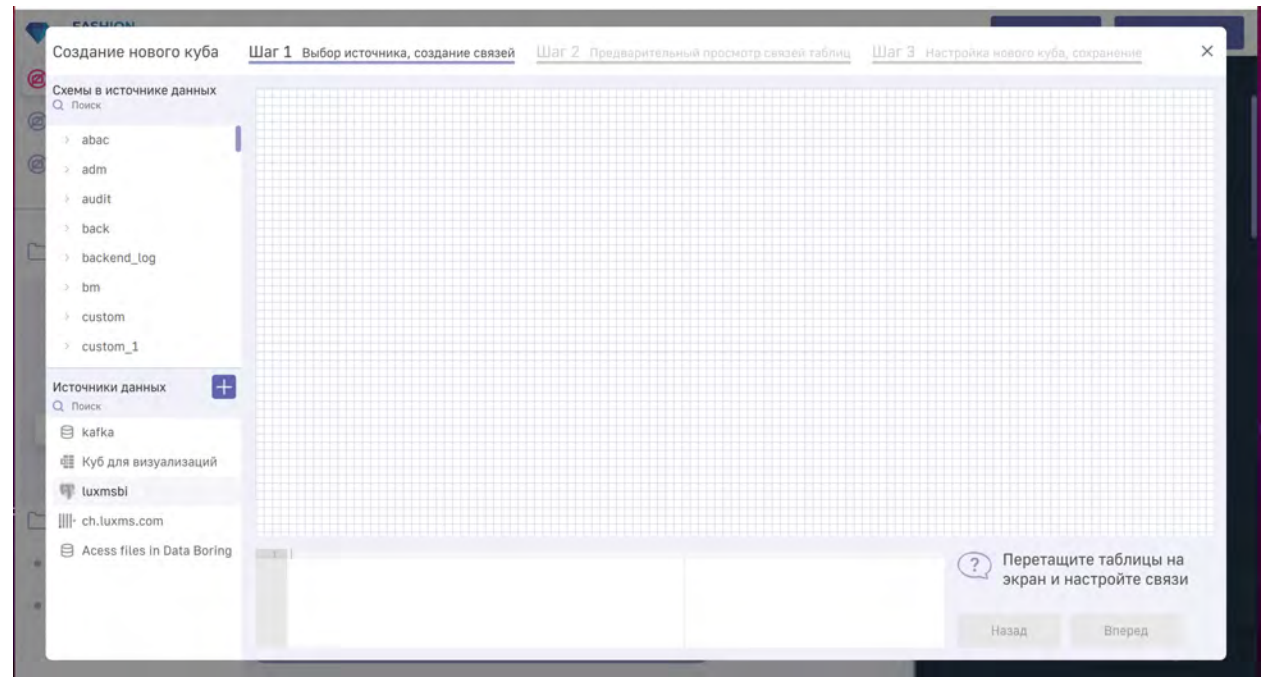

Рис. 4.11 Добавление нового источника данных

| Добавление но | вого источника данных 🛛 🗙 ие са                              | вана Шаг 2 Предессионала преселение салова водация |  | ×                       |
|---------------|--------------------------------------------------------------|----------------------------------------------------|--|-------------------------|
|               |                                                              |                                                    |  |                         |
| Excel         | ID                                                           |                                                    |  |                         |
|               | Цифры и латичские сичеслы без пробезов                       |                                                    |  |                         |
| PostgreSQL    | Название                                                     |                                                    |  |                         |
| ClickHouse    | Server                                                       |                                                    |  |                         |
| Oracle        | Database                                                     |                                                    |  |                         |
| MySQL         |                                                              |                                                    |  |                         |
| MS SQL        | ID пользователя                                              |                                                    |  |                         |
| 8             | Пароль                                                       |                                                    |  |                         |
| Another       | Вредите пароль для проверии солдиниия с<br>астриникая данных |                                                    |  |                         |
|               | Проверить соединение                                         |                                                    |  | 🕥 Перетащите таблицы на |
|               | Добавить                                                     |                                                    |  | экран и настройте связи |
|               |                                                              |                                                    |  | Hassia Brepva           |

Рис. 4.12 Выбор типа источника

Для добавления источника-файла Excel кликните на кнопку Excel в меню создания нового источника в разделе "Кубы", и перетащите (drag'n'drop) или выберите в окне нужные вам файлы. Когда система обработает файлы, в окне отобразится получившаяся таблица.

|            |                                                                                                    |    | Отична                           | ST Vgam         | ть столбри  | []. Удалить стра            | ay Etnor                  | y of performance |          |                |      |
|------------|----------------------------------------------------------------------------------------------------|----|----------------------------------|-----------------|-------------|-----------------------------|---------------------------|------------------|----------|----------------|------|
| Even       | Кликните или перитаците                                                                                                    |    | a                                |                 |             | .d                          | e                         | ,                | g        | 6-             | ·    |
| EAGEN      | фамлы в это поле                                                                                                    | 1  | Поколение                        | Bospace         | Стаж        | Образование                 | Степень                   | Категория        | Пол      | Дата           | main |
| 030        | test.xlsx                                                                                                    | 2  | 1964-1984                        | Старше 50       | Более<br>10 | Высшее                      | Кандидат наук             | Руководители     | Женщины  | 2020-<br>04-30 | 1    |
| PostgreSQL |                                                                                                    | 3  | 1944-1963                        | Старше 50       | 3-5         | Высшее                      | Без степени               | Рабочие          | Мужчины  | 2020-<br>04-30 | 12   |
| IIII       |                                                                                                    | 4  | 1944-1963                        | Старше 50       | 3-5         | Высшее                      | Доктора<br>наук*Профессор | Специалисты      | Мужчины  | 2020-<br>04-30 | 1    |
| CUCKHOUSE  |                                                                                                    | 5  | 1924-1943                        | Старше 50       | Более<br>10 | Среднее<br>профессиональное | Без степени               | Рабочив          | Мужчины  | 2020-<br>04-30 | 1    |
|            |                                                                                                    | 6  | 1964-1984                        | Старше 50       | 1-3         | Инов                        | Без степени               | Специалисты      | Мужчины  | 2020-<br>04-30 | 4    |
| Oracte     |                                                                                                    | 7  | 1944-1963                        | Старше 50       | 1-3         | Высшее                      | Без степени               | Специалисты      | Мужчины  | 2020-<br>04-30 | 9    |
|            |                                                                                                    | 8  | 1964-1984                        | Старше 50       | 5-10        | Иное                        | Без степени               | Специалисты      | Мужчины  | 2020-<br>04-30 | 5    |
| 2          | 10                                                                                                    | 9  | 1985-2002                        | До 35           | Bonee<br>10 | Среднее<br>профессиональное | Без степени               | Рабочие          | Женщины  | 2020-<br>04-30 | 11   |
| MYSOL      | in the second second seco | 10 | 1964-1984                        | 35-50           | Eonee<br>10 | Среднее<br>профессиональное | Без степени               | Рабочие          | Женщины  | 2020-<br>04-30 | 354  |
| Nº.        | Не должен начинаться с цифри, без<br>пробелов                                                                                                    | 11 | 1964-1984                        | Да 35           | 3-5         | Высшее                      | Без стелени               | Руководители     | Женщины  | 2020-<br>04-30 | 4    |
| MS SOL     |                                                                                                    | 12 | 1985-2002                        | До 35           | 5-10        | Иное                        | Без степени               | Рабочие          | Женшины  | 2020-<br>04-30 | 56   |
| 8          | Название                                                                                                    | 19 | 1984-1984                        | 35.50           | 1-3         | Rumine                      | Без стелени               | Crowannia        | Жрыппаны | 2020-          | AR.  |
| Another    |                                                                                                    | -  | openDocument("<br>selectSheet(0) | 38pdjsmco9tga") |             |                             |                           |                  |          |                |      |

Рис. 4.13 Предпросмотр источника данных из Excel

Размерности определяются автоматически, но кликнув на тип столбца (справа сверху в каждом столбце), можно поменять тип размерности:

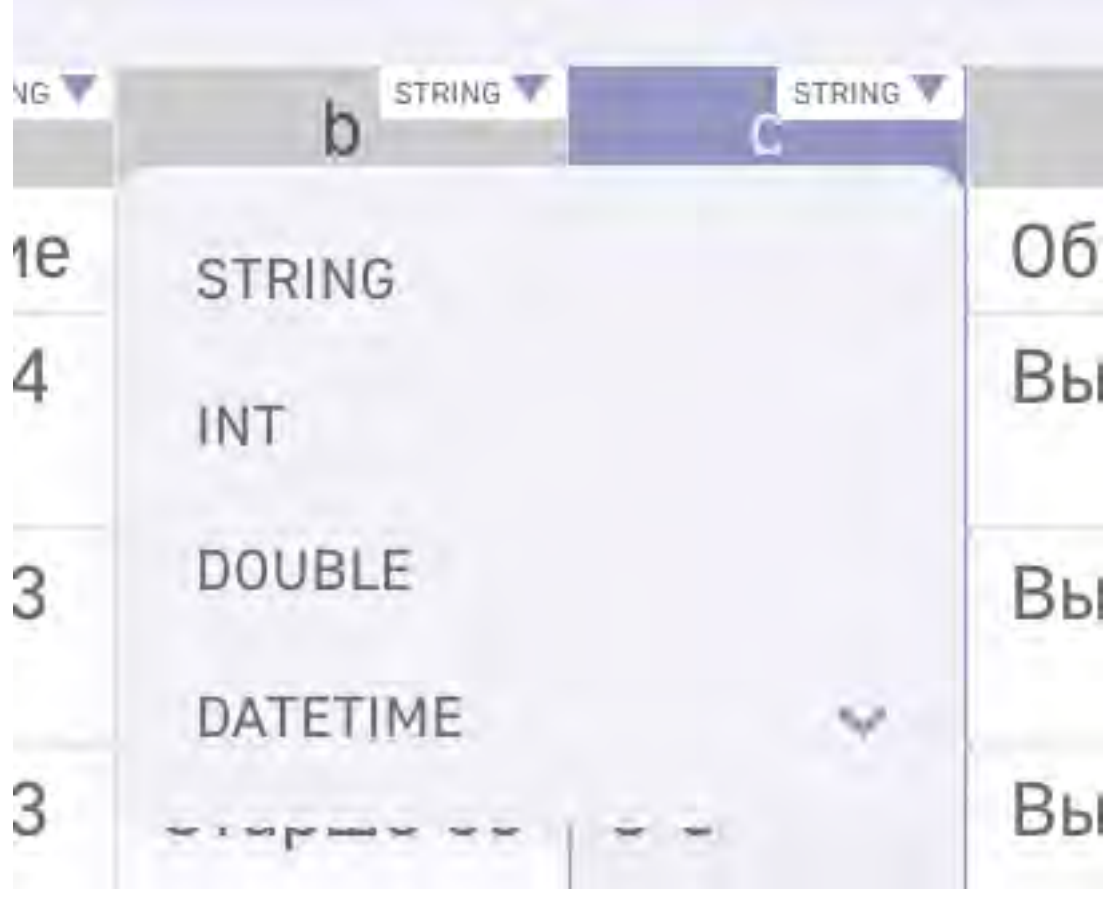

Рис. 4.14 Определение размерностей в источнике из Excel

Чтобы удалить строку или стоблец, кликните на нужный элемент курсором и нажмите кноп-

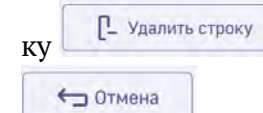

🖵 Удалить столбец

или

Чтобы вернуть изменение, нажмите на кнопку

Пропишите id и описание нового источника, а затем кликните на кнопку "Создать". Новое подключение появится в общем списке.

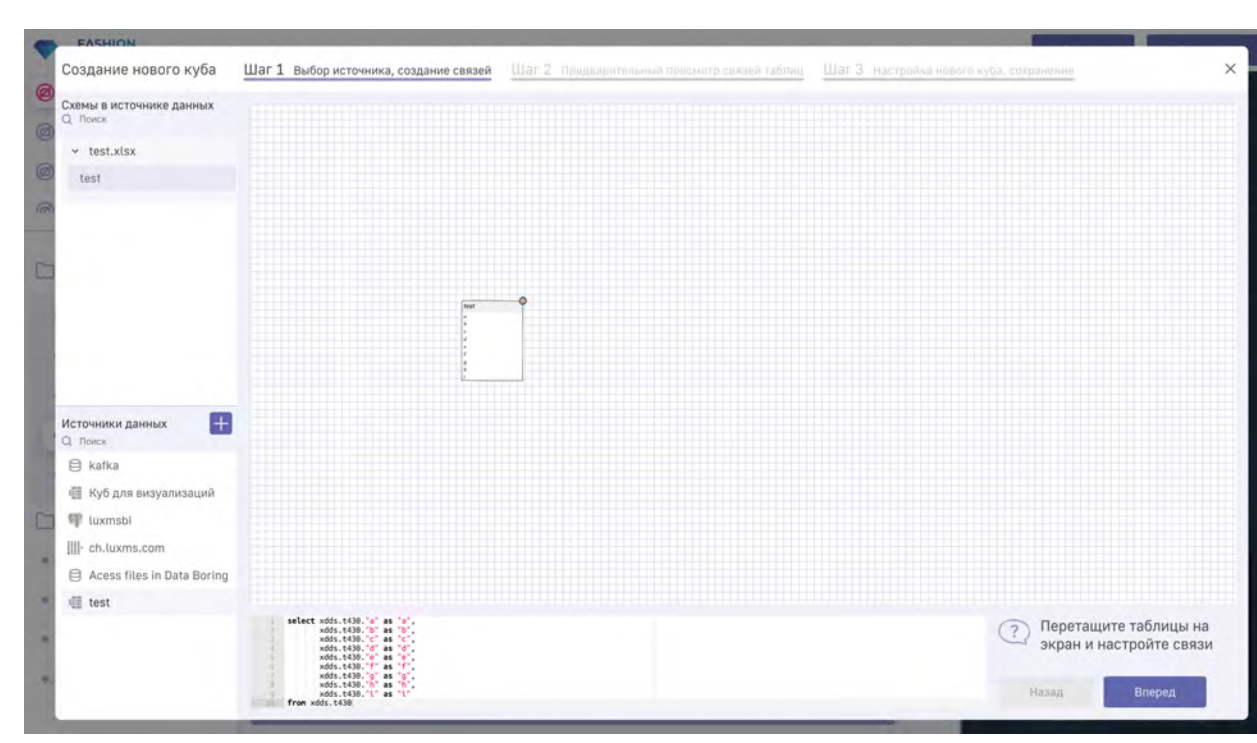

Рис. 4.15 Новый источник из файла Excel

4.3.4 Факты

📲 Luxms Bl

отображение фактов и настройка их агрегационной функции (для настройки значения нужно нажать на зеленый элемент):

|   |                           | Факты: |                        |                        |                 |         |   |
|---|---------------------------|--------|------------------------|------------------------|-----------------|---------|---|
| ſ | mode                      |        | sum Pa3M<br>count Pa3I | іер транз<br>мер тран: | акции<br>закции |         |   |
| 5 | var_pop<br>var_samp       |        |                        |                        |                 |         |   |
|   | stddev_pop<br>stddev_samp |        | Регион<br>Магазин      | Город                  | Адрес           |         | < |
|   | sum<br>avg                |        |                        |                        |                 |         |   |
|   | min<br>max                |        |                        | цвета<br>meas          | sures           | *<br>** |   |
|   | count                     |        |                        |                        |                 |         |   |

Рис. 4.16 Настройка фактов

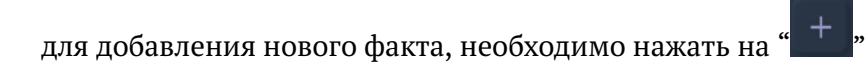

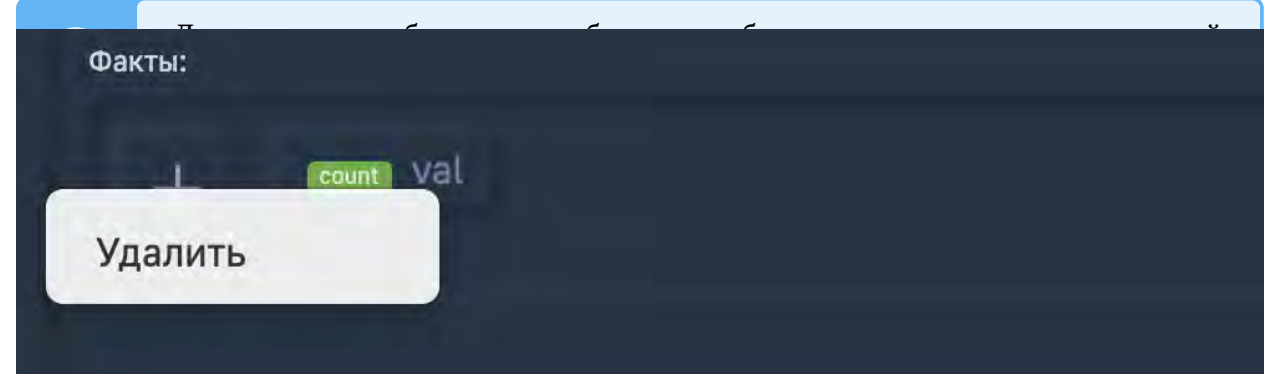

Рис. 4.17 Удаление объекта (кликом правой кнопкой мыши)

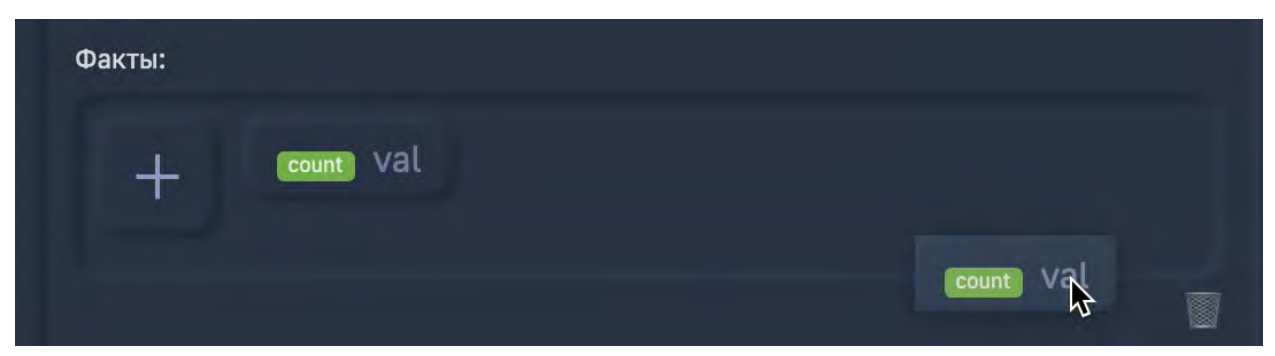

Рис. 4.18 Удаление объекта (перетаскиванием)

#### 4.3.5 Размерности и оси

Добавление размерностей на ось (перетягивание из поля "размерности" в поле "оси" -> "категории" и их последующая настройка в поле "цвета".

Для настройки отображения размерности необходимо нажать на "**М**", в появившемся окне можно изменять:

- Название размерностей (можно использовать вычисляемые выражения);
- Цвета графиков;
- Тип графика;
- Тип линии;
- Единицу измерения.

| measures             |      |                          |                  |
|----------------------|------|--------------------------|------------------|
| Название             | Цвет | Тип Тип<br>графика линии | Ед.изме<br>рения |
| sum_v_main           | 8    |                          |                  |
| (sum(v_main)+100):a1 | 88   |                          |                  |
|                      |      |                          |                  |
|                      |      |                          | OK               |

#### Рис. 4.19 Написание выражения

| sex_id   |      |                          |                  |
|----------|------|--------------------------|------------------|
| Название | Цвет | Тил Тип<br>графика линии | Ед.изме<br>рения |
| 0        | 8    |                          |                  |
| 1        | 8    |                          |                  |
| 2        | 8    |                          |                  |
|          |      |                          |                  |
|          |      |                          | ок               |

Рис. 4.20 Изменение размерности (было)

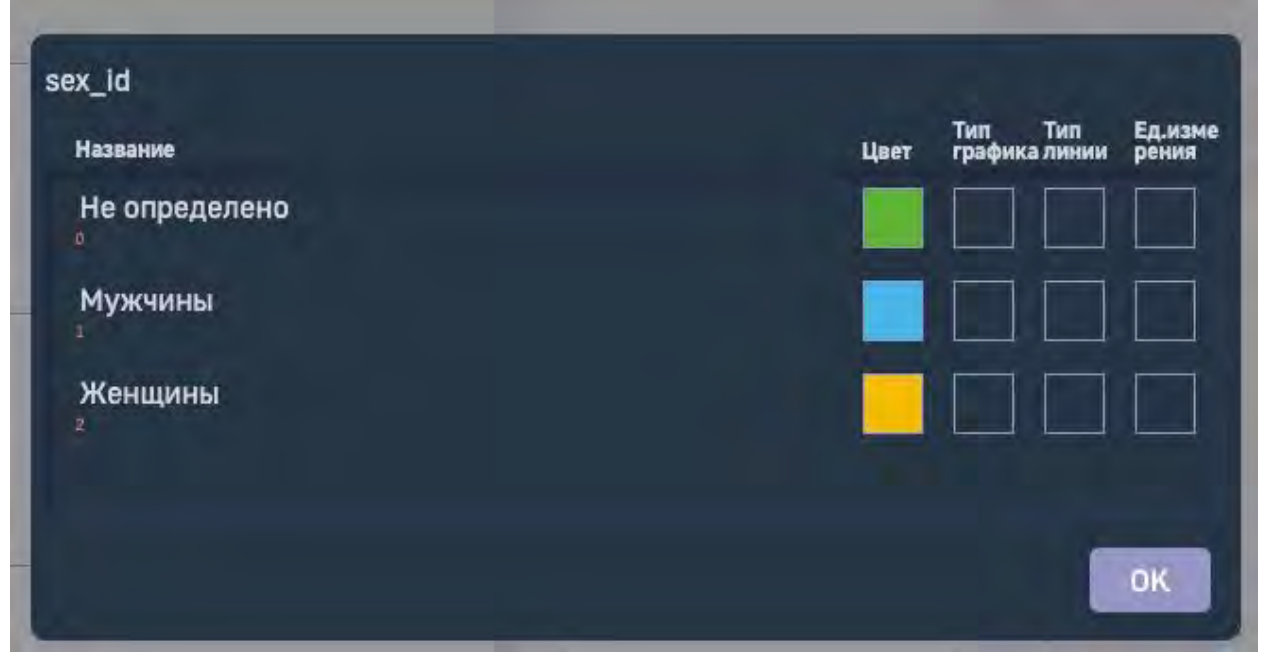

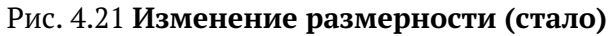

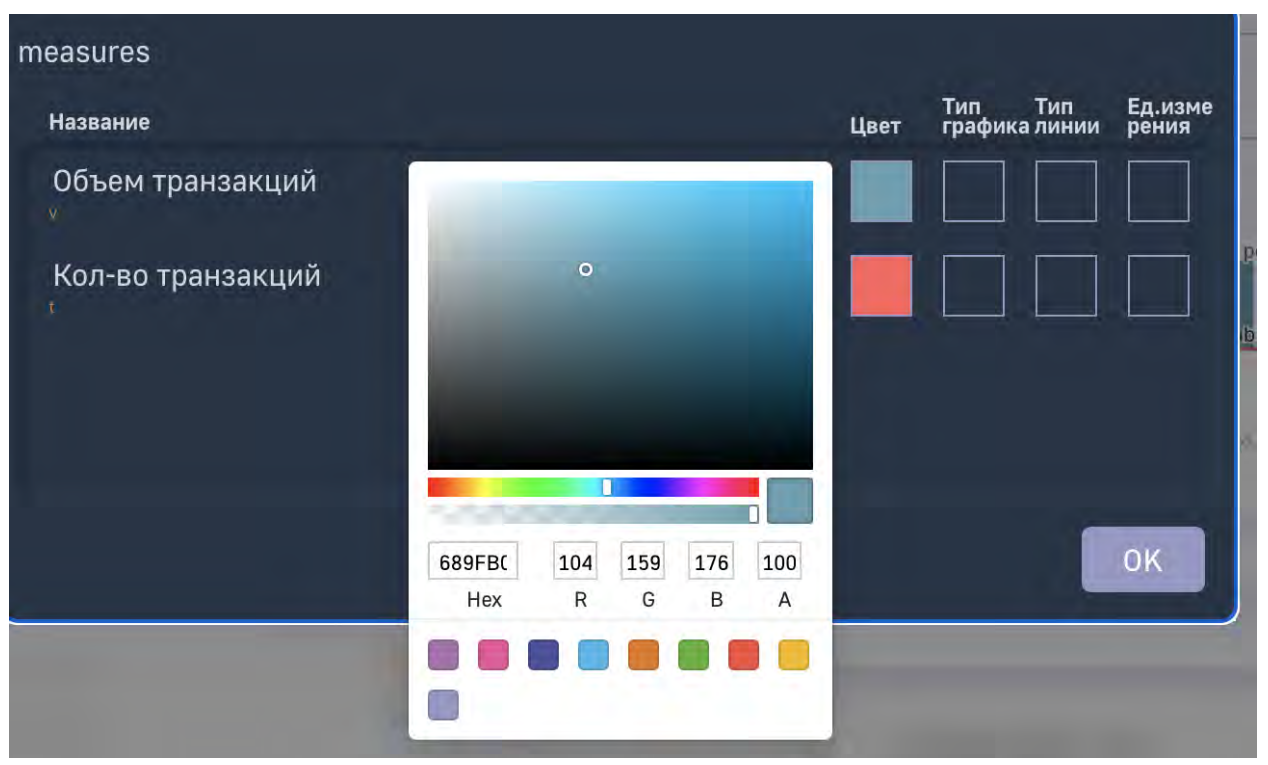

Рис. 4.22 Изменение цвета

| measures                       |          |       |        |      |                          |                  |
|--------------------------------|----------|-------|--------|------|--------------------------|------------------|
| Название                       |          |       |        | Цвет | Тип Тип<br>графика линии | Ед.изме<br>рения |
| Объем тран<br>✓<br>Кол-во тра⊦ | Столбики | Линия | Сплайн |      |                          |                  |
|                                |          |       |        |      |                          | ОК               |

Рис. 4.23 Изменение типа графика

| measures                         |                |              |                    |                          |                          |                |                  |
|----------------------------------|----------------|--------------|--------------------|--------------------------|--------------------------|----------------|------------------|
| Название                         |                |              |                    |                          | Тип<br>Цвет график       | Тип<br>а линии | Ед.изме<br>рения |
| Объем транзакциі<br>•            |                |              |                    |                          |                          |                |                  |
| Кол-во транзакци<br><sup>т</sup> | Сплошная       | Точки близко | Черточки ма<br>лые | Черточки ма<br>лые точка | Черточка точ<br>ка точка |                |                  |
|                                  |                |              |                    | ******                   | (100) 1000 (100) 100 (1  |                |                  |
|                                  | Точки          | Черточки     | Тире               | Черточка точ<br>ка       | Тире точка               |                |                  |
|                                  | Turne Tellue T |              |                    |                          |                          |                | OK               |
|                                  | очка           |              |                    |                          | ,                        | _              |                  |

Рис. 4.24 Изменение типа линии

| measures                                   |                   |                |      | 12 - 12 - 12             |                  |
|--------------------------------------------|-------------------|----------------|------|--------------------------|------------------|
| Название                                   |                   |                | Цвет | Тип Тип<br>графика линии | Ед.изме<br>рения |
| Объем транзакций<br>У<br>Кол-во транзакций | <b>1</b> .<br>руб | <b>2</b><br>шт |      |                          |                  |
|                                            |                   |                |      |                          | ок               |

Рис. 4.25 Изменение единицы измерения

В случае, если для двух и более разных фактов указаны различные единицы измерения, то на дэшлете будет отображено количество осей, равно количеству указанных единиц измерения

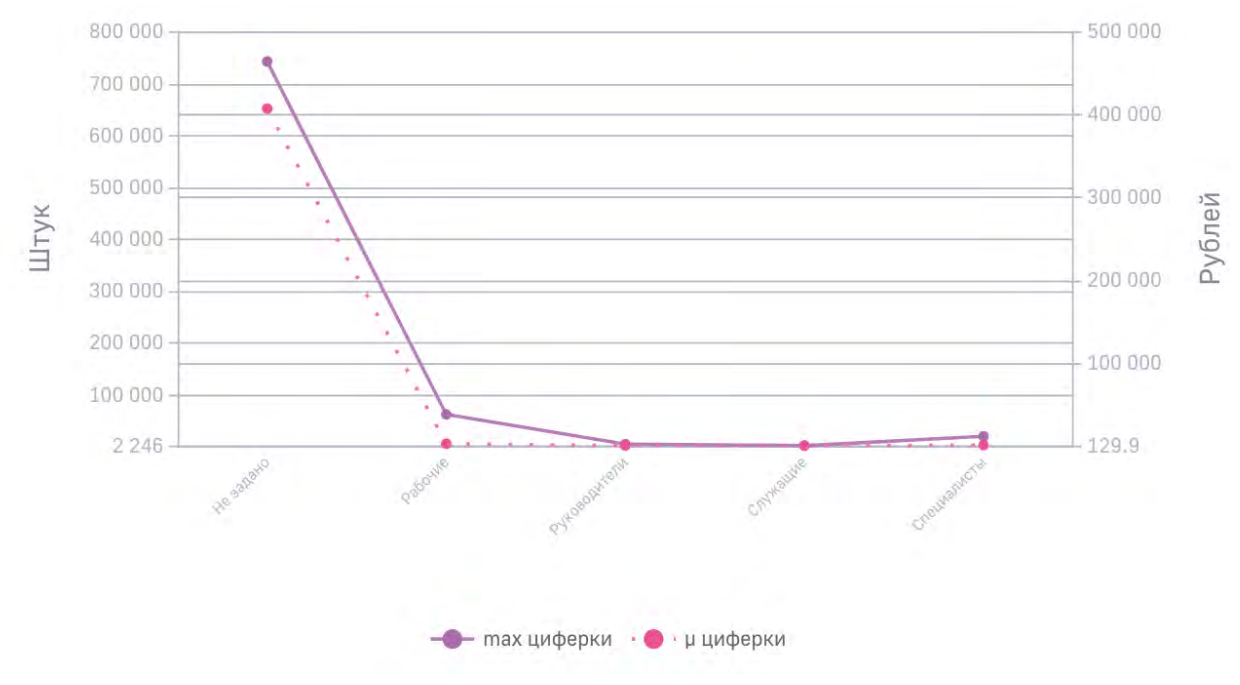

Рис. 4.26 График с двумя осями

4.3.6 Фильтры

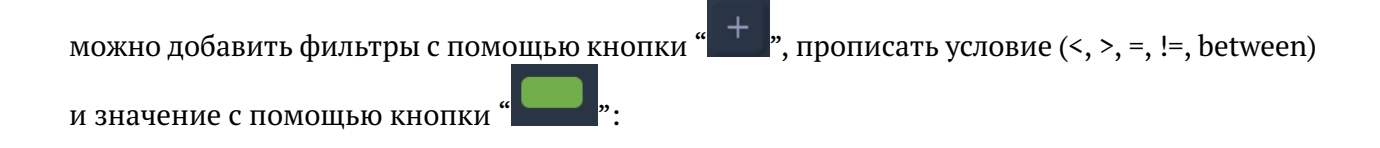

Например, отобразить на графике регионы все кроме "Киргизия":

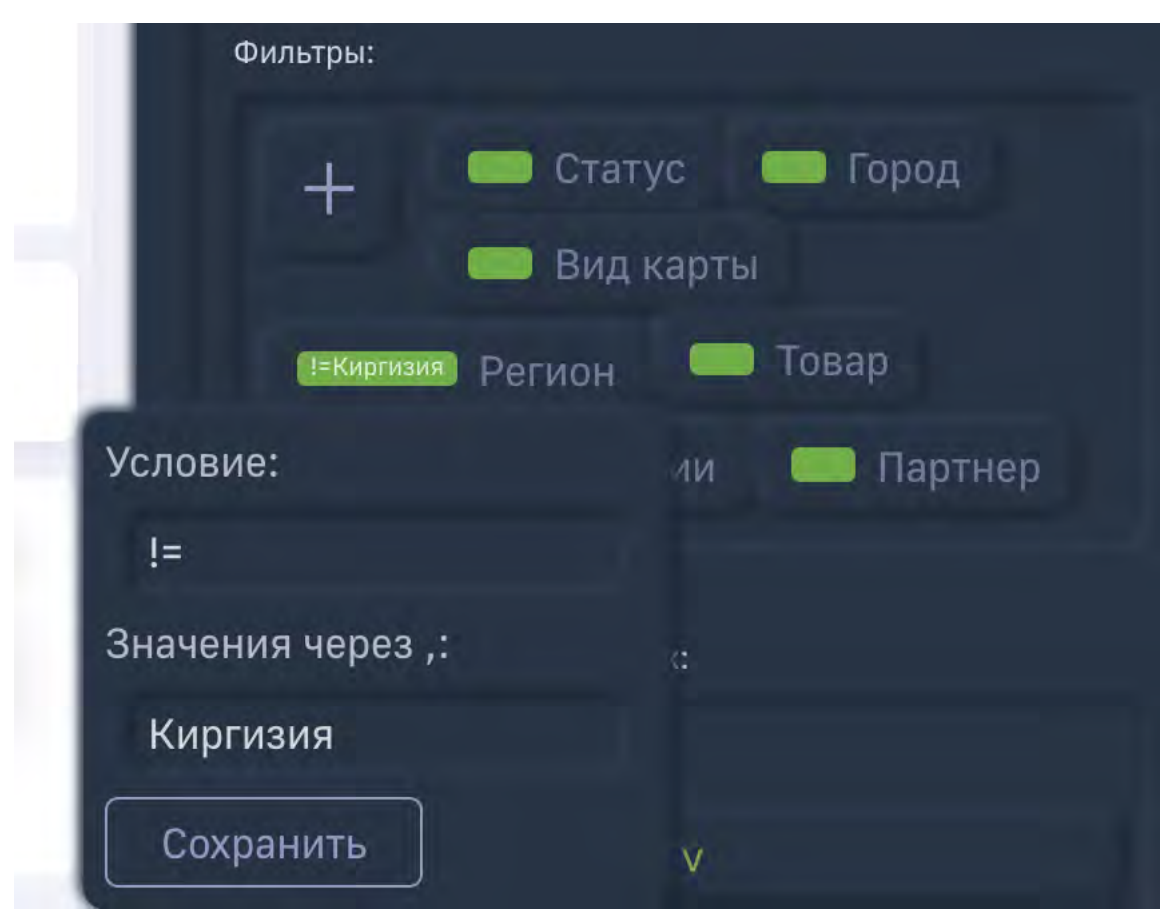

Рис. 4.27 Настройка фильтра

• сортировку по полю, направление сортировки (возрастание, убывание), ограниечение по количеству отображаемых элементов в дэше;

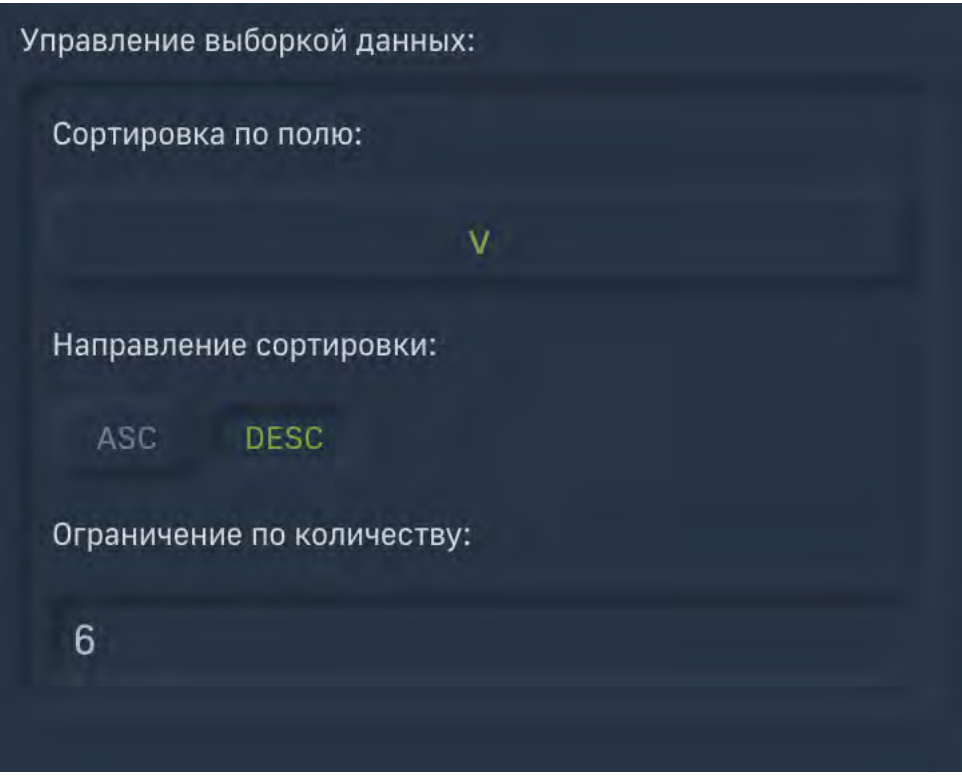

Рис. 4.28 Параметры сортировки

#### 4.3.7 Цветовые зоны

Можно задавать параметры для цветовой заливки дэша (больше, меньше, между) опр. значения

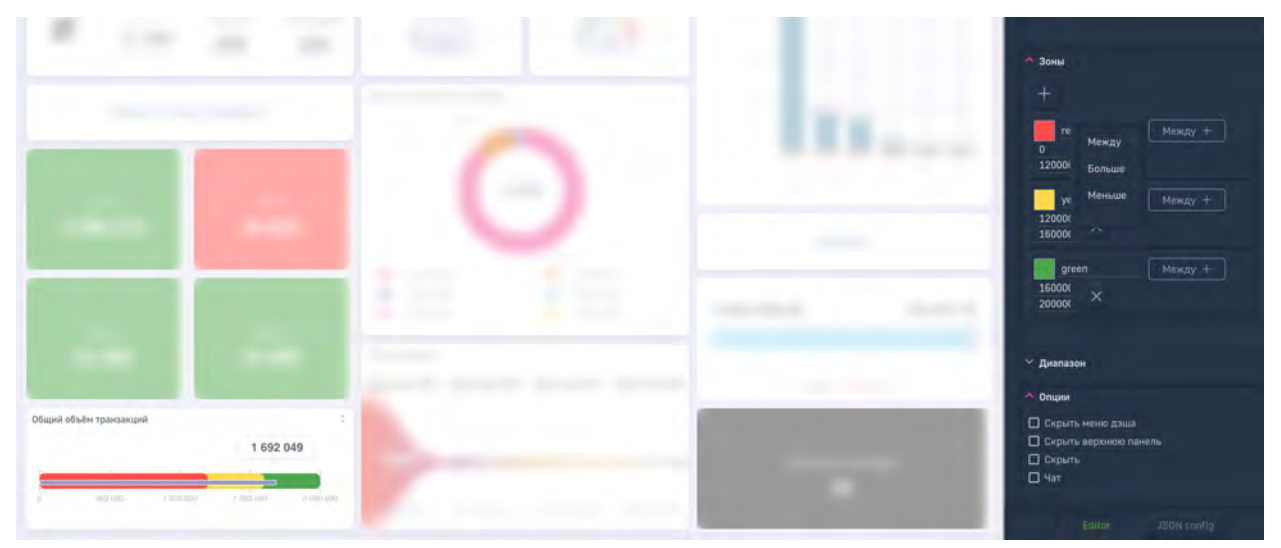

Рис. 4.29 Настройка зонирования

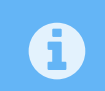

Данный функционал доступен через конструктор только для нольмерных дэшей (спидометры, термометр, значение)
#### 4.3.8 Опции

Каждый тип дэша имеет свой набор опций.

| 🔨 Опции                              |                                                         |  |  |  |  |  |
|--------------------------------------|---------------------------------------------------------|--|--|--|--|--|
|                                      | wi                                                      |  |  |  |  |  |
| 🔲 Скрыть хэдер дэц                   | ы                                                       |  |  |  |  |  |
| Выводить лейблы последним значен     | на графике с<br>нием                                    |  |  |  |  |  |
| 🗹 Выводить все лей                   | блы на графике                                          |  |  |  |  |  |
| Не применять диа<br>графика          | пазон для попап                                         |  |  |  |  |  |
| Автоматически по<br>выбранного объен | Автоматически показывать потомков<br>выбранного объекта |  |  |  |  |  |
| A                                    | WAALIBATI BOTOWYOD                                      |  |  |  |  |  |
|                                      |                                                         |  |  |  |  |  |
| Editor                               | JSON config                                             |  |  |  |  |  |

Рис. 4.30 Опции настроек дэша

## 4.3.9 Тонкая настройка (JSON)

В самом низу панели есть возможность перейти в режим настройки через JSON config «JSON config », где можно более тонко настраивать каждый элемент:

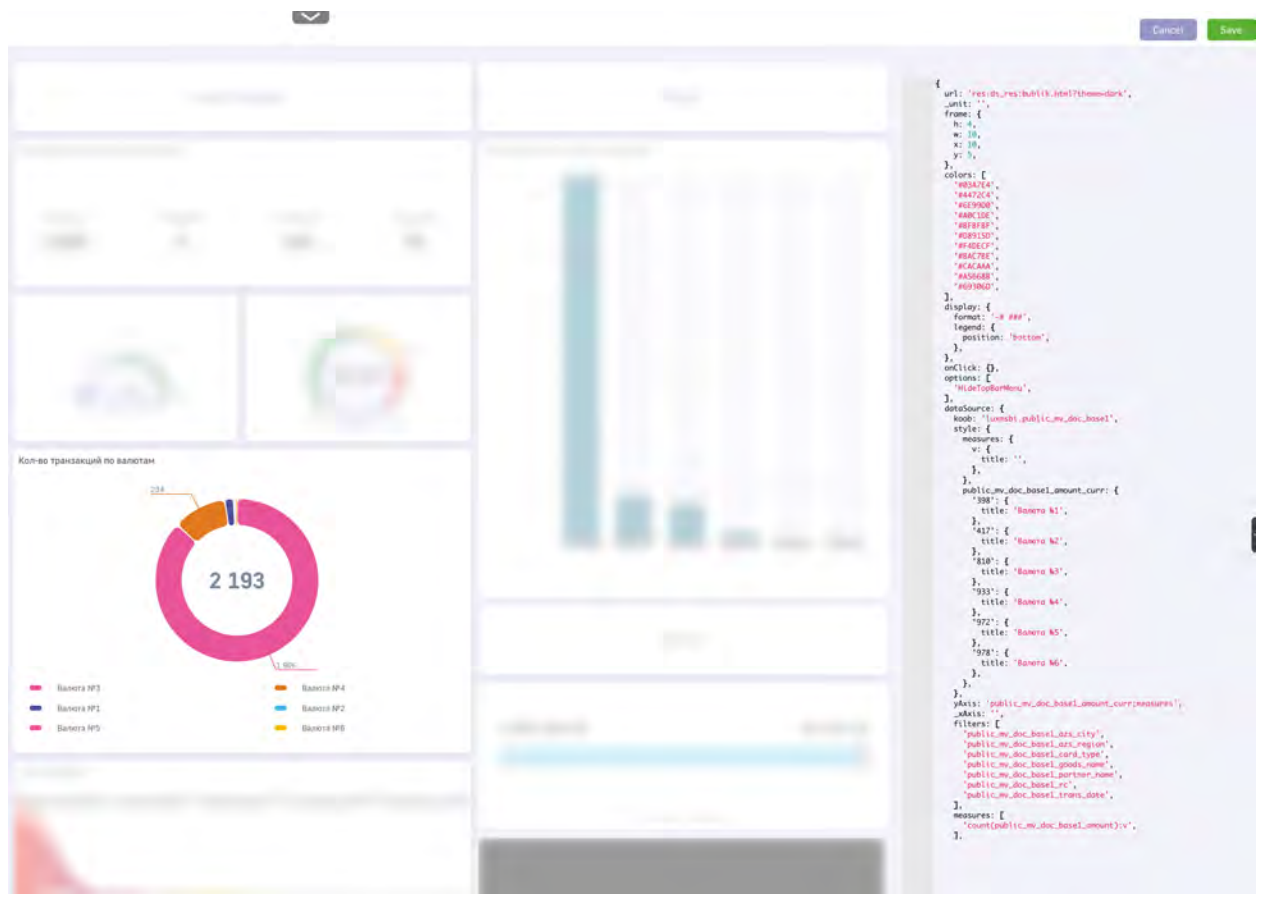

Рис. 4.31 JSON config дэша

Чтобы применить настройки и не закрывать панель редактирования, нужно нажать «

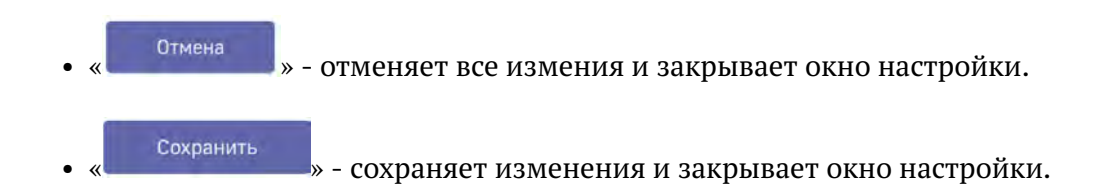

#### 4.3.10 Панель инструментов

Если в опции дэша не включен параметр "скрывать меню дэша" то правом верхнем углу отображается кнопка « », которая позволяет менять тип графика а также:

• увеличить дэш на весь экран (кнопка « Развернуть »);

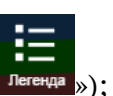

• скрыть/показать легенду (кнопка « <sup>Легенда</sup> »)

- просмотреть детальный график для спидометра и текстовой метки (кнопка « Подробнее »)
- скачать в формате .png для диаграмм и в формате .xls для таблицы (кнопка « сохранить »)

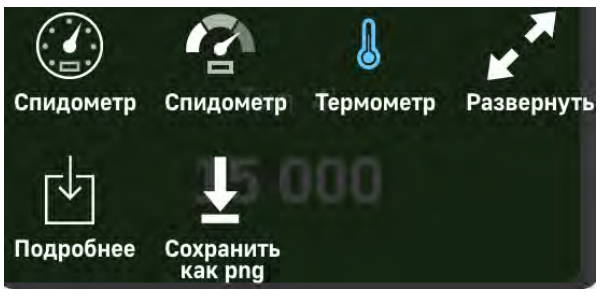

Рис. 4.32 Функциональная кнопка дэша

Чтобы выйти из полноэкранного режима, нажмите «×».

## 4.4 Работа с дополнительными опциями

Чтобы создать закладку текущего экрана, нажмите « 🎽 ». Процесс создания закладки описан в п. 3.3.

Если опция детализации доступна, вы можете вызвать контекстное меню с возможными вариантами детализации, кликнув на сектор или столбец диаграммы. Работа с опцией детализации описана в п. 7.1.

## 4.5 Работа с кнопками перехода

Чтобы вернуться на экран выбора датасетов, нажмите « 🦺 Luxms Bl »;

Для выбора другого дэшборда, нажмите на него в левой части меню:

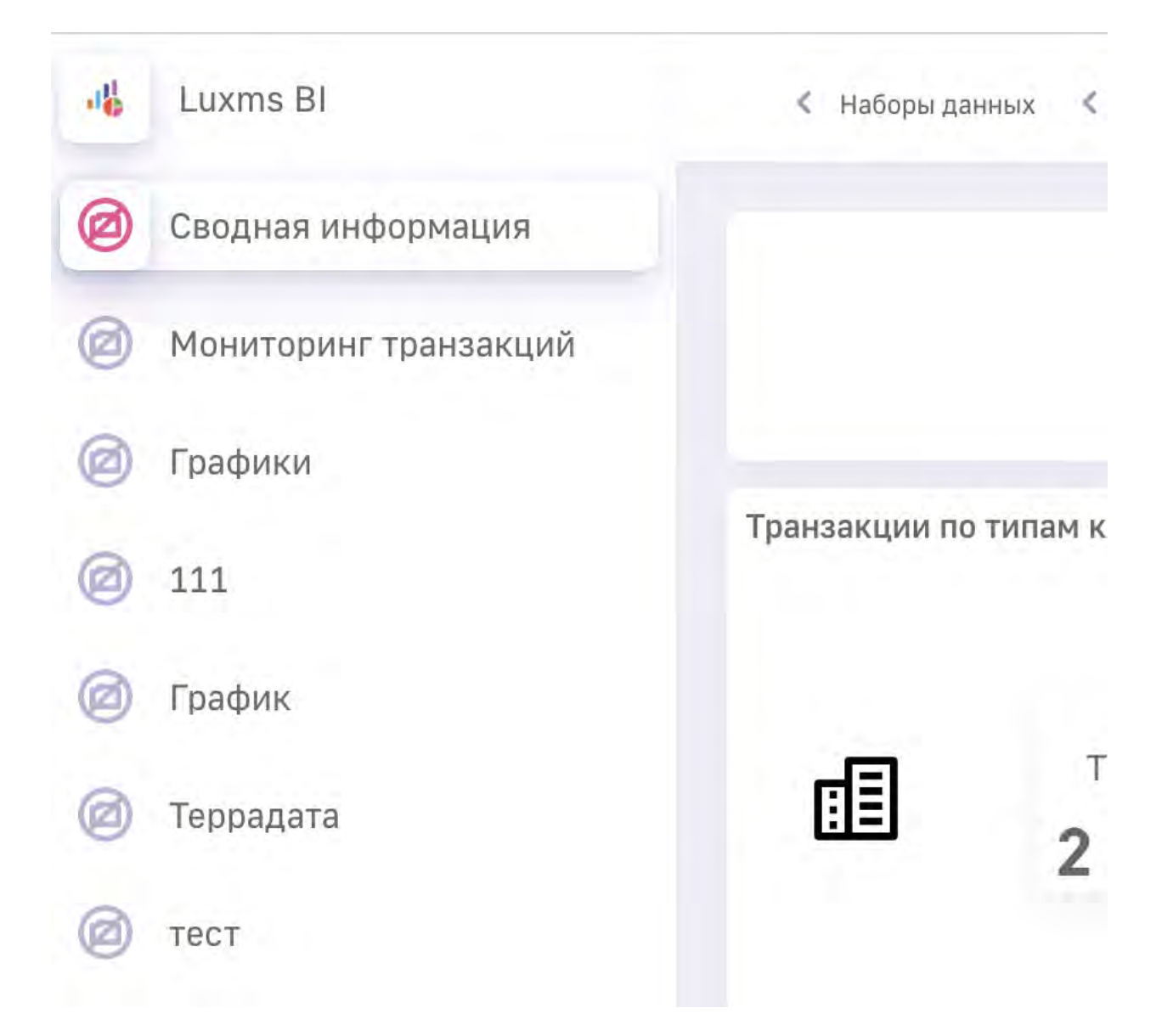

Для перехода в другой датасет, необходимо в меню слева развернуть набор данных и выбрать из списка нужный датасет:

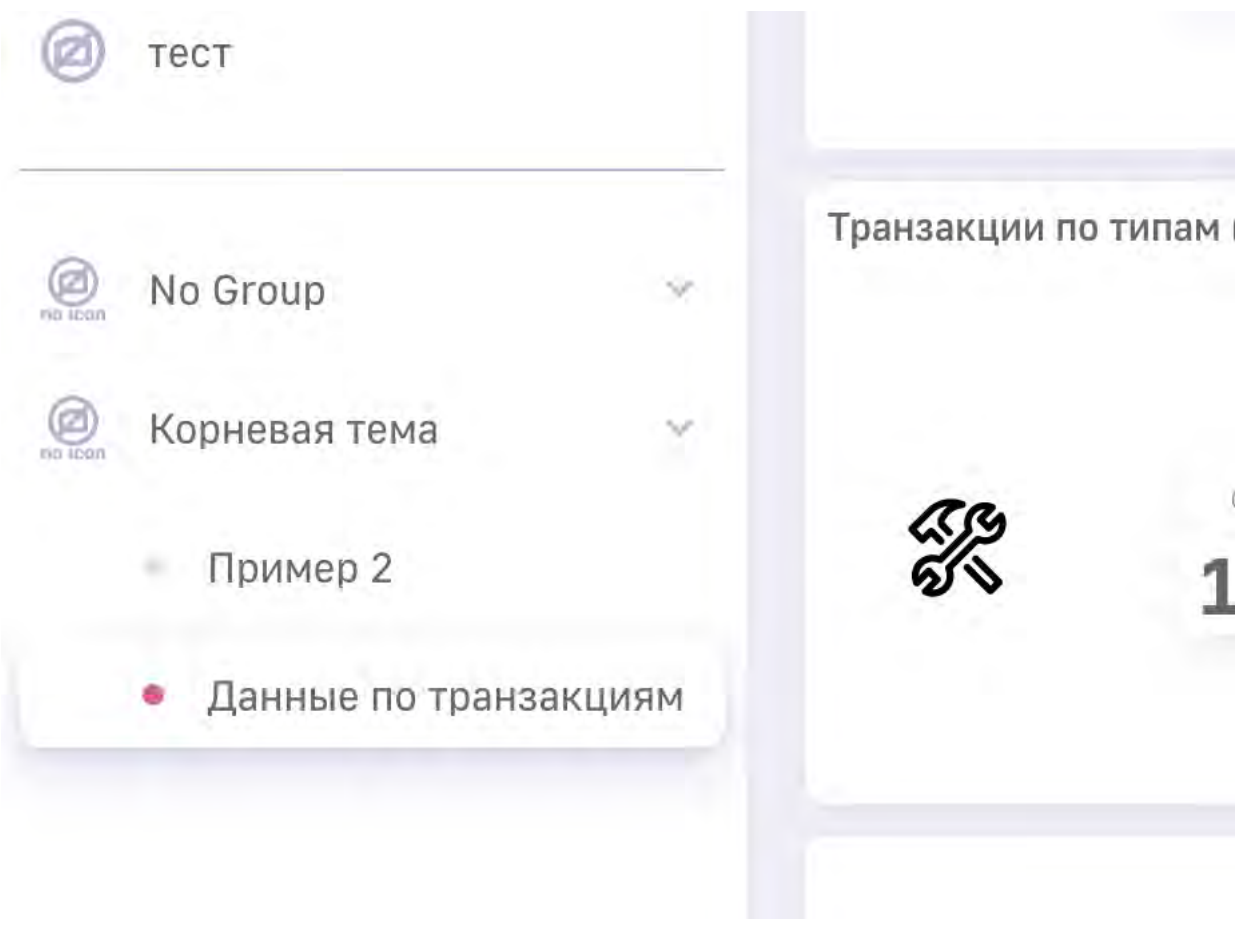

Рис. 4.33.

# 4.6 What-if анализ

Для того, чтобы пользоваться функционалом what-if анализа, необходимо предварительно в схеме датасета создать таблицу **vars**, либо убедиться в ее наличии.

Перенесите дэш "what-if" на дэшборд и выберите его для редактирования в конструкторе:

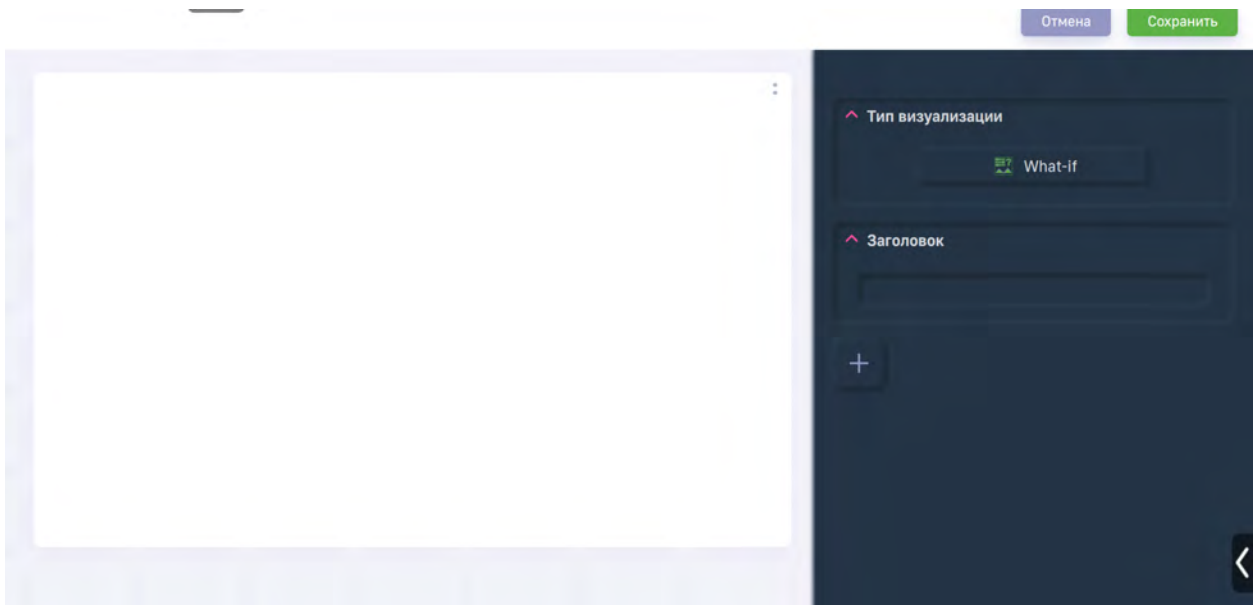

Рис. 4.34 настройка дэша "what-if"

Для добавления переменной для анализа необходимо нажать на "

и заполнить появившиеся поля: - Идентификатор (наименование переменной); - Описание; - Тип значения (выбор из двух варианто: целочисленный или с плавающей запятой) -Значение (данное значение будет указано по умолчанию) - Минимальное значение - Максимальное значение

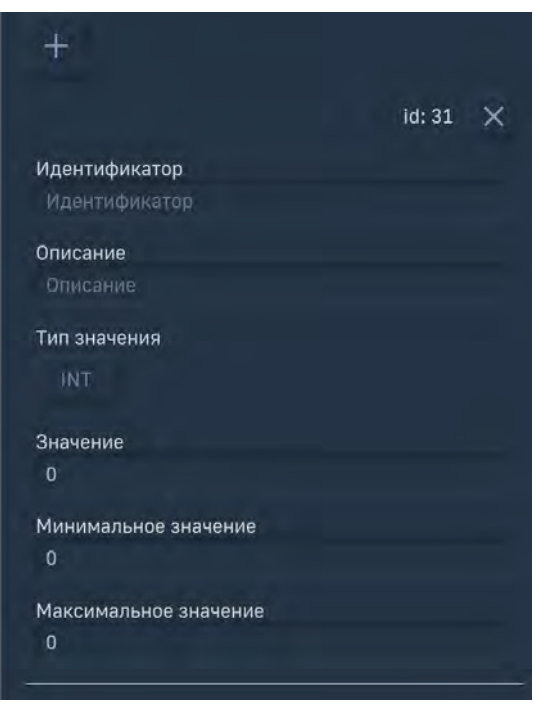

Рис. 4.35 Создание новой переменной

После указания вышеописанных данных, в дэше отобразится ползунок, которым можно изменять значение переменной

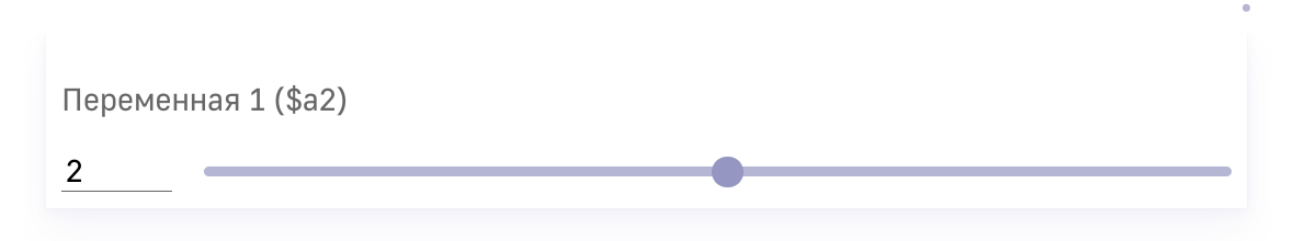

Рис. 4.36 Отображение дэша what-if

После этого вы можете использовать данную переменную при указании формулы для факта в других дэшлетах:

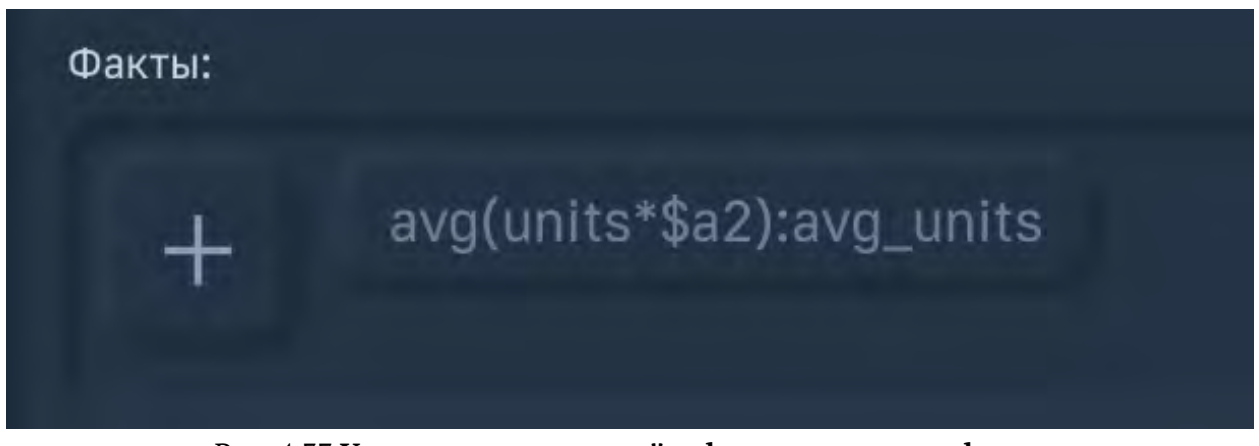

Рис. 4.37 Указание переменной в формуле расчета факта

После сохранения изменений дэшборда, изменение значения переменной будет влиять на дэшлеты, в которых использована данная переменная:

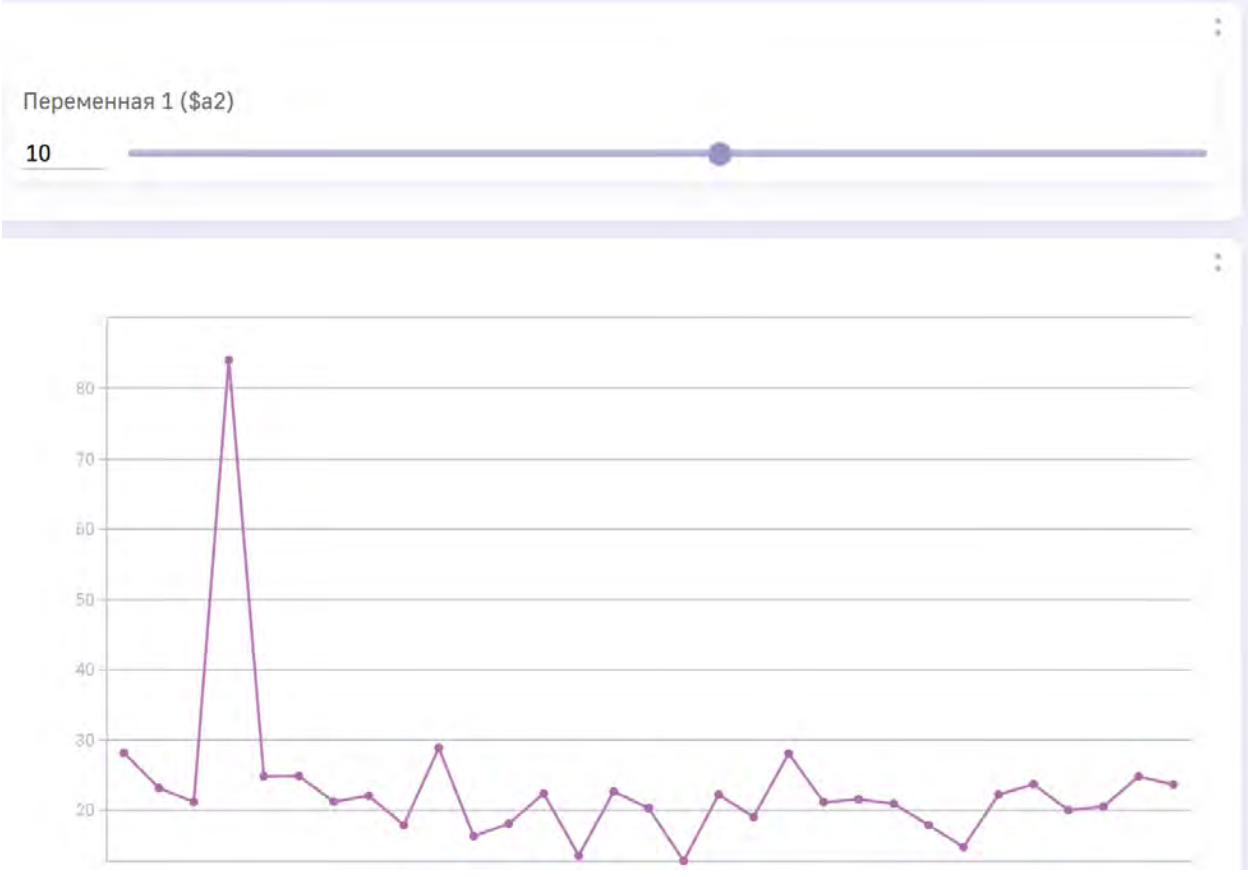

Рис. 4.38 Дэшборд с дэшлетом "what-if"

# 4.7 Работа с шаблонами отчетов

В системе LuxmsBI существует возможность генерации отчетов по шаблонам формата .*xlsx,* .doc, \*.csv. Данный функционал реализован для дэшей "Таблица", "Данные" и "Сводная таблица".

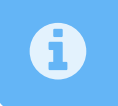

Для дэшей "Таблица" и "Сводная таблица" отчет реализован только в формате \*.xlsx

Необходимо перейти в режим настройки дэша и открыть блок "Структура отчетов".

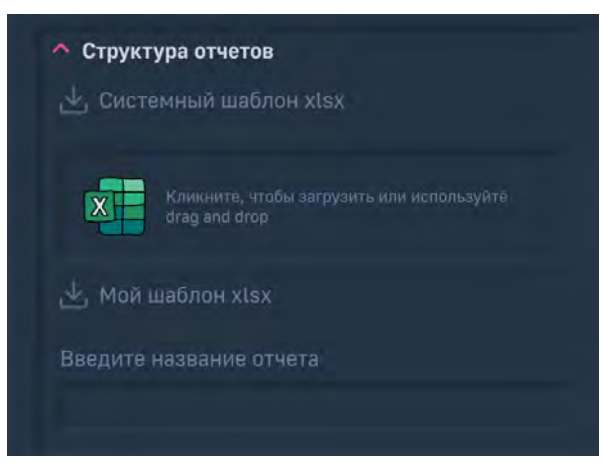

Рис. 4.39 Структура отчетов

Нажмите "Системный шаблон xlsx" для загрузки системного шаблона.

|   | A           | В         | С          | D          | E          | F           | G         |
|---|-------------|-----------|------------|------------|------------|-------------|-----------|
| 1 | \${_title}  |           |            |            |            |             |           |
| 2 | \${_now}    |           | (          |            |            |             |           |
| 3 |             |           |            | 1          |            | \${sum v ma | in.title} |
| 4 | \${MERGE!x  | S{MERGE!x | \${MERGE!x | \${MERGE!x | \${MERGE!x | \${sum_v_ma | in}       |
| 5 | Общий Итог: |           |            |            |            | \${totals}  |           |
| б |             |           |            |            |            |             |           |
| 7 |             |           |            |            |            |             |           |

Рис. 4.40 Пример сгенерированного шаблона отчета

В данном шаблоне вы можете стилизовать отображение заголовка, столбцов и общего итога, также указать дополнительные комментарии в случае необходимости.

После сохранения отчета его необходимо загрузить обратно: для этого, необходимо отредактированный файл перенести в поле drag&drop, либо нажать на данное поле и выбрать его в появившемся окне.

В поле "Введите название отчета" введите название отчета и нажмите Enter. После сохранения в меню дэша появится новая иконка 🛃 при нажатии на которую загружается сгенерированный по шаблону отчет.

|    | A            | В       | с | D | E          | F          |
|----|--------------|---------|---|---|------------|------------|
| 1  |              |         | - |   |            |            |
| 2  | 25.01.2023 1 | 4:17:09 |   |   |            |            |
| 3  |              |         |   |   |            | sum v main |
| 4  |              |         |   |   | 2019-01-31 | 3680       |
| 5  |              |         |   |   | 2019-02-28 | 25618      |
| б  |              |         |   |   | 2019-03-31 | 279        |
| 7  |              |         |   |   | 2019-04-30 | 40990      |
| 8  |              |         |   |   | 2019-05-31 | 26037      |
| 9  |              |         |   |   | 2019-06-30 | 17250      |
| 10 |              |         |   |   | 2019-07-31 | 3292       |
| 11 |              |         |   |   | 2019-08-31 | 13098      |
| 12 |              |         |   |   | 2019-09-30 | 14553      |
| 13 |              |         |   |   | 2019-10-31 | 5833       |
| 14 |              |         |   |   | 2019-11-30 | 18845      |
| 15 |              |         |   |   | 2019-12-31 | 104        |
| 16 |              |         |   |   | 2020-01-31 | 4880       |
| 17 |              |         |   |   | 2020-03-31 | 1329       |
| 18 |              |         |   |   | 2020-04-30 | 27922      |
| 19 |              |         |   |   | 2020-06-30 | 20429      |
| 20 |              |         |   |   | 2020-07-31 | 6145       |
| 21 |              |         |   |   | 2020-08-31 | 39794      |
| 22 |              |         |   |   | 2020-09-30 | 420        |
| 23 |              |         |   |   | 2020-10-31 | 282        |

Рис. 4.41 Пример сгенерированного отчета

Генерация отчетов на основе шаблонов для других форматов выполняется по аналогичному алгоритму.

# 5 Контекстное меню точки графика/ столбца или сектора диаграммы

Кликните на любую точку/столбец временного графика или сектор диаграммы, чтобы вызвать контекстное меню с возможными вариантами действий:

• Детализация (см. 5.1 Детализация)

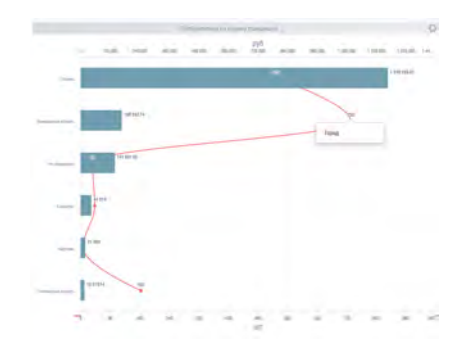

Рис. 5.1 Контекстное меню для точки графика/столбца или сектора диаграммы

## 5.1 Детализация

Опция «Детализация» позволяет перейти с любой точки/столбца временного графика или сектора диаграммы:

- к просмотру детальных значений на более низком уровне иерархии выбранной метрики;
- к просмотру детальных значений на более низком уровне иерархии выбранного объекта;
- к просмотру детальных значений на более низком уровне иерархии выбранной даты;
- к онлайн просмотру исходных данных из внешнего источника.

При выборе одной из опций в контекстном меню открывается диаграмма с детальными данными.

### الله العامة المعامة المعامة معامة المعامة معامة معامة معامة معامة معامة معامة محمامة محمامة محمامة محمامة محمامة المعامة محمامة محمامة محمامة محمامة محمامة محمامة محمامة محمامة محمامة محمامة محمامة محمامة محمامة محمامة محمامة محمامة محمام

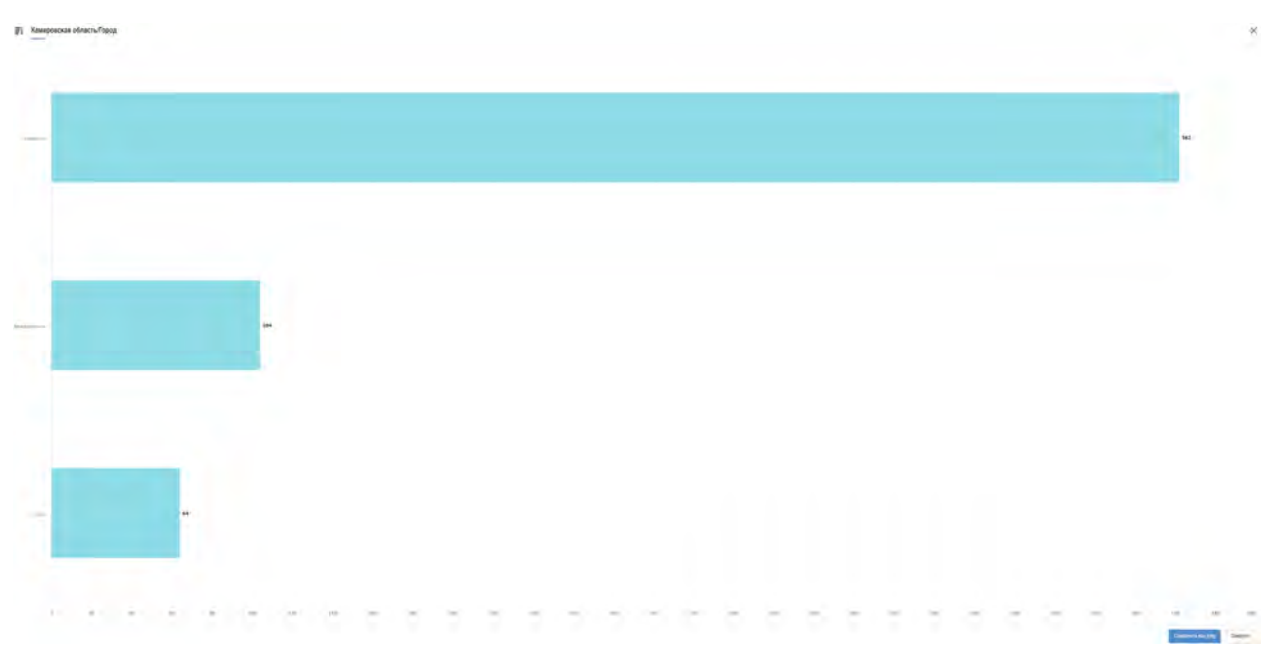

Рис. 5.2 Диаграмма с детальными данными по объектам

Чтобы сохранить диаграмму с детальными данными в формате .png, нажмите « Сохранить как png ». Чтобы закрыть окно и вернуться к экрану графиков, нажмите « × ».

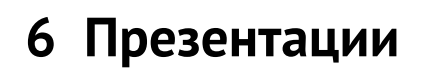

В пользовательском интерфейсе вы можете создавать интерактивные презентации. Презентация представляет собой набор экранов, которые могут быть последовательно проиграны, как слайды. Экраны могут быть добавлены в презентацию из различных датасетов.

## 6.1 Создание презентации

Чтобы создать презентацию, откройте экран, который хотите сохранить как первый слайд

презентации, и нажмите « 🏹 » в верхней части экрана. Откроется окно создания закладок презентаций.

| Сохранить закладку     | × |
|------------------------|---|
| Сводная информация     |   |
| тест                   |   |
|                        |   |
| Добавить в презентацию |   |
| 12312                  | ~ |
| Перейти к презентациям |   |
| Сохранить              |   |

Рис. 6.1 Окно создания закладок презентаций

В нижней части окна расположен управляющий элемент « », отображающий\скрывающий панель выбора презентации. Нажав по нему, вы раскрываете список существующих презентаций, также появится кнопка создания новой презентации

« Create presentation ». Нажимаете на неё, в открывшемся окне введите название новой презентации и нажмите Enter на клавиатуре.

## 6.2 Добавление слайда

Откройте экран, который хотите сохранить как слайд презентации, нажмите « ». Введите название закладки, описание. Затем нажмите кнопку « Create presentation » и в выпадающем списке выберите презентацию, в которую необходимо добавить эту закладку.

Новый слайд может быть добавлен в любую из доступных презентаций. При этом он всегда добавляется в конец презентации. Чтобы подтвердить действие, нажмите

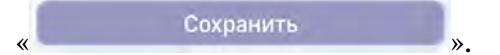

# 6.3 Просмотр презентации

Находясь в разделе «Презентации», вы можете открыть интересующую презентацию с по-

МОШЬЮ КНОПКИ «

В режиме просмотра вы можете последовательно переходить по экранам из различных датасетов в соответствии с порядком, заданным автором презентации. Для управления просмотром используются следующие кнопки:

- « В» сохранение изменений в слайде
- « 🔎 » просмотр описания слайда (включена по умолчанию)
- « 🔨 » переход к предыдущему слайду
- « >» переход к следующему слайду
- « А » выход из режима просмотра и возврат на закладку со списком презентаций

В нижней части экрана вам также доступны название слайда и текущий номер слайда.

В режиме просмотра презентаций сохраняется полная функциональность Luxms BI. Вы можете совершать переходы внутри датасета, менять фильтры анализа, использовать функцию детализации и т.д.

## 6.4 Контекстное меню презентаций

Для каждой презентации по кнопке 🙂 справа от названия презентации можно открыть контекстное меню:

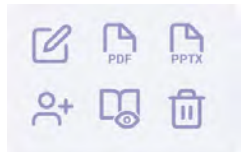

С помощью данного меню можно: - поменять название и описание презентации - сохранить презентацию как PDF - сохранить презентацию как PPTX - поделиться презентацией, то есть открыть к ней доступ другим пользователям Luxms BI и включить в список рассылки по электронной почте - посмотреть презентацию в режиме Предварительного просмотра -Удалить презентацию

## 6.5 Рассылка презентаций

В разделе «Презентации» имеется возможность запланировать рассылку презентаций по

электронной почте. Для этого нажмите , находящуюся в левом верхнем углу от списка презентаций. В открывшемся окне можно указать "Название расписания", выбрать список шаблонов (презентаций), которые должны быть отправлены по электронной почте. Затем необходимо указать периодичность рассылки и, в зависимости от выбранного варианта, день и время выполнения рассылки:

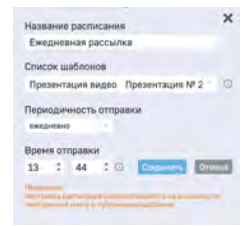

Рассылка будет выполняться на адреса электронной почты тех абонентов, с которыми автор

презентации или администратор "поделился" по кнопке В контекстном меню презентации.

Каждый участник рассылки получит письмо с файлами презентации в формате PDF и PPTX.

Презентация будет создаваться от имени и с правами доступа владельца презентации. То есть, если у пользователя, с которым поделился автор презентации права доступа к кубам или наборам данных отличаются от прав автора презентации это никак не скажется на слайдах презентации

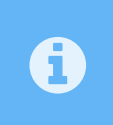

Рассылка будет выполняться в случае, если прикладным администратором корректно настроен модуль Luxms BI Appserver, который непосредственно выполняет рассылки.

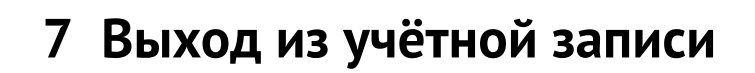

Чтобы выйти из учётной записи, нажмите « ». Откроется экран авторизации.

Вы можете зайти в систему под другой учётной записью или завершить работу и закрыть окно браузера.

2.

# 8 Книга рецептов

# 8.1 Создание атласа

Для создания атласа вам необходимо перейти в раздел "Наборы данных" из разводящей страницы:

| រ <mark>ដ្</mark> ឋ Luxms Bi             | _                         | a ≇ ® & |
|------------------------------------------|---------------------------|---------|
| и по по по по по по по по по по по по по | Грезентации<br>Доступно:0 | Данные  |
|                                          |                           |         |

Рис. 8.1 Разводящая страница

Берейдите в режим редактирования, нажав иконку 
В правом верхнем углу:
■ набора даных
■ набора даных
■ набора даных
■ набора даных
■ даное
В правом верхнем углу:
■ даное
В правом верхнем углу:
■ даное
В правом верхнем углу:
■ даное
■ даное
■ даное
■ даное
■ даное
■ даное
■ даное
■ даное
■ даное
■ даное
■ даное
■ даное
■ даное
■ даное
■ даное
■ даное
■ даное
■ даное
■ даное
■ даное
■ даное
■ даное
■ даное
■ даное
■ даное
■ даное
■ даное
■ даное
■ даное
■ даное
■ даное
■ даное
■ даное
■ даное
■ даное
■ даное
■ даное
■ даное
■ даное
■ даное
■ даное
■ даное
■ даное
■ даное
■ даное
■ даное
■ даное
■ даное
■ даное
■ даное
■ даное
■ даное
■ даное
■ даное
■ даное
■ даное
■ даное
■ даное
■ даное
■ даное
■ даное
■ даное
■ даное
■ даное
■ даное
■ даное
■ даное
■ даное
■ даное
■ даное
■ даное
■ даное
■ даное
■ даное
■ даное
■ даное
■ даное
■ даное
■ даное
■ даное
■ даное
■ даное
■ даное
■ даное
■ даное
■ даное
■ даное
■ даное
■ даное
■ даное
■ даное
■ даное
■ даное
■ даное
■ даное
■ даное
■ даное
■ даное
■ даное
■ даное
■ даное
■ даное
■ даное
■ даное
■ даное
■ даное
■ даное
■ даное
■ даное
■ даное
■ даное
■ даное
■ даное
■ даное
■ даное
■ даное<

На экране будут отображены неактивные (скрытые) атласы и кнопка создания нового атласа. Нажмите кнопку создания нового атласа (она всегда идет последней в списке атласов):

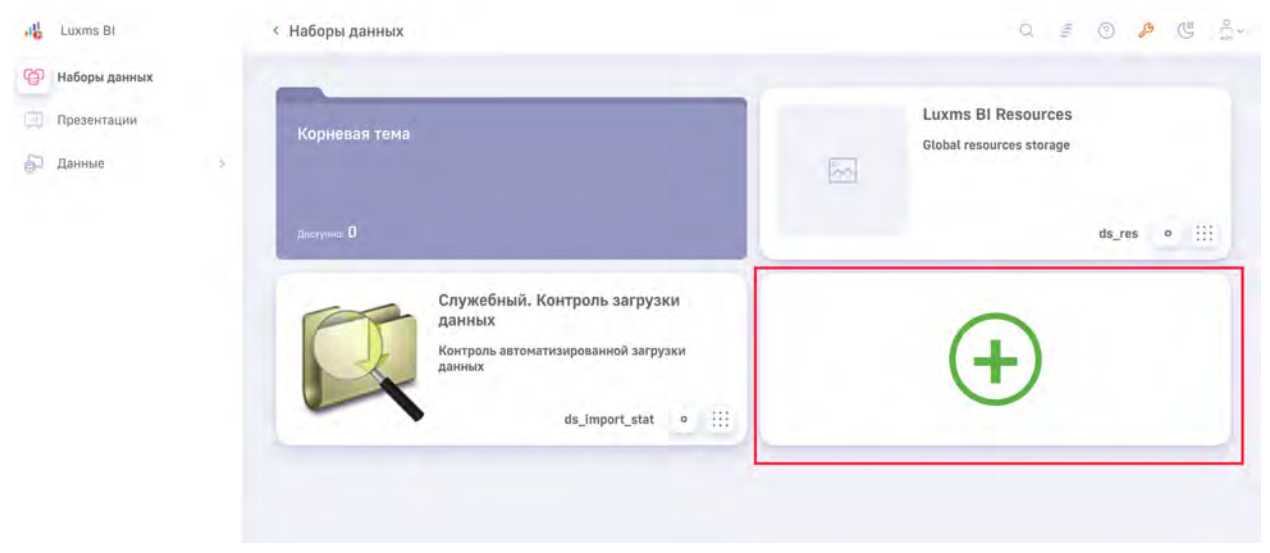

Рис. 8.3 Список атласов

После нажатия на кнопку, внутри нее будут отображены поля ввода названия и описания атласа, а также кнопка сохранения атласа. После заполнения полей нажмите кнопку "Создать" для создания нового атласа:

| 16  | Luxms BI      |   | < Наборы данных                                                                          |             | Q. 3                                           | 0 🔑    | C Ž·  |
|-----|---------------|---|------------------------------------------------------------------------------------------|-------------|------------------------------------------------|--------|-------|
| എ   | Наборы данных |   |                                                                                          |             |                                                |        |       |
| ĢQ. | Презентации   |   | Корневая тема                                                                            |             | Luxms BI Resources<br>Global resources storage |        |       |
| P   | Данные        | 2 |                                                                                          | 20          |                                                |        |       |
|     |               |   | лоступия О                                                                               |             |                                                | ds_res | • ::: |
|     |               |   | Служебный. Контроль загрузки<br>данных<br>Контроль автоматизированной загрузки<br>данных | Новый атлас |                                                | _      |       |
|     |               |   | ds_import_stat • iii                                                                     |             |                                                | Cos    | дать  |
|     |               |   |                                                                                          |             |                                                |        |       |
|     |               |   |                                                                                          |             |                                                |        |       |
|     |               |   |                                                                                          |             |                                                |        |       |

Рис. 8.4 Создание нового атласа

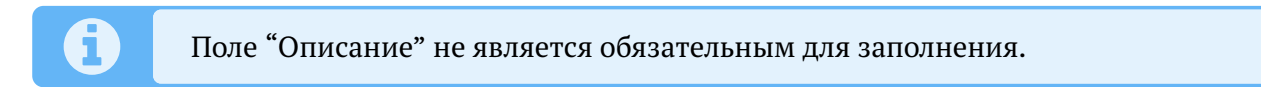

После нажатия кнопки "Сохранить" атлас будет отображен в списке. Для загрузки иконки вашего атласа нажмите на иконку "Картинка" в левой части карточки атласа и выберите картинку:

| 16 | Luxms BI      |   | < Наборы данных                                                                          |    | Q J                                            | 0      | Ø ( | 5 |
|----|---------------|---|------------------------------------------------------------------------------------------|----|------------------------------------------------|--------|-----|---|
| എ  | Наборы данных |   | -                                                                                        |    |                                                |        |     |   |
|    | Презентации   |   | Корневая тема                                                                            |    | Luxms BI Resources<br>Global resources storage |        |     |   |
| ē. | Данные        |   |                                                                                          | 20 |                                                |        |     |   |
|    |               |   | діяступна; О                                                                             |    |                                                | ds_res | 0   | = |
|    |               |   | Служебный. Контроль загрузки<br>данных<br>Контроль автоматизированной загрузки<br>данных | 2  | Новый атлас                                    |        |     |   |
|    |               |   | ds_import_stat • !!!                                                                     |    |                                                | ds_4   | ÷   |   |
|    |               |   | -                                                                                        |    |                                                |        |     |   |
|    |               |   | (+)                                                                                      |    |                                                |        |     |   |
|    |               | ¢ |                                                                                          |    |                                                |        |     |   |

Рис. 8.5 Выбор изображения атласа

Для того, чтобы скрыть атлас в режиме просмотра, нажмите на кнопку активации/деактивации атласа:

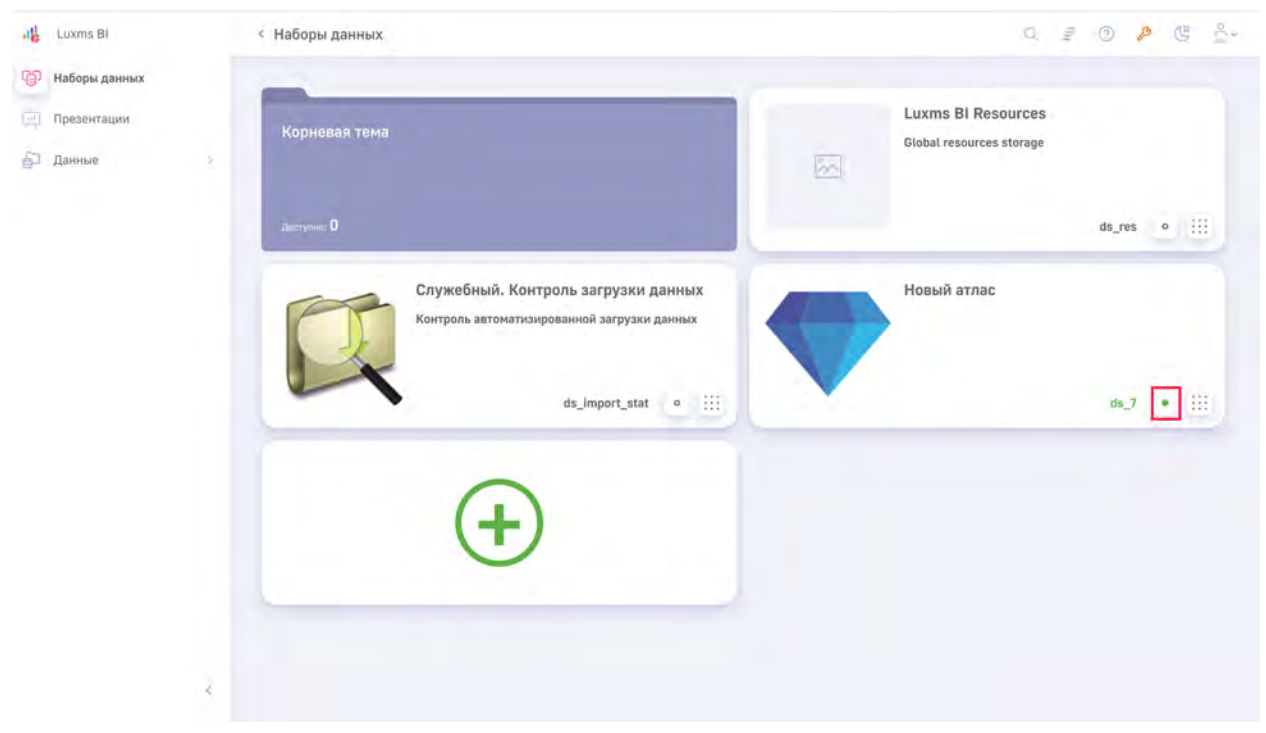

Рис. 8.6 Активация/деактивация атласа

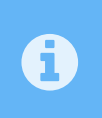

Если точка внутри кнопки отображена зеленым цветом, атлас активирован и виден пользователям в режиме просмотра, если серым, то атлас деактивирован и видел только при открытии режима редактирования.

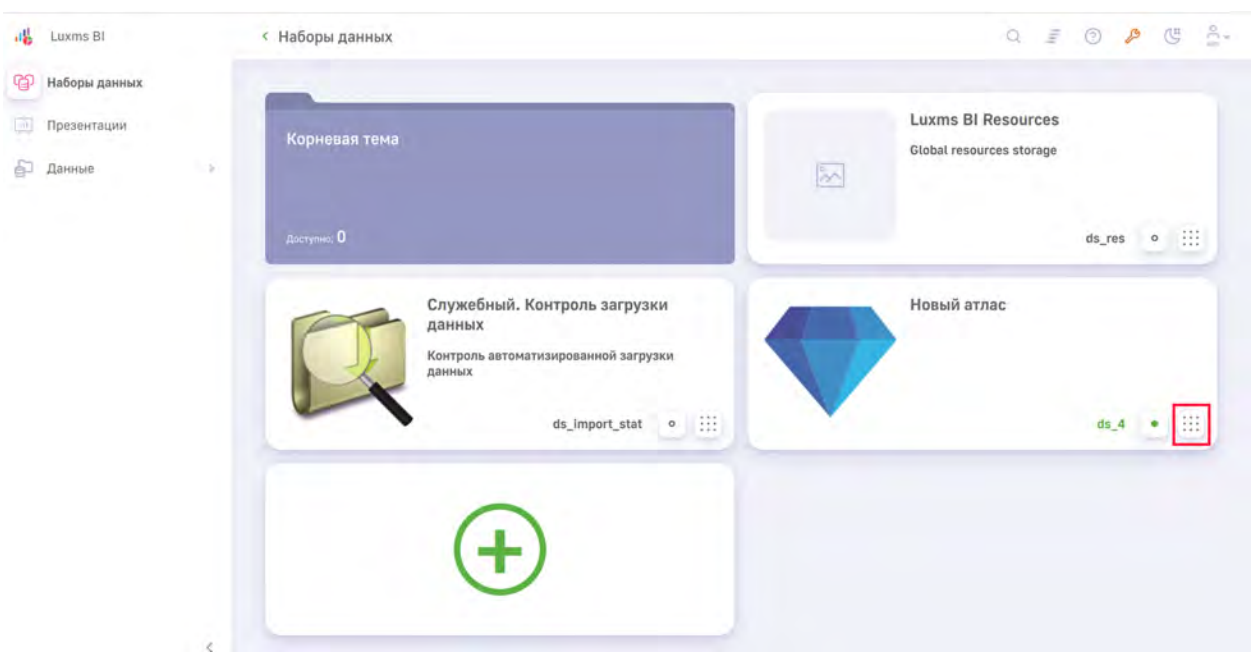

Для того, чтобы удалить атлас, нажмите на кнопку перехода к настройкам атласа:

Рис. 8.7 Кнопка перехода к настройкам атласа

Нажмите на кнопку "Удалить" и подтвердите действие во всплывающем окне:

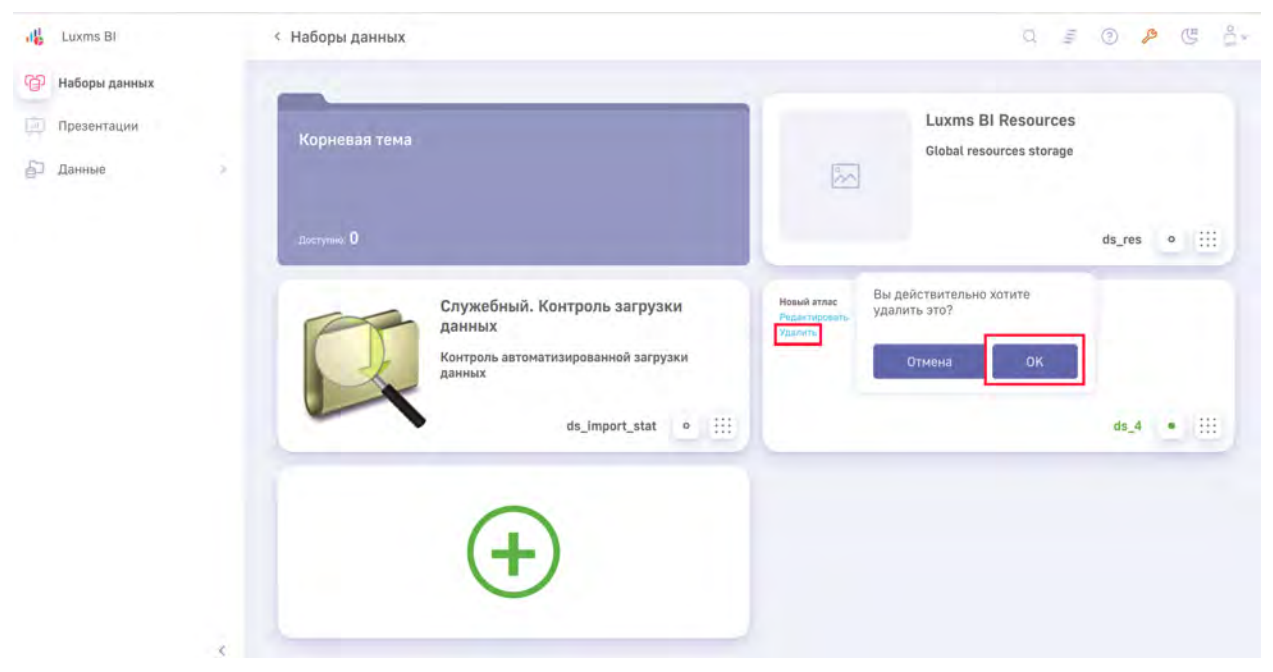

Рис. 8.8 Удаление атласа

После этого атлас будет отсутствовать в списке.

Для перехода в атлас необходимо выйти из режима редактирования, нажав иконку гаечного ключа, и нажать на карточку атласа:

| 16       | Luxms Bl      | < Наборы данных | Q 5 0 P C 2. |
|----------|---------------|-----------------|--------------|
| എ        | Наборы данных |                 | 1            |
| Ę.       | Презентации   | Новый атлас     |              |
| <u>_</u> | Данные        | 2               |              |

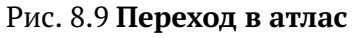

# 8.2 Создание дэшборда

Для создания дэшборда в атласе необходимо войти в режим редактирования нажатием на

| 👪 Luxm | ns Bl    | С Набори данных К Новый атлас С       |  |
|--------|----------|---------------------------------------|--|
|        |          |                                       |  |
|        |          |                                       |  |
|        |          |                                       |  |
|        |          |                                       |  |
|        |          |                                       |  |
|        |          |                                       |  |
| • Новы | ій атлас |                                       |  |
|        |          |                                       |  |
|        |          |                                       |  |
|        |          | Рис. 8.10 <b>Режим редактирования</b> |  |

В левой панели отобразится поле ввода наименования дэшборда. Введите названия дэшборда и нажмите 'Enter' для создания дэшборда:

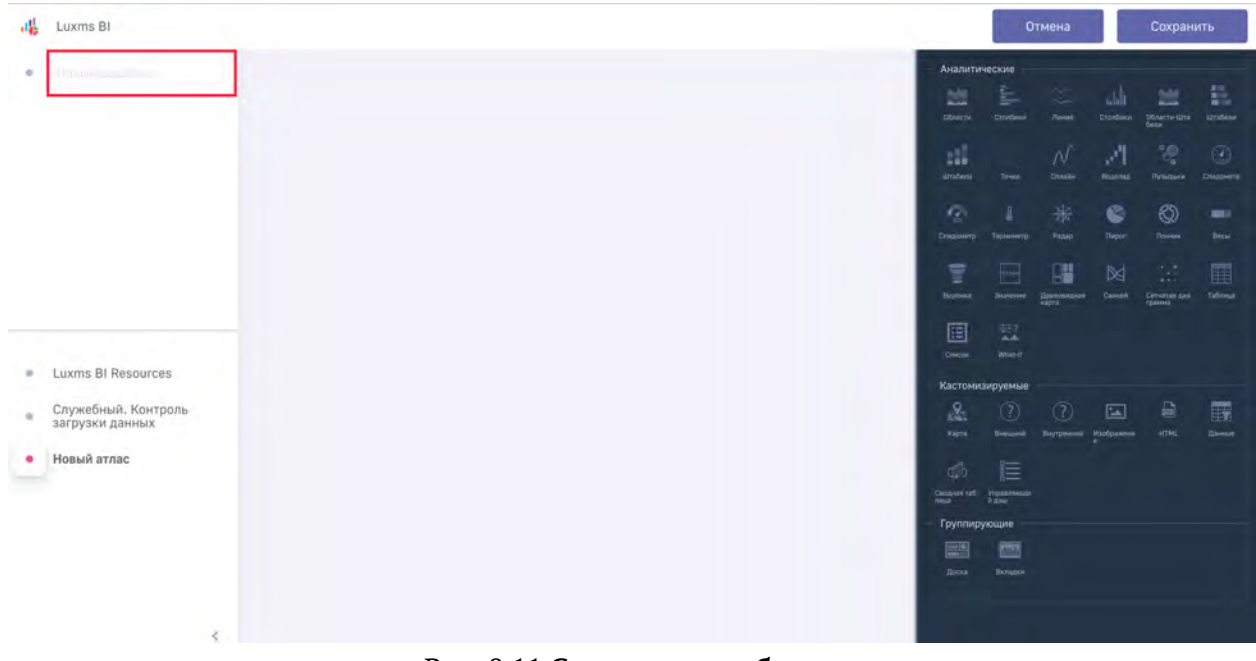

Рис. 8.11 Создание дэшборда

Если это ваш первый дэшборд, на атласе он откроется автоматически. На основном экране отобразится сетка, а иконка выбранного дэшборда будет выделена красным цветом. На последующие дэшборды можно перейти только после нажатия на кнопку 'Сохранить':

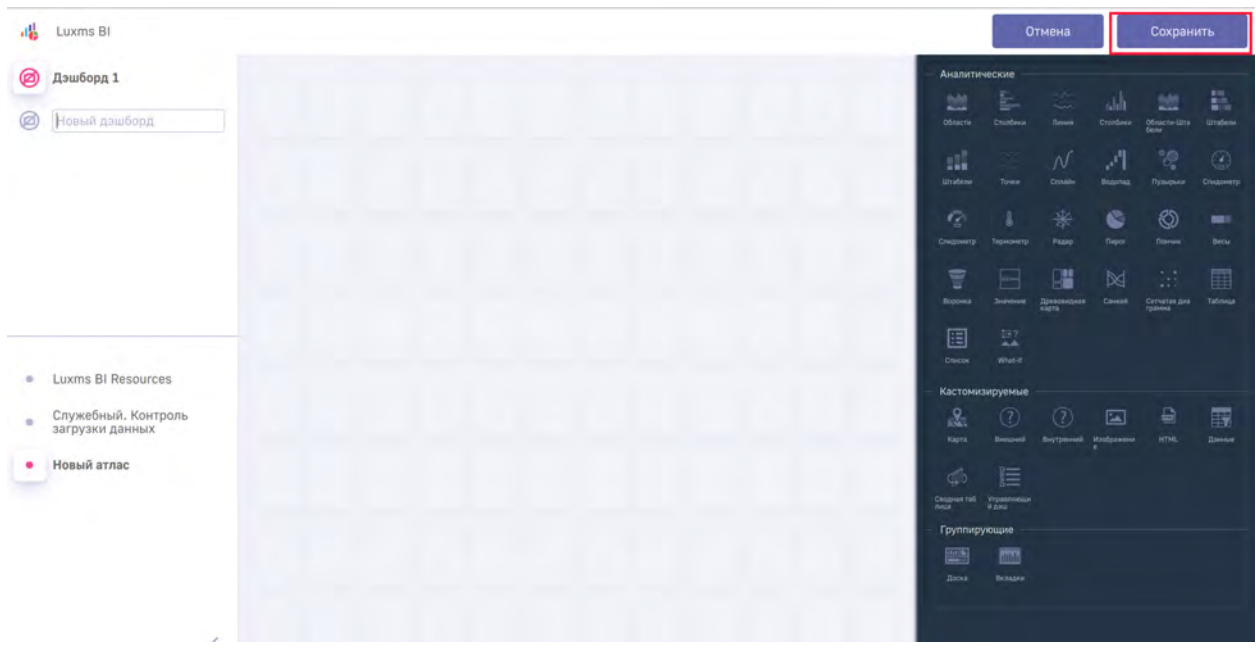

Рис. 8.12 Кнопка сохранения изменений в атласе

Для смены иконки дэшборда перейдите в режим редактирования, нажмите на его иконку, откроется список доступных иконок для выбора, затем нажмите на необходимую иконку для выбора:

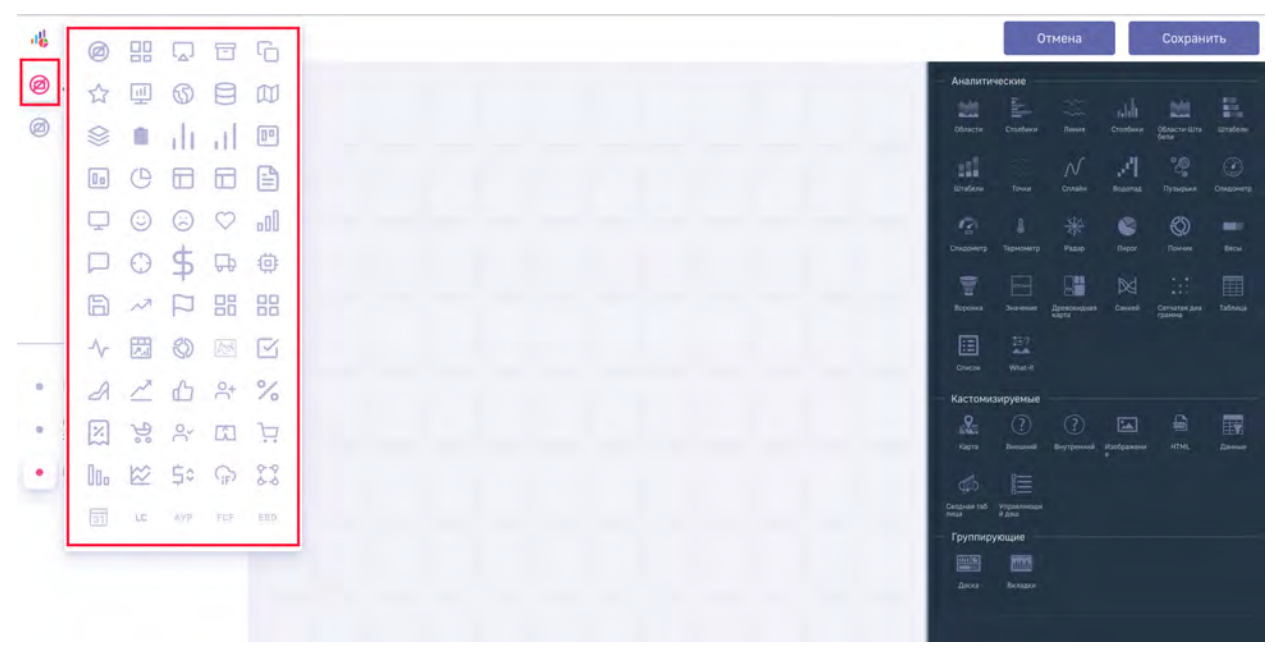

Рис. 8.13 Выбор иконки дэшборда

Для скрытия дэшборда в режиме просмотра нажмите правой кнопкой мыши на название дэшборда и в выпадающем списке выберите пункт "Скрыть". После этого на дэшборд можно будет попасть только по URL:

| Luxms BI                                                    |                                                                                                    | Отмена                            |                   | Сохрани                   | ИТЬ                                                                |
|-------------------------------------------------------------|----------------------------------------------------------------------------------------------------|-----------------------------------|-------------------|---------------------------|--------------------------------------------------------------------|
| О         Дэшбе           Скрыть         Удалить            | - Аналитиче                                                                                                    | CTOTOGRAM                         | rahit<br>Crosteen | Ofinactive-libra<br>Bener | R-G<br>Bill<br>Bill<br>Bill<br>Bill<br>Bill<br>Bill<br>Bill<br>Bil |
|                                                             | 211<br>Urstana                                                                                                    |                                   | A                 |                           |                                                                    |
|                                                             | (2)<br>Considering                                                                                                    |                                   | Caper             |                           | Beck                                                               |
|                                                             | To a constant of the second second se | Anterest Approximation            |                   | Cervated pea              |                                                                    |
| a Luyms BI Desources                                        | Chinese                                                                                                    | HE?<br>What-if                    |                   |                           |                                                                    |
| <ul> <li>Служебный. Контроль<br/>загрузки данных</li> </ul> | — Кастонизи<br>Вел<br>кото                                                                                                    | руемые<br>()<br>Вешной Внутренной |                   |                           |                                                                    |
| • Новый атлас                                               | Changest tod y                                                                                                    |                                   |                   |                           |                                                                    |
|                                                             | - Группирук                                                                                                    | шы                                |                   |                           |                                                                    |
|                                                             | Apres                                                                                                    |                                   |                   |                           |                                                                    |

Рис. 8.14 Скрытие дэшборда

Отображение дэшборда производится аналогично.

Для того, чтобы удалить дэшборд, перейдите в режим редактирования, нажмите правой кнопкой мыши на название дэшборда в левой панели, в выпадающем окне нажмите левой кнопкой мыши на "Удалить", затем подтвердите действие, нажав на красную иконку "Галочка" в правом краю выдающего меню:

| Luxms BI                                                    |                                   | Отмена                |                 | Сохрани                | ить      |
|-------------------------------------------------------------|-----------------------------------|-----------------------|-----------------|------------------------|----------|
| Дашбе*           Скрыть           Удалить                   | Аналитичес                        | ие                    | abh<br>Crostwor | Dénacra-Gra<br>Bens    | uradenae |
| 1 2                                                         | 111<br>uzoław                     |                       | Bagones         |                        |          |
|                                                             | Chatchergo 10                     |                       | Neer.           | OD<br>Parameter        | Bicu     |
|                                                             | Exercise S                        | arreser Appendication |                 | Сетчатая дия<br>гранна |          |
|                                                             | Crucos                            | 137<br>a.a.a<br>Matt  |                 |                        |          |
| <ul> <li>служебный. Контроль<br/>загрузки данных</li> </ul> | — Кастонизир<br>Дал<br>мат        | EMING                 | Managa and a    |                        | Element. |
| • Новый атлас                                               | Gib<br>Despendent mit<br>Mage     |                       |                 |                        |          |
|                                                             | - Группируоц<br>Element<br>Anne d | AG<br>TITA<br>Antapol |                 |                        |          |

Рис. 8.15 Удаление дэшборда

После окончания работы в атласе сохраните измнения, нажав кнопку "Сохранить":

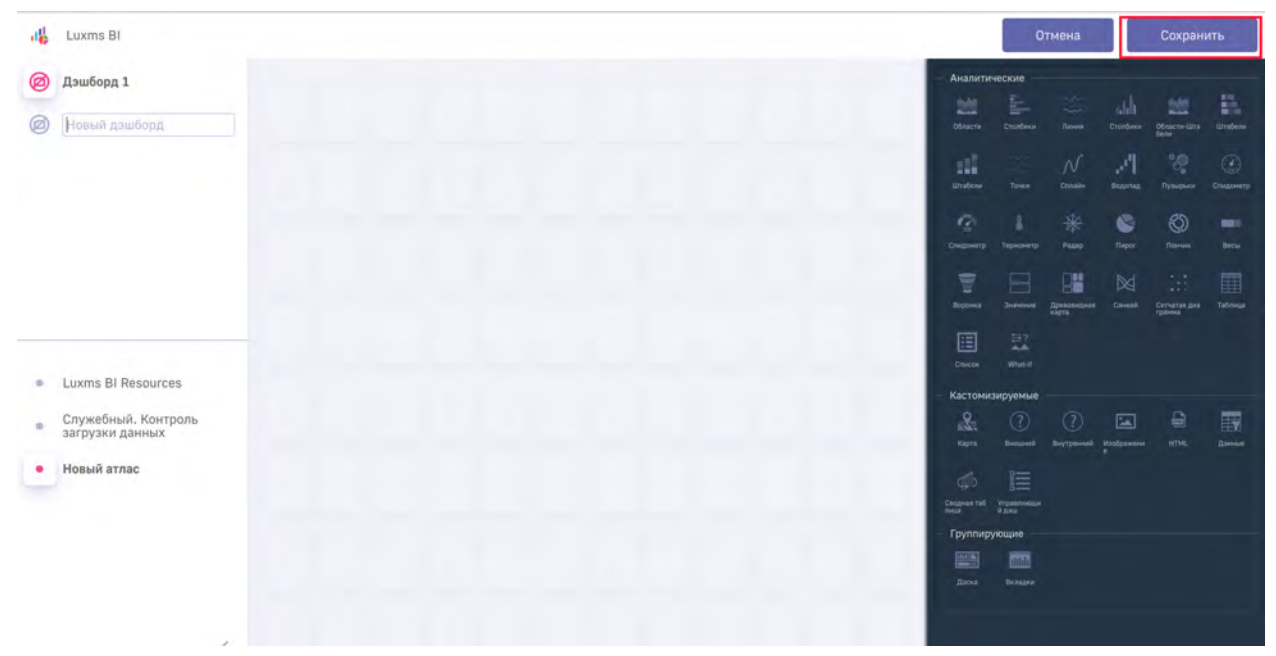

Рис. 8.16 Кнопка сохранения изменений в атласе

## 8.3 Создание дэша

Для того, чтобы создать дэш, откройте атлас и необходимый дэшборд, затем перейдите в режим редактирования, нажав на  $\swarrow$ :

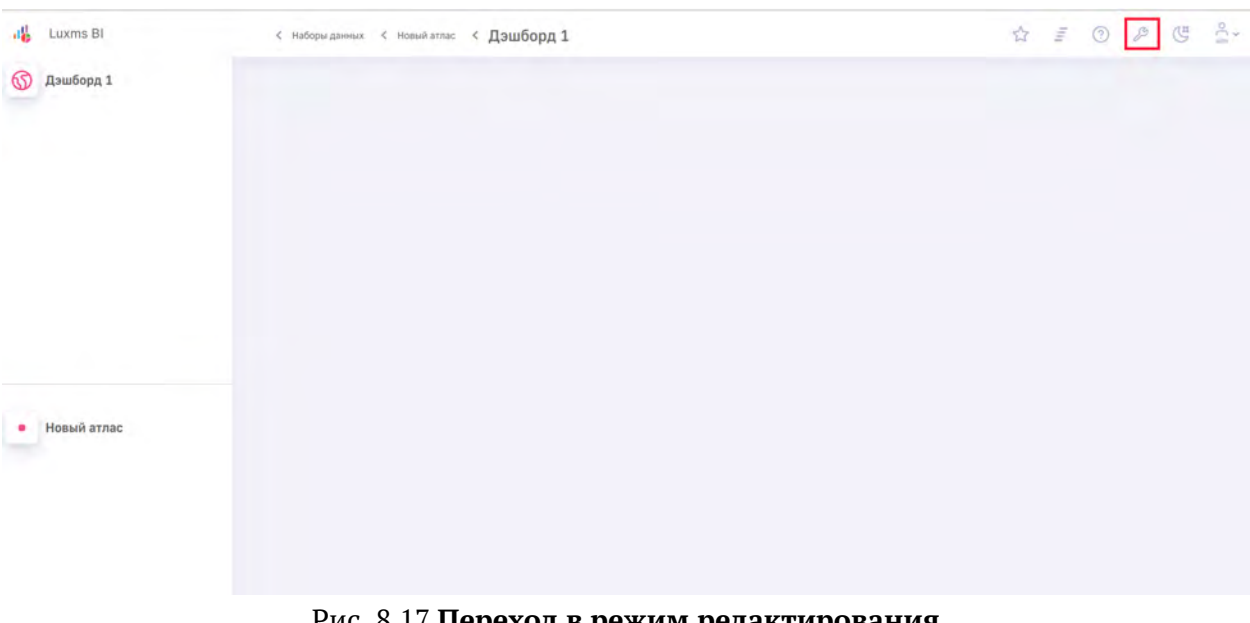

Рис. 8.17 Переход в режим редактирования

#### В правой панели представлен список доступных дэшей в Luxms BI:

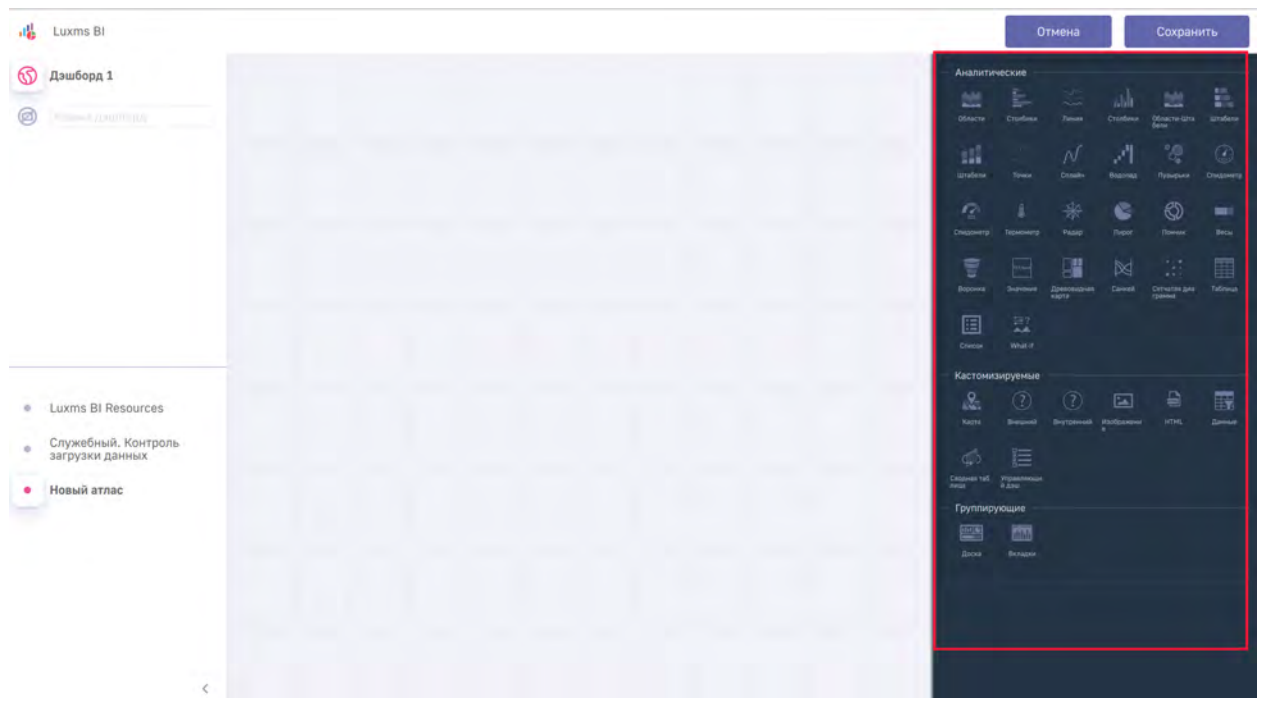

Рис. 8.18 Панель редактирования дэшборда

Для того, чтобы создать дэш, удерживайте над иконкой дэша левую кнопку мыши и перетяните дэш на дэшборд (основной экран в центре, сетка):

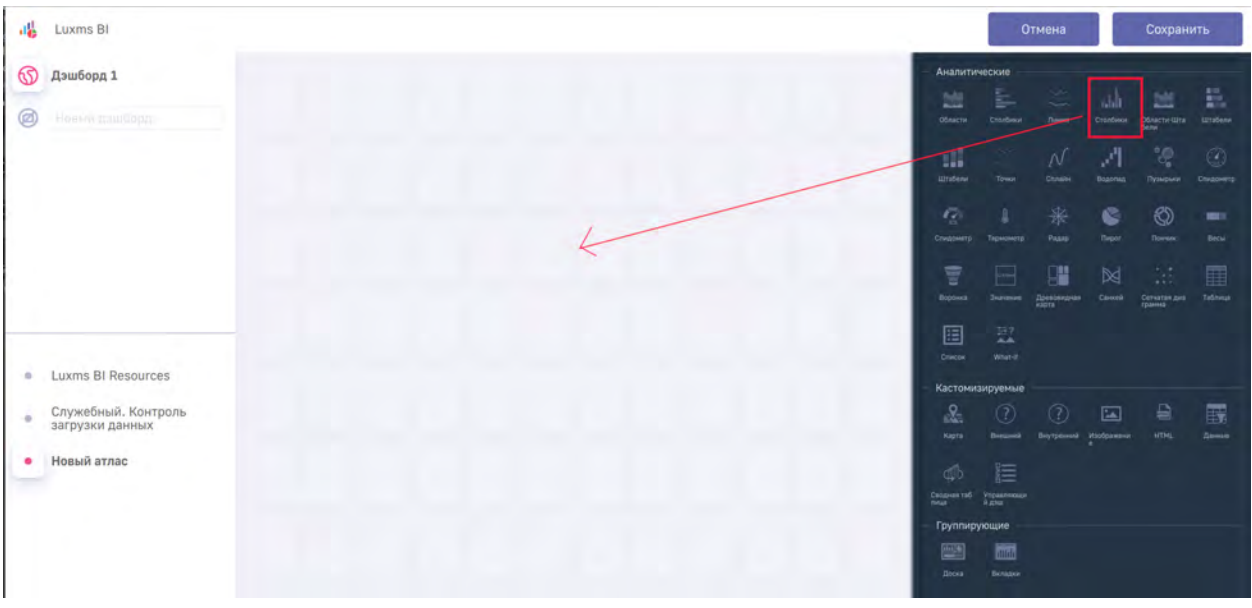

Рис. 8.19 Выбор дэша в правой панели

После этого дэш будет отображен на дэшборде с надписью "Нет данных":

| ILUXINS BI                                                  |          |                                               | тмена                | Сохранить                 |
|-------------------------------------------------------------|----------|-----------------------------------------------|----------------------|---------------------------|
| <ul> <li>Дэшборд 1</li> <li>Петеря дашодард</li> </ul>      |          | Аналитические                                 | Times Crosse         | or Officeror-Wire Wiredow |
|                                                             |          | царавана Точки                                | N                    |                           |
|                                                             | :<br>ter | Construction Transverse                       | 🛞 🧐                  | (С) 💻<br>Пончик Весы      |
|                                                             | танны:   | Begona Submont                                | Alpenensesses Cavard | Converten gine Taliforda  |
| Luxms BI Resources                                          |          | Checke Veloar-IT                              |                      |                           |
| <ul> <li>Служебный. Контроль<br/>загрузки данных</li> </ul> |          | Kun, London Jopennie<br>Roma<br>Korra Destand | (?) (Alasta          | NA HTHL Gamme             |
| • Новый атлас                                               |          |                                               |                      |                           |
|                                                             |          | Cpynnupyouuve                                 |                      |                           |

Рис. 8.20 Отображение дэша на дэшборде после создания

Зажав левую кнопку мыши на дэше, его можно перемещать по дэшборду. Удерживая левую кнопку мыши у одного из углов или сторон, можно менять размеры дэша:

| Luxms BI                                                                                                    |            |   |                                                      | Отмена                                                                                                    | Сохранить                                                                                                    |
|----------------------------------------------------------------------------------------------------|------------|---|------------------------------------------------------|----------------------------------------------------------------------------------------------------|----------------------------------------------------------------------------------------------------|
| Дэшборд 1       Image: A state of the state of the state | Нет данных | : | - Avanrum<br>Distances<br>Entrationer<br>Entrationer | NBCKVE                                                                                                    | Crushew Departments Estatem<br>Department Statement<br>Department Statement<br>Department Statement<br>Department Statement<br>Statement<br>Stat |
| <ul> <li>Luxms BI Resources</li> <li>Служебный, Контроль<br/>загрузки данных</li> <li>Новый атлас</li> </ul>                                                                                                    | 1          | 2 | линник<br>Онисия<br>Картан<br>Картан<br>Картан       | Support<br>Support<br>Suppor | Const Creater and Telena<br>Const Creater and Telena<br>Const Creater and Creater and Creater a                                                                                                    |
|                                                                                                    |            |   | Групону<br>побе<br>Лотен                             | ующие<br>Полари                                                                                                    |                                                                                                    |

Рис. 8.21 Перемещание дэша на дэшборде и изменение размеров дэша

В случае необходимости добавления вертикального/горизонтального скроллов в дэшборде необходимо перетащить дэш за границы дэшборда вправо (для горизонтального скролла) или вниз (для вертикального скролла):

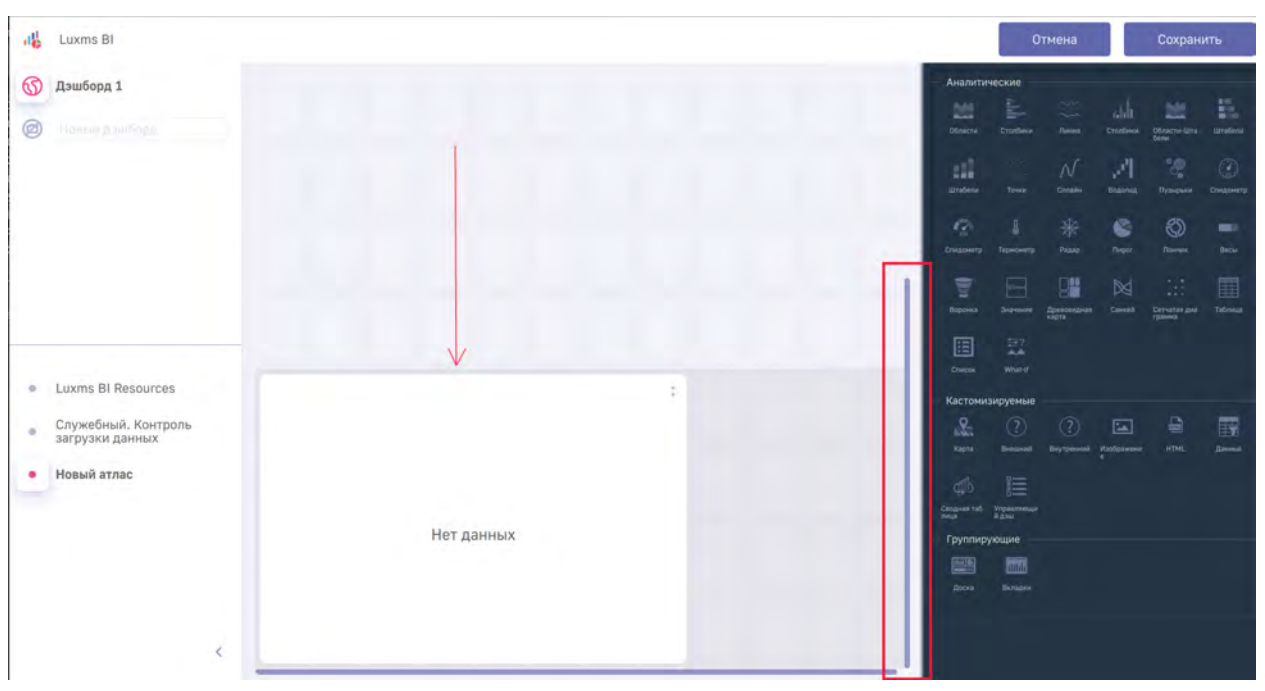

Рис. 8.22 Добавление скроллов на дэшборде

Нажмите на дэш левой кнопкой мыши, чтобы открыть конструктор дэша в правой панели:

| III Luxms BI                                                                     |                 | Отмена Сохранить                                                                                                |
|----------------------------------------------------------------------------------|-----------------|----------------------------------------------------------------------------------------------------|
| Дэшборд 1                                                                        | :<br>Нет данных | <ul> <li>Тип визуализации</li> <li>Ді Столбики</li> <li>Заголовок</li> </ul>                                    |
| Luxms BI Resources                                                               |                 | млп куб<br>← Выберите куб                                                                                       |
| <ul> <li>Новый атлас</li> <li>Служебный, Контроль<br/>загрузки данных</li> </ul> |                 | <ul> <li>Отображение</li> <li>Ограничение по количиству</li> <li>Размер области Кахіз заголовка (рк)</li> </ul> |
| 4                                                                                |                 | Vron nosopora Xavis saronoska<br>Vron nosopora Yaxis saronoska<br>Edifor JSON conffig                           |

Рис. 8.23 Конструктор дэша

Для отображения заголовка дэша введите название в поле "Заголовок" и нажмите 'Enter' либо нажмите левой кнопкой мыши на любое место на экране вне поля ввода:

| រ <mark>ដូ</mark> Luxms BI                                  |            | Отмена Сохранить                    |
|-------------------------------------------------------------|------------|-------------------------------------|
| 🕥 Дэшборд 1                                                 |            | Тестовый дэш                        |
| • Thomas compose                                            |            | 🔨 Тип визуализации                  |
|                                                             |            | 🔐 Столбики                          |
|                                                             |            | ∧ Заголовок                         |
|                                                             | Нет данных | Тестовый дэш                        |
|                                                             |            | ^ Данные                            |
|                                                             |            | млп Куб                             |
| Luxms BI Resources                                          |            | 🗲 Выберите куб                      |
| • Новый атлас                                               |            | Отображение ×                       |
| <ul> <li>Служебный. Контроль<br/>загрузки данных</li> </ul> |            | Ограничение по количеству           |
|                                                             |            | Размер области Xaxis заголовка (рх) |
|                                                             |            | Vron noeopota Xaxis saronoeka       |
|                                                             |            | Угол поворота Yaxis заголовка       |
| <                                                           |            | Editor JSON conflg                  |

Рис. 8.24 Ввод заголовка дэша

Для того, чтобы привязать дэш к данным, необходимо выбрать куб данных. Для этого нажмите кнопку "Выберите куб" и в появившемся списке выберите один из доступных кубов. Нажмите на "+ Новый куб", чтобы создать новый куб:

| -16 | Luxms BI            |                 |            |                    | Отмена                            | Сохран      | ить |
|-----|---------------------|-----------------|------------|--------------------|-----------------------------------|-------------|-----|
| 6   | Дэшборд 1           | Тестовый дэш    |            | 1                  | Тестовый дэш                      |             |     |
|     |                     | 100100011 12010 |            |                    | 🔨 Тип визуализации                |             |     |
|     |                     |                 |            |                    | Стол                              | бики        |     |
|     |                     |                 |            |                    | Заголовок                         |             |     |
|     |                     |                 | Нет данных |                    | Тестовый дэш                      |             |     |
|     |                     |                 |            |                    | ^ Данные                          |             |     |
|     |                     |                 |            |                    |                                   |             |     |
| +   | Luxms BI Resources  |                 |            | test               | 🗲 Выбери                          | пте куб     |     |
|     | Новый атлас         |                 |            | <u>+ Новый куб</u> | ражение                           |             | ~   |
|     | Служебный. Контроль |                 |            |                    | Ограничение по количеству         |             |     |
|     | аагууала даптыл     |                 |            |                    | Размер области Хакіз заголовка (р |             |     |
|     |                     |                 |            |                    | Угол поворота Хахіз заголовка     |             |     |
|     |                     |                 |            |                    | Угол поворота Yaxis заголовка     |             |     |
|     | <                   | -               |            | _                  | Editor                            | JSON config |     |

Рис. 8.25 Привязка куба к дэшу

Создание куба из источника будет описано ниже.

В случае если у вас большой список кубов, вы можете начать вводить название куба при открытом списке, список отфильтруется в зависимости от введенных данных:

| di Lu      | uxms Bl                             |            |            |                            |                 | Отмена               | Сохрани     | ть |
|------------|-------------------------------------|------------|------------|----------------------------|-----------------|----------------------|-------------|----|
| 🕥 да       | эшборд 1                            | стовый дэш |            |                            | Тестовый дэш    | 8 P                  |             |    |
|            |                                     |            |            |                            | 🔨 Тип визуа     | пизации              |             |    |
|            |                                     |            |            |                            |                 | 🔐 Столби             | ки          |    |
|            |                                     |            |            |                            | 🔺 Заголовок     |                      |             |    |
|            |                                     |            | Нет данных |                            | Тестовый,       | дэш                  |             |    |
|            |                                     |            |            |                            | ^ Данные        |                      |             |    |
|            |                                     |            |            | 100                        |                 |                      |             |    |
| . Lu       | uxms BI Resources                   |            |            | Douts: Inst                |                 | 🔶 Выберите           | куб         |    |
| • Ho       | овый атлас                          |            |            | test<br><u>+ Новый куб</u> | заже            | ние                  |             | ×  |
| е Сл<br>за | тужебный. Контроль<br>грузки данных |            |            | _                          | Ограничение по  | количеству           |             |    |
|            |                                     |            |            |                            | Размер области  | Xaxis заголовка (рк) |             |    |
|            |                                     |            |            |                            | Угол поворота Х | axis заголовка       |             |    |
|            |                                     |            |            |                            | Угол поворота У | IXIs saronoska       |             |    |
|            | 5                                   |            |            |                            | 0-1             | Editor               | ISON config |    |

Рис. 8.26 Поиск в списке кубов

После выбора куба в блоке "Данные" в конструкторе появятся дополнительные опции:

| 16 | Luxms BI                               |              |            |  | Отмена                   | Сохранить   |
|----|----------------------------------------|--------------|------------|--|--------------------------|-------------|
| 6  | Дэшборд 1                              | Тестовый дэш |            |  | Тестовый дэш             |             |
| •  |                                        |              |            |  | Факты:<br>+              | test        |
|    |                                        |              | Нет данных |  | Размерности:             |             |
|    |                                        |              |            |  | +                        |             |
|    |                                        |              |            |  | Оси:                     |             |
| •  | Luxms BI Resources                     |              |            |  | категории                | measures    |
| -  |                                        |              |            |  | Фильтры:                 |             |
| •  | Служеоный, Контроль<br>загрузки данных |              |            |  | +                        |             |
|    |                                        |              |            |  | Сортировка по поло:<br>+ |             |
|    | - (                                    |              |            |  | Editor                   | JSON config |

Рис. 8.27 Блок "Данные" конструктора дэша

#### 8.3.1 Отображение данных в дэше

#### 8.3.1.1 Блок "Факты"

IL LUXMS BI

Для того, чтобы отобразить данные в дэше, необходимо отложить "Факты" на оси. Для этого нажмите кнопку "+" и выберите один из фактов из списка:

| 46 | Luxms BI                               |              |            |                            | Отмена              | Сохранить   |
|----|----------------------------------------|--------------|------------|----------------------------|---------------------|-------------|
| 6  | Дэшборд 1                              | Тестовый дэш |            | Тес                        | товый дэш           |             |
|    |                                        |              |            |                            |                     |             |
|    |                                        |              |            |                            |                     | st          |
|    |                                        |              | Нет данных | а<br>Значение<br>Выражение | ыкты:<br>+          |             |
|    |                                        |              |            | P                          | азмерности:         |             |
|    |                                        |              |            |                            |                     |             |
| +  | Luxms BI Resources                     |              |            |                            | CHC                 |             |
| •  | Новый атлас                            |              |            | _                          | категории           |             |
| ٠  | Служебный. Контроль<br>загрузки данных |              |            |                            |                     |             |
|    |                                        |              |            |                            | ильтры:             |             |
|    |                                        |              |            |                            | +                   |             |
|    |                                        |              |            |                            | Сортировка по полю: |             |
|    | <                                      |              |            | _                          | Editor              | JSON config |

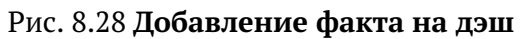

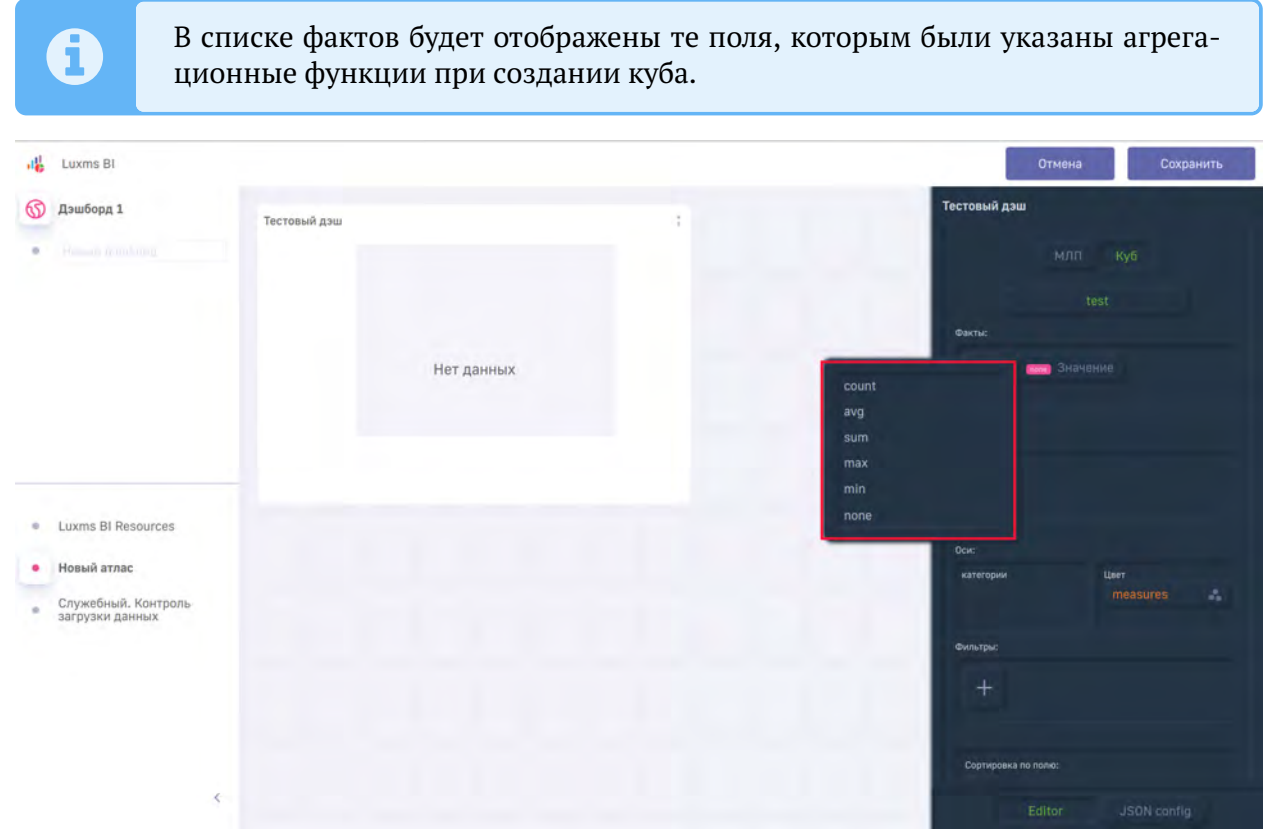

Рис. 8.29 Выбор агрегационной функции для факта

kins 8
kins 8
kins 8
kins 8
kins 8
kins 8
kins 8
kins 8
kins 8
kins 8
kins 8
kins 8
kins 9
kins 9
kins 9
kins 9
kins 9
kins 9
kins 9
kins 9
kins 9
kins 9
kins 9
kins 9
kins 9
kins 9
kins 9
kins 9
kins 9
kins 9
kins 9
kins 9
kins 9
kins 9
kins 9
kins 9
kins 9
kins 9
kins 9
kins 9
kins 9
kins 9
kins 9
kins 9
kins 9
kins 9
kins 9
kins 9
kins 9
kins 9
kins 9
kins 9
kins 9
kins 9
kins 9
kins 9
kins 9
kins 9
kins 9
kins 9
kins 9
kins 9
kins 9
kins 9
kins 9
kins 9
kins 9
kins 9
kins 9
kins 9
kins 9
kins 9
kins 9
kins 9
kins 9
kins 9
kins 9
kins 9
kins 9
kins 9
kins 9
kins 9
kins 9
kins 9
kins 9
kins 9
kins 9
kins 9
kins 9
kins 9
kins 9
kins 9
kins 9
kins 9
kins 9
kins 9
kins 9
kins 9
kins 9
kins 9
kins 9
kins 9
kins 9
kins 9
kins 9
kins 9
kins 9
kins 9
kins 9
kins 9
kins 9
kins 9
kins 9
kins 9
kins 9
kins 9
kins 9
kins 9
kins 9
kins 9
kins 9
kins 9
kins 9
kins 9
kins 9
kins 9
kins 9
kins

После выбора агрегационной функции данные отобразятся на дэше:

Рис. 8.30 Отображение данных по факту в дэше

Для смены агрегационной функции факта нажмите на зеленый прямоугольник с названием функции в левой части блока факта и выберите новую функцию из списка:

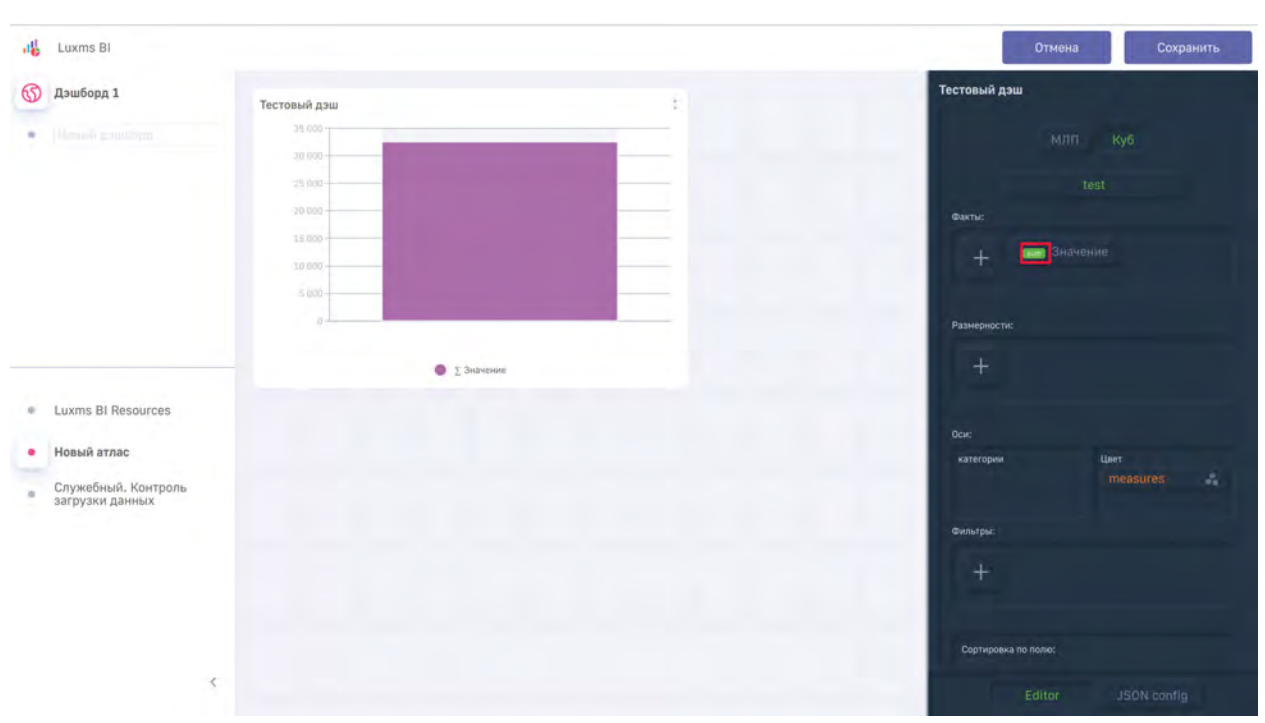

Рис. 8.31 Смена агрегационной функции

Для удаления факта нажмите на него правой кнопкой мыши и в появившемся блоке выберите пункт "Удалить":

| الله Luxms Bl                                                                    |               |   | Отмена Сохранить            |
|----------------------------------------------------------------------------------|---------------|---|-----------------------------|
| 🕥 Дэшборд 1                                                                      | Тестовый дзш  | 1 | Тестовый дэш                |
| <ul> <li>New participation</li> </ul>                                            | 35.000        |   | млп Куб                     |
|                                                                                  | 75 000        |   | test                        |
|                                                                                  | 19 000        |   | Фактыс                      |
|                                                                                  | 30 000        |   | Удалить                     |
|                                                                                  | g 2           |   | Размерности:                |
|                                                                                  | . € ∑значение |   | +                           |
| Luxms BI Resources                                                               |               |   | Оси:                        |
| <ul> <li>Новый атлас</li> <li>Служебный. Контроль<br/>загрузки данных</li> </ul> |               |   | kateropou Llaet<br>measures |
|                                                                                  |               |   | Фильтры:                    |
|                                                                                  |               |   | +                           |
|                                                                                  |               |   | Сортировка по полю:         |
| 4                                                                                |               |   | Editor USDN config          |

Рис. 8.32 Удаление факта с использованием правой кнопки мыши

Также можно перенести блок данного факта в правый нижний угол и переместить данный блок в "урну":

📲 Luxms Bl

| 16 | Luxms BI                                              |                  | Отмена Сохранить            |
|----|-------------------------------------------------------|------------------|-----------------------------|
| 6  | Дэшборд 1                                             | Тестовый дэш     | Тестовый дэш                |
| *  |                                                       | 35 000           | млп куб                     |
|    |                                                       | 25 000           | test                        |
|    |                                                       | 15 600<br>10 000 | + 1000 Second               |
|    |                                                       | 0                | <br>Размерности:            |
|    |                                                       | • ∑Значения      | +                           |
|    | Luxms BI Resources                                    |                  | Dow:                        |
| •  | Новый атлас<br>Служебный. Контроль<br>загрузки данных |                  | kateroposi Llaet measures 🔹 |
|    |                                                       |                  | Фильтры:                    |
|    |                                                       |                  | +                           |
|    |                                                       |                  | Сортировка по полю:         |
|    | 5                                                     |                  | Editor JSON config          |

Рис. 8.33 Удаление факта с использованием drag'n'drop

#### 8.3.1.2 Блок "Размерности"

Для того, чтобы разбить факт по категориям в дэше, необходимо отложить "Размерности" на оси. Для этого нажмите кнопку "+" и выберите одну из размерностей из списка:

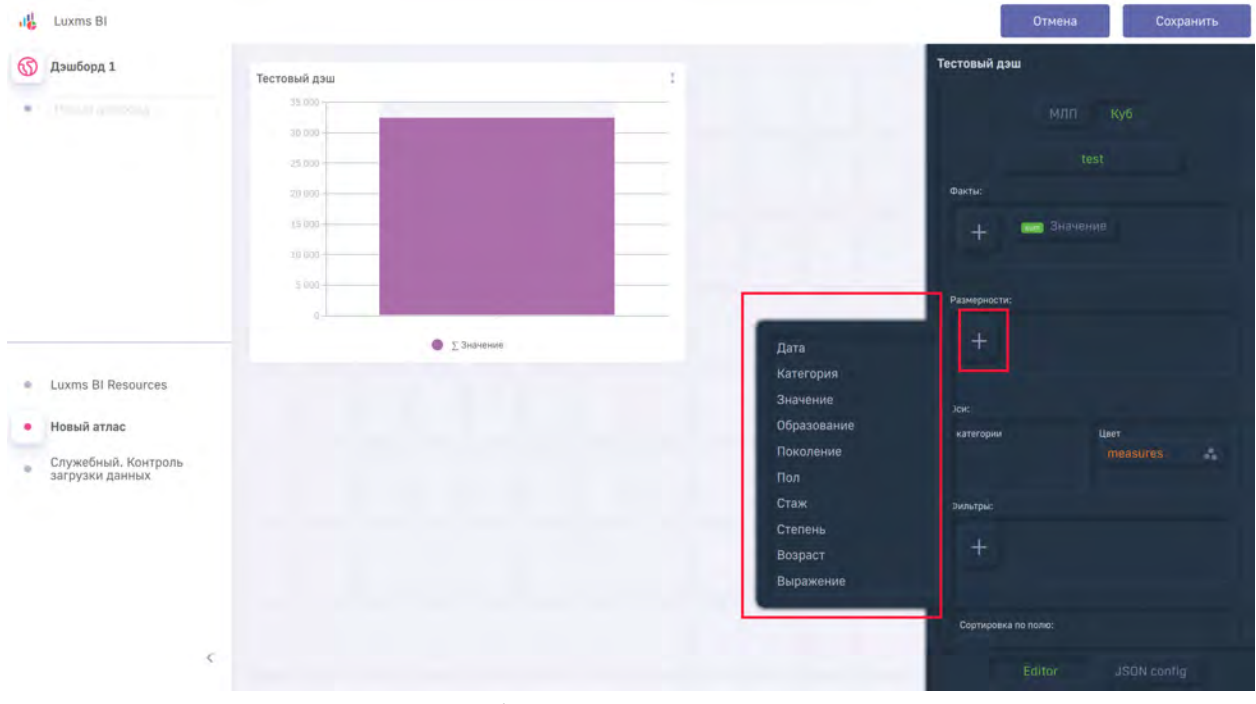

Рис. 8.34 Добавление размерности на дэш

После выбора размерности она автоматически откладывается по оси Категорий и разбивает данные по оси Х:

| 내는 Luxms Bl                                                 |                                      | Отмена Сохранить    |
|-------------------------------------------------------------|--------------------------------------|---------------------|
| 🕥 Дэшборд 1                                                 | Тестовый даш                         | Тестовый дэш        |
| · Internation                                               | 30 000                               | млп куб             |
|                                                             | 28.000                               | test                |
|                                                             | 15 poo                               | Факты:              |
|                                                             | 10 (00)                              | + значение          |
|                                                             | Contraction of the Province Contract | Размерности:        |
|                                                             | 5 Значения                           | + Категория         |
| <ul> <li>Luxms BI Resources</li> </ul>                      |                                      |                     |
| <ul> <li>Новый атлас</li> </ul>                             |                                      | Opic:               |
| <ul> <li>Служебный. Контроль<br/>загрузки данных</li> </ul> |                                      | Категория тeasures  |
|                                                             |                                      | Фильтры:            |
|                                                             |                                      | +                   |
|                                                             |                                      | Сортировка во поло: |
|                                                             | -                                    | Editor JSON config  |

Рис. 8.35 Отображение данных после добавления размерности

Удаление размерности производится аналогично удалению факта.

#### 8.3.1.3 Блок "Оси"

Для того, чтобы каждый показатель размерности отобразить индивидуальным цветом, переместите размерность из блока "Категории" в блок "Цвет":

| Julie Luxms Bl                         |                                                               | мтО                      | ена Сохранить                |
|----------------------------------------|---------------------------------------------------------------|--------------------------|------------------------------|
| 🕥 Дэшборд 1                            | Тестовый дэш :                                                | Тестовый дэш             |                              |
| boomm (amor)                           | 25 000                                                        |                          |                              |
|                                        | 20 000                                                        | Размерности:             |                              |
|                                        | .15 000                                                       | + Категор                |                              |
|                                        | 20 000                                                        |                          |                              |
|                                        | 0                                                             | Оси:                     |                              |
|                                        | 🔮 Не задано 🌒 Рабочие 🌑 Руководители 🌑 Служащие 🔵 Слециалисты | категории                | цыт<br>measures<br>Категория |
|                                        |                                                               | Фильтры:                 |                              |
|                                        |                                                               | +                        |                              |
|                                        |                                                               | Сертироека по поле:<br>+ |                              |
| <ul> <li>Luxms BI Resources</li> </ul> |                                                               | Иерарии                  |                              |
| • Новый атлас                          |                                                               | 10+1                     |                              |
| <                                      |                                                               | Editor                   | JSON config                  |

Рис. 8.36 Перемещение размерности на ось "Цвет"

Также можно комбинировать оба типа отображения данных, расположив одну размерность по оси "Категории", а другую по оси "Цвета":

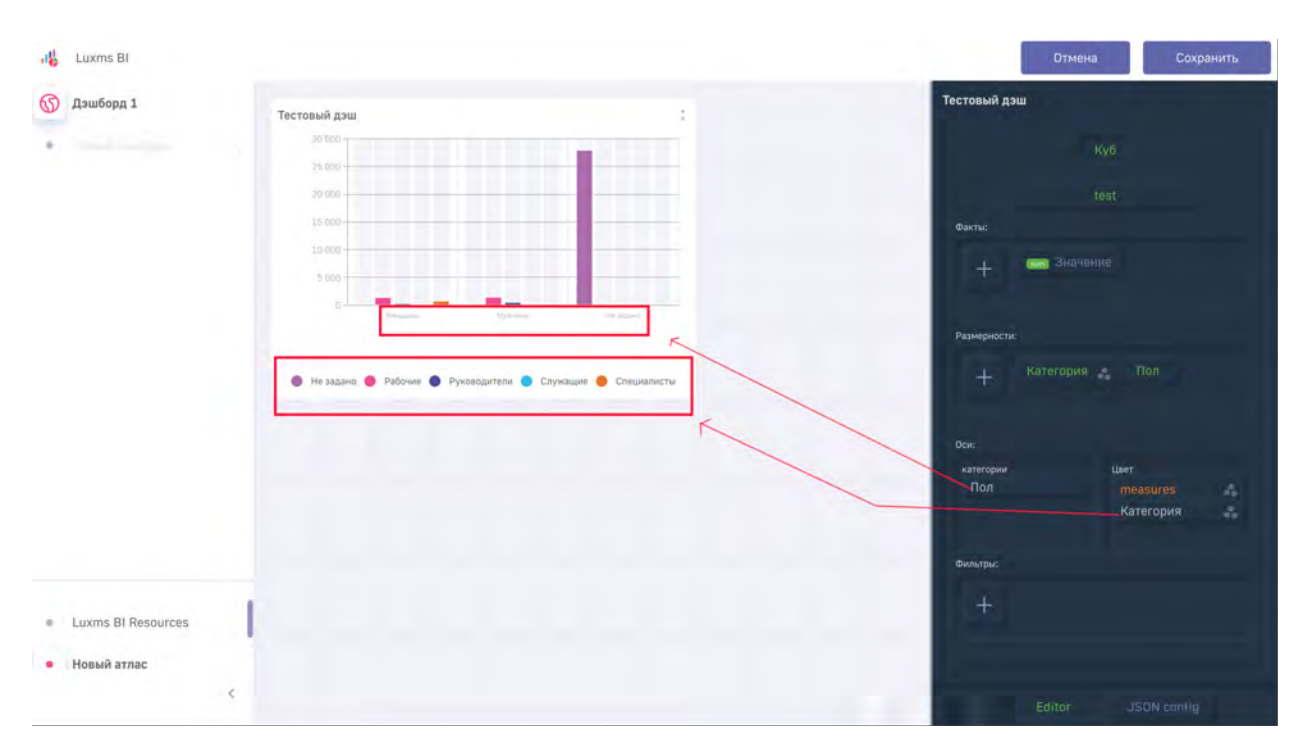

Рис. 8.37 Отображение данных, в случае когда две размерности на разных осях

Для того, чтобы убрать размерность с оси, перенесите размерность за блок оси.

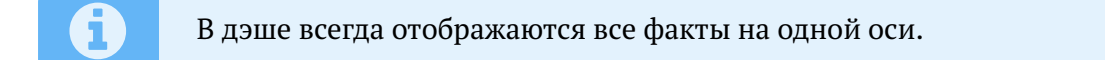

Для корректного отображения данных в дэше "Пирог" и "Донат" необходимо переносить размерность на ось "Цвета".

В случае когда размерность или факт находятся на оси "Цвет", присутствует возможность стилизации данного показателя. Для примера укажем дополнительный факт и оставим одну рамерность на оси "Категории". Для стилизации дэша нажмите на иконку "шестеренки" в правой части фактов:

| 내는 Luxms Bi                                                |                        | Отмена Сохранить                          |
|------------------------------------------------------------|------------------------|-------------------------------------------|
| 🕥 Дэшборд 1                                                | Тестовый дзш           | Тестовый дэш<br>✓ Заголовок               |
| • There are a constant                                     | 25 000                 | ∧ Данные<br>Куб                           |
|                                                            | 15 000                 | test<br>Øærne:                            |
|                                                            | S DOO                  | 🕂 📾 Значание 📾 Значание                   |
|                                                            | Элачение отах Значение | Размерности:                              |
|                                                            |                        | + Non                                     |
|                                                            |                        | оси:<br>жатегории Цвет<br>Пол messures ** |
| a Luura Di Dessuesa                                        |                        | Фильтры:                                  |
| <ul> <li>Luxms ы Resources</li> <li>Новый атлас</li> </ul> |                        | +                                         |
|                                                            |                        | Editor JSDN config                        |

Рис. 8.38 Кнопка открытия меню стилизации дэша

В открывшемся окне можно указать цвет, тип графика, тип линии (сработает только для дэшей типа линии и сплайн), единицу измерения и формат в зависимости от выбранного типа дэша.

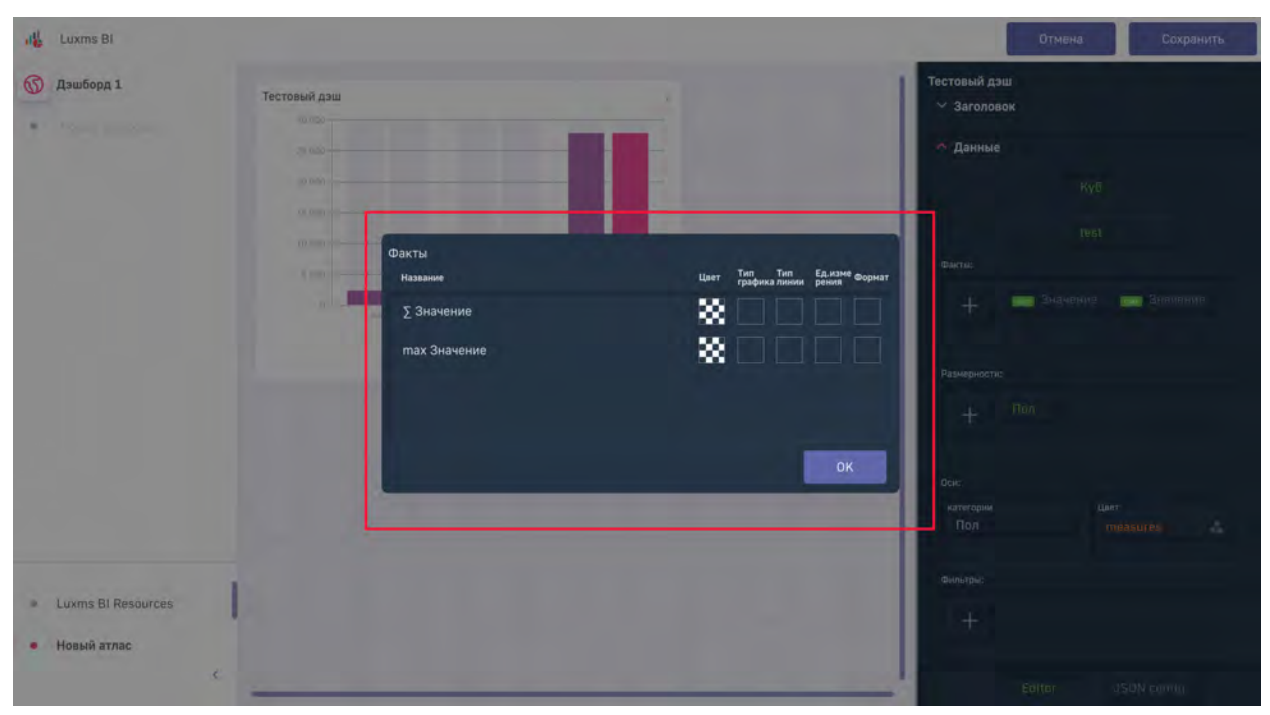

Рис. 8.39 Меню стилизации дэша

В случае необходимости указания заголовка для факта, выделите мышкой сгенерированное автоматически название и введите новое название, затем нажмите "Enter":
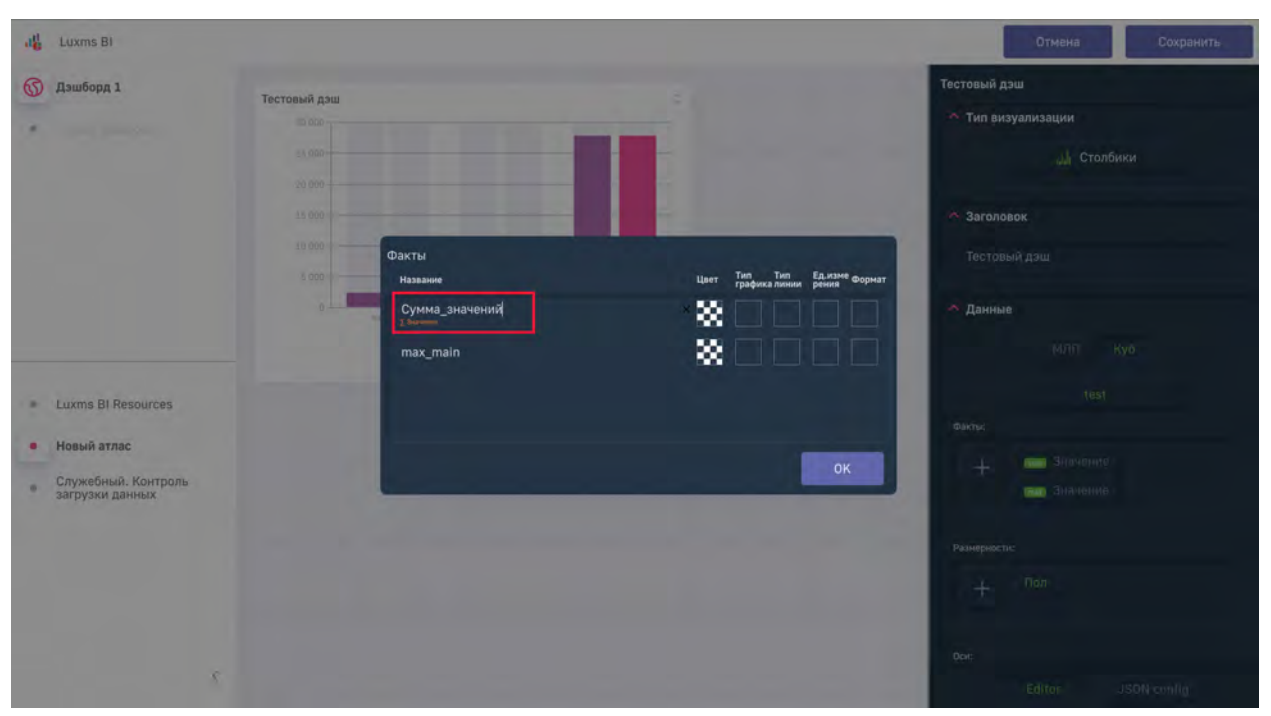

Рис. 8.40 Указание заголовка для факта

Нажав ячейку в столбце "Цвет", вы можете указать цвет для конкретного факта с помощью цветовой палитры, указания цвета в HEX, RGBA или выбора одного из стандартных цветов в нижней части окна:

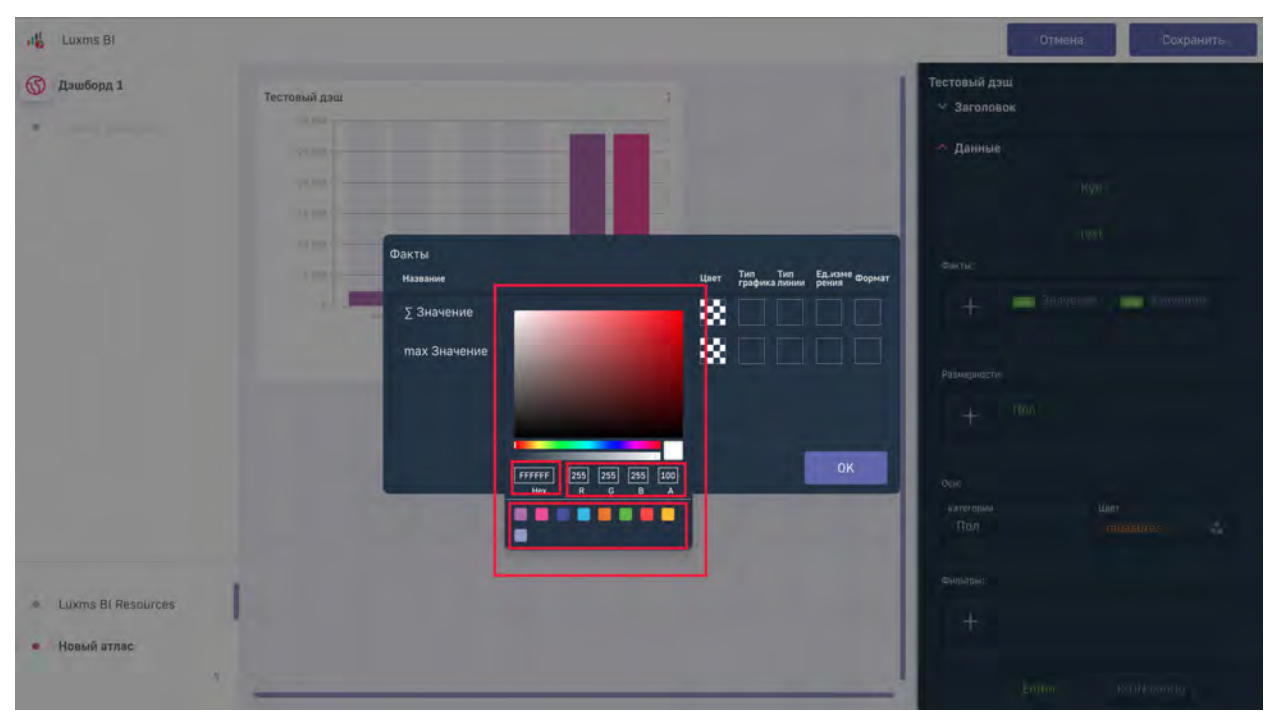

Рис. 8.41 Указание цвета для факта различными способами

Тип графика указывается, если необходимо на одном дэше отобразить различные варианты графиков (линии и столбики). Укажем для одного из фактов тип "Сплайн":

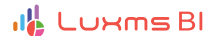

| 네. Luxms Bi          |                                            |                             | Отмена Сохранить   |
|----------------------|--------------------------------------------|-----------------------------|--------------------|
| Дэшборд 1            | Тестовый дэш                               | Тестовый дэш<br>💛 Заголовок |                    |
|                      | 29 dbs                                     | 🗠 Данные                    |                    |
|                      | Факты<br>Назавине Цвет трафика ликии рекиз | Факты                       |                    |
|                      | Σ Значен<br>max_mali Denter News           | + =                         | Зидатица 📖 Зилитин |
|                      |                                            | Размерносткі:               |                    |
|                      | ок                                         |                             |                    |
|                      |                                            | рон:<br>категории<br>Пол    |                    |
| a Luuma Di Dasauraan | 1                                          | Фильтры:                    |                    |
| • Новый атлас        |                                            | t                           |                    |
|                      | x                                          | E                           |                    |

Рис. 8.42 Указание типа графика для факта

Данную линию можно отрисовать пунктиром, указав необходимый узор в пункте "Тип линии":

| Juli Luxms B)      |                                                                                                    |                                                                                 | Отмена Сохранить                  |
|--------------------|----------------------------------------------------------------------------------------------------|---------------------------------------------------------------------------------|-----------------------------------|
| Дэшборд 1          | Тестовый дош                                                                                                    |                                                                                 | Тестовый дзш<br>~ Заголовок       |
|                    |                                                                                                    |                                                                                 | ∧ Данные<br>№0                    |
|                    | Факты<br>Название                                                                                                    | Цвет Тип Тип Ед.изме Формат                                                     | Dist.                             |
|                    | Σ Значение<br>max_main силиче триотокие чи                                                                                                    |                                                                                 | + Bernande (BERNANDE)             |
|                    |                                                                                                    | A dua tous sa tous<br>sense<br>tous tous<br>Tope Haptena tous<br>Tope Tope Tous | Размерности:                      |
|                    | and the second second sec | OK                                                                              | T.                                |
|                    |                                                                                                    |                                                                                 | натегором Цант<br>Пол тобазабен 2 |
| Luxms BI Resources |                                                                                                    |                                                                                 | Фильтры:                          |
| • Новый атлас      |                                                                                                    |                                                                                 |                                   |
| ¢                  |                                                                                                    |                                                                                 | Editor USON comm                  |

Рис. 8.43 Указание типа линии для факта

Единицы измерения указываются в случае необходимости отображения нескольких осей Y на одном дэше. Для нашего примера укажем единицу измерения "Рубли":

£

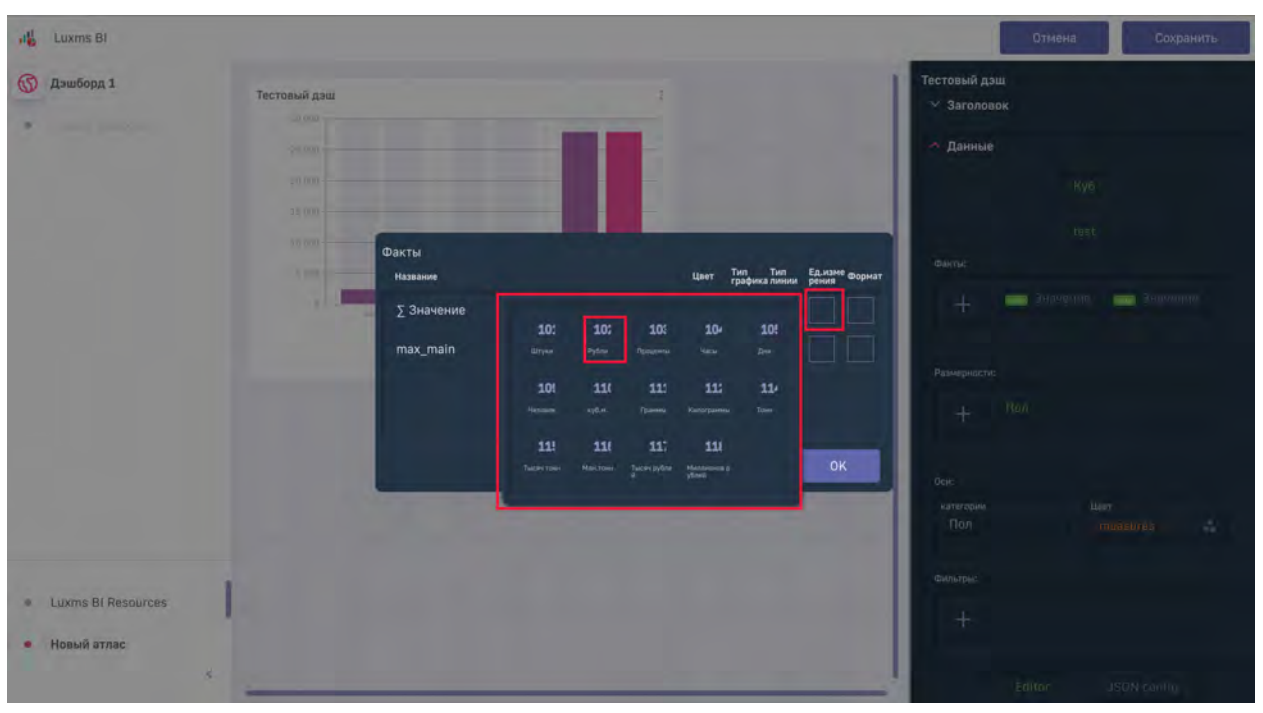

Рис. 8.44 Указание единиц измерения для факта

Добавление новых единиц измерения производится через административную панель. Подробное описание представлено в "Руководстве администратора Luxms BI".

В случае необходимости указания формата отображения значений укажите формат:

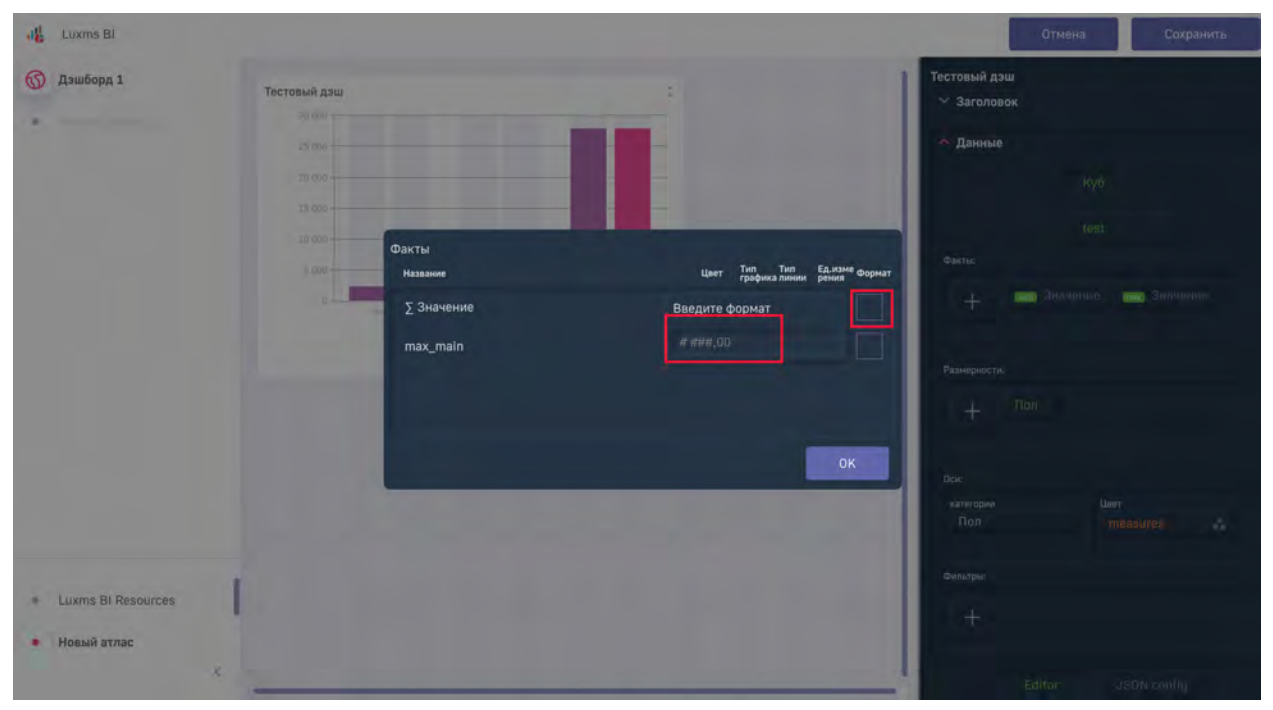

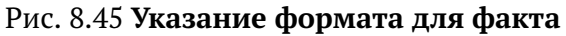

# 1

1

Формат можно привязать к единице измерения. Подробное описание представлено в "Руководстве администратора Luxms BI".

Варианты указания формата описаны в "Руководстве по конфигурации дэшлетов Luxms BI".

После указания всех стилей нажмите кнопку "ОК" для закрытия окна стилизации и просмотра указанных стилей:

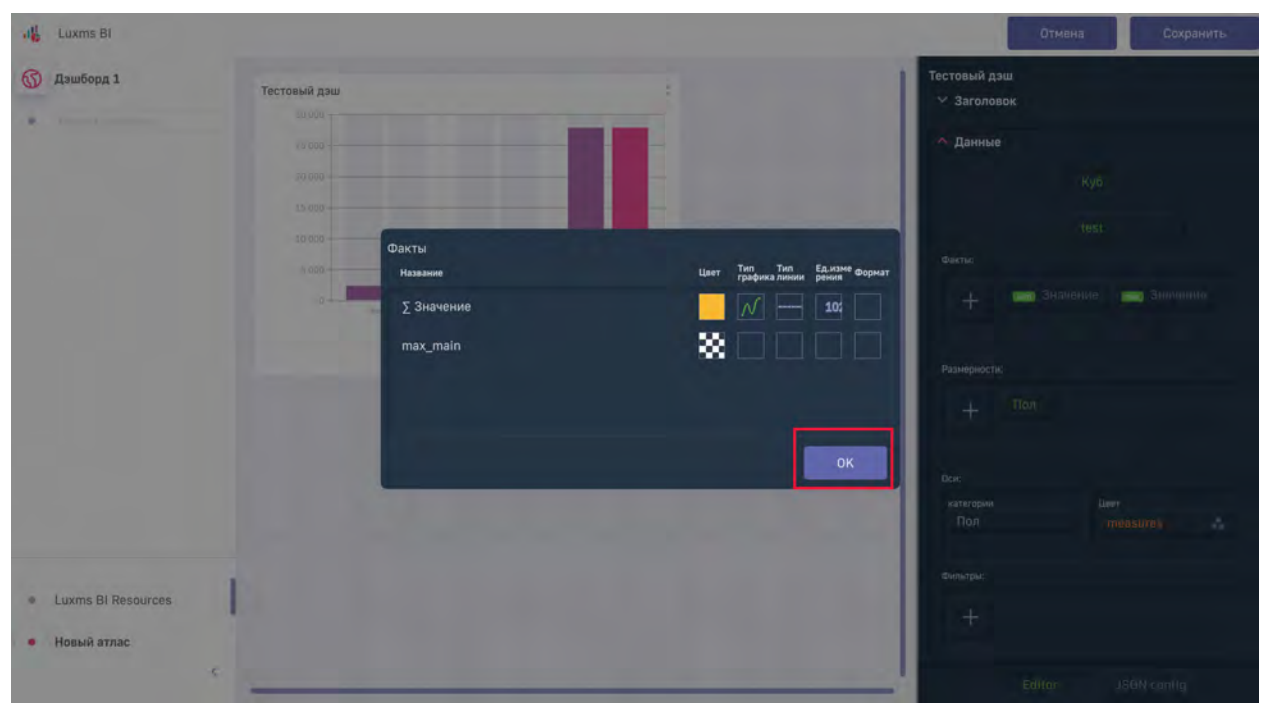

Рис. 8.46 Подтверждение установки стилей для фактов

Для сохранения дэша нажмите кнопку "Сохранить" в правом верхнем углу:

| ILUXMS BI                                                   |                                                                    | Отмена Сохранить                                  |
|-------------------------------------------------------------|--------------------------------------------------------------------|---------------------------------------------------|
| 🕥 Дэшборд 1                                                 | Тестовый дэш :                                                     | Тестовый дэш<br>💛 Заголовок                       |
| Junitari a antinavis                                        | 25 000<br>20 000<br>15 000<br>15 000<br>19 000<br>10 000<br>10 000 | ∼ Данные<br>Куб<br>tést                           |
|                                                             | C 3 sinverse  max 3-spenses                                        | + Визначение во Значение<br>Размерности:<br>+ Пол |
|                                                             |                                                                    | оси:<br>категории Цеёт<br>Пол measures 🔹          |
| <ul> <li>Luxms BI Resources</li> <li>Новый атлас</li> </ul> |                                                                    | Bunarpu:<br>+                                     |
| 5                                                           |                                                                    | Editor JSON canfig                                |

Рис. 8.47 Сохранение дэша после его стилизации

#### 8.3.1.4 Блок "Фильтры"

Для того, чтобы дэш реагировал на фильтрацию в управляющем дэше, необходимо нажать "+" и выбрать размерности из списка:

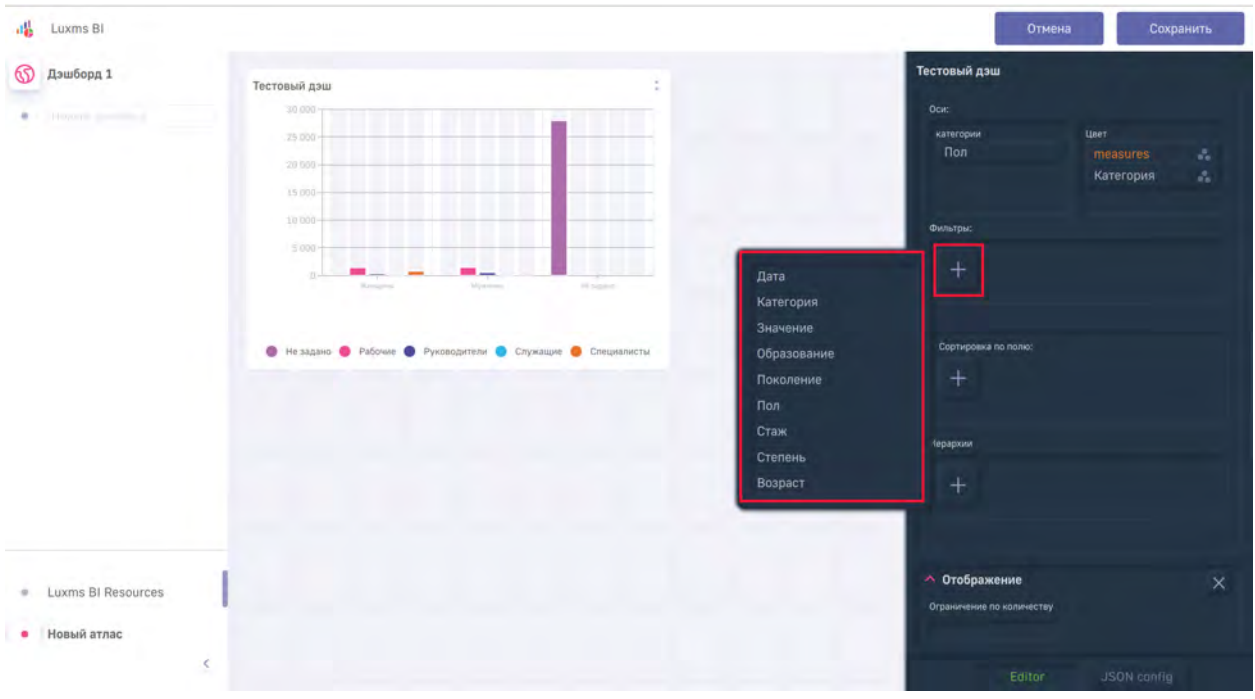

Рис. 8.48 Включение фильтрации по размерности

В случае необходимости фильтрации показателя независимо от состояния управляющего дэша, можно указать статичное условие для фильтрации. Для этого необходимо нажать на

зеленый прямоугольник у размерности и в появившемся окне в поле ввода условие указать условие (=, !=, <, >, <=, >=), в поле ввода "Значения через ," перечислить показатели для фильтрации через запятую, без пробелов, и нажать кнопку "Сохранить":

| ILUXMS BI                                                   |                                                                                                    | Отмена С                                                                                       | охранить |
|-------------------------------------------------------------|----------------------------------------------------------------------------------------------------|------------------------------------------------------------------------------------------------|----------|
| 🚯 Дэшборд 1                                                 | Тестовый дэш :                                                                                                    | Тестовый дэш<br>Оси:<br>изтегории Цвет<br>Пол <b>теазитез</b><br>Категория                     | 4.4      |
|                                                             | <ul> <li>(0.00)</li> <li>9.000</li> <li>9.000</li> <l< td=""><td>Фильтры:<br/>+ Гал<br/>Условию:<br/> =<br/>Значения через ;:<br/>Не задано<br/>Сохранить<br/>Иерароии</td><td></td></l<></ul> | Фильтры:<br>+ Гал<br>Условию:<br> =<br>Значения через ;:<br>Не задано<br>Сохранить<br>Иерароии |          |
|                                                             |                                                                                                    | +                                                                                              |          |
| <ul> <li>Luxms BI Resources</li> <li>Новый атлас</li> </ul> |                                                                                                    | <ul> <li>Отображение</li> <li>Ограничение по количеству</li> </ul>                             | ×        |
|                                                             | s                                                                                                    | Editor JSON con                                                                                |          |

Рис. 8.49 Указание статичного фильтра для дэша

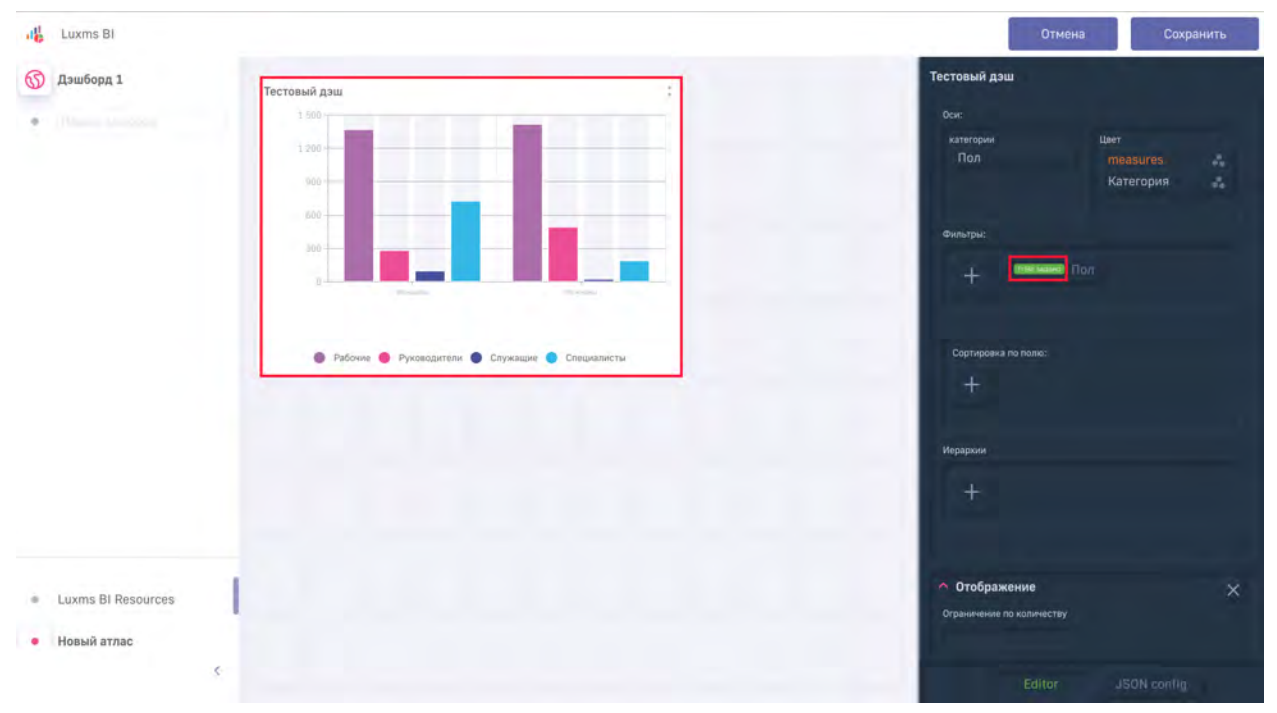

После указанного в примере фильтра показатель "Не задано" не будет отображаться в дэше:

Рис. 8.50 Фильтрация размерности

Удаление фильтра производится аналогично удалению размерности/факта.

## 8.4 Создание источника данных из файлов формата xlsx/csv

Для того, чтобы загрузить xlsx/csv файлы, откройте раздел "Данные" в Luxms BI на разводящей странице:

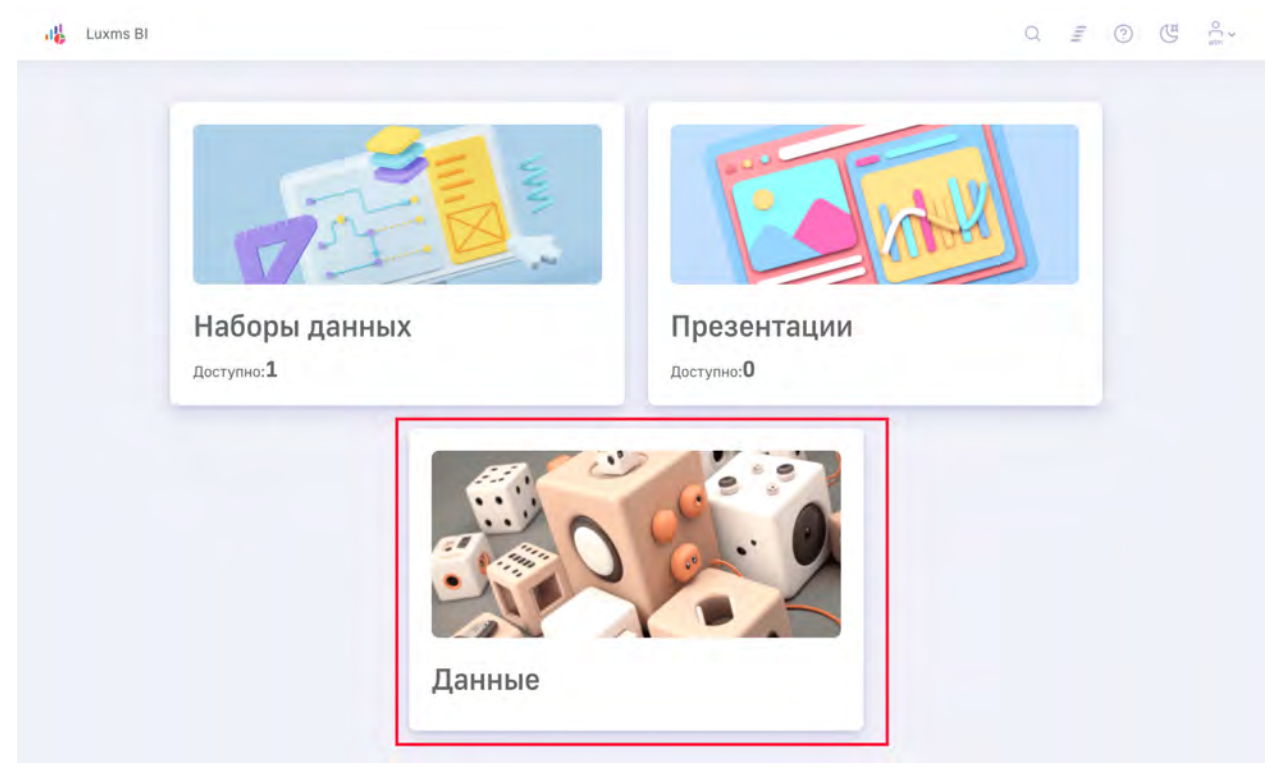

Рис. 8.51 Разводящая страница LuxmsBI

На экране будет представлена таблица созданных источников из файлов xlsx/csv:

|      | and the second second se |   |                           |           |       |            |   |                      |                |             |              |
|------|----------------------------------------------------------------------------------------------------|---|---------------------------|-----------|-------|------------|---|----------------------|----------------|-------------|--------------|
| точ  | ники из Excel \pm                                                                                                    |   |                           |           |       |            |   |                      | Cop            | тировать: Ј | ата создания |
| Поис | Gen                                                                                                    |   | -                         |           |       |            | - |                      |                |             |              |
|      | Название и ID                                                                                                    | - | Принадлежность источника: | любая ч 📃 | _ Дат | а создания | - | Последнее обновление | Деиствия с ист | очником     |              |
| 1    | Куб для визуализаций<br>vis_koob                                                                                                    |   | 🗊 Глобальный              |           |       |            |   |                      | Переименовать  | Обновить    | удалить      |
| 2    | test<br>test                                                                                                    |   | 💮 Глобальный              |           | -     |            |   | -                    | Переименовать  | Обновить    | Удалить      |
| 3    | tur_potok<br>tur_botok                                                                                                    |   | 🖇 Глобальный              |           | -     |            |   | -                    | Переименовать  | Обновить    | Удалить      |
| 1    | test<br>offa                                                                                                    |   | 🗊 Глобальный              |           | -     |            |   | · • >                | Переименовать  | Обновить    | Удалить      |
| 5    | testtesttest                                                                                                    |   | 🗊 Глобальный              |           | -     |            |   |                      | Переименовать  | Обновить    | Удалить      |
| 6    | rasras                                                                                                    |   | 🛞 Глобальный              |           | 11    |            |   | 2                    | Переименовать  | Обновить    | Удалить      |
| 7    | salers_excel                                                                                                    |   | 🗊 Глобальный              |           | 12    |            |   | 1                    | Переименовать  | Обновить    | Удалить      |
| 8    | test123<br>test123                                                                                                    |   | 🗊 Глобальный              |           | 13    |            |   | ž.                   | Переименовать  | Обновить    | Удалить      |
| 9    | test8<br>test8                                                                                                    |   | 🗊 Глобальный              |           | 1.5   |            |   |                      | Переименовать  | Обновить    | Удалить      |
| 0    | test321<br>test321                                                                                                    |   | 🗊 Глобальный              |           | 1.7   |            |   | 7                    | Переименовать  | Обновить    | Удалить      |
| 11   | test321321<br>source://connector/test3213217atlas=ds_22                                                                                                    |   | 🗊 Глобальный              |           |       |            |   |                      | Переименовать  | Обновить    | Удалить      |

Рис. 8.52 Таблица созданных источников из файлов .xlsx / .csv

Таблицу можно отсортировать по одному из столбцов, нажав на  $\equiv$ , либо выбрать сортировку в выпадающем меню:

| точи   | ники из Excel 🛨                                        |                     |                |               |                      | Сорти            | DOBRITS: DATA COSE                                         |
|--------|--------------------------------------------------------|---------------------|----------------|---------------|----------------------|------------------|------------------------------------------------------------|
| Поіяся | Название и ID                                          | Принадлежность исто | чника: любая 🗸 | Дата создания | Последнее обновление | Действия с источ | Сортировать по<br>Имя                                      |
| 1      | rasras<br>rasras                                       | Побальный           |                |               |                      | Переименовать    | Принадлежносте<br>• Дата создания<br>Последнее обно        |
| 2      | salers_excel<br>salers_excel                           | 🕼 Глобальный        |                |               | -1                   | Переименовать    | Порядок                                                    |
| 3      | test<br>test                                           | 🕥 Глобальный        |                |               | ÷                    | Переименовать    | <ul> <li>Сначала свежие</li> <li>Сначала старые</li> </ul> |
| 4      | test<br>o <sup>ti</sup> u                              | Плобальный          |                |               |                      | Переименовать    | обновить ударить                                           |
| 5      | test123<br>(est123                                     | 💮 Глобальный        |                |               |                      | Перемменовать    | Обновить Удалить                                           |
|        | test321<br>test321                                     | 🛞 Глобальный        |                |               |                      | Перемненовать    | Обновить Удалить                                           |
|        | test321321<br>source://connector/test321321?aHas=ds_22 | 🕼 Глобальный        |                | 7             |                      | Переименовать    | Обновить Удалить                                           |
|        | test8<br>tost8                                         | 🛞 Глобальный        |                | -             |                      | Переименовать    | обновить Удалить                                           |
|        | testtesttest<br>testtesttest                           | Плобальный          |                | 2             |                      | Переиненовать    | обновить Удалить                                           |
| 0      | tur_potok<br>tur_potok                                 | 🛞 Глобальный        |                |               | 1-1                  | Переименовать    | обновить Удалить                                           |
| ı      | Куб для визуализаций<br>via_koob                       | 🕼 Глобальный        |                |               |                      | Переименовать    | Обновить Удалить                                           |

Рис. 8.53 Сортировка таблицы с источниками данных

Также вы можете воспользоваться полем поиска необходимого источника:

| Excel (11)         | MS SQL (0) PostgreSQL (1) O Oracle (0) | ∑√ MySQL (0)                           |                                |
|--------------------|----------------------------------------|----------------------------------------|--------------------------------|
| гочники из Excel 🛨 |                                        |                                        | Сортировать: дата создания     |
| Название и ID      | Принадлежность источника: любая 🗸      | Дата создания 📄 Последнее обновление 🗐 | Действия с источником          |
| test8<br>test8     | 🛞 Глобальный                           | e) +                                   | Переименовать Обновить Удалить |
|                    |                                        |                                        |                                |
|                    |                                        |                                        |                                |
|                    |                                        |                                        |                                |
|                    |                                        |                                        |                                |
|                    |                                        |                                        |                                |
|                    |                                        |                                        |                                |

Для того, чтобы создать новый источник, нажмите 🕂

#### 8.4 Создание источника данных из файлов формата xlsx/csv

| 61    | Excel (11)                                              | MS SQL (0) PostareSQL (1) | O Dracte (0)   | Wysol (0)     | Another (2)          |            |               |                 |
|-------|---------------------------------------------------------|---------------------------|----------------|---------------|----------------------|------------|---------------|-----------------|
| Асточ | ники из Ехсеі                                           |                           |                |               | B. man (A)           |            | Сортировать:  | дата создания 🗸 |
|       | Название и ID                                           | Принадлежность источни    | ика: любая 🗸 🔳 | Дата создания | Последнее обновление | Действия с | источником    |                 |
| 1     | rasras<br>rasras                                        | 💮 Глобальный              |                |               | 4                    | Переимено  | ать Обновить  | Удалить         |
| 2     | salers_excel<br>salers_excel                            | 🕥 Глобальный              |                |               |                      | Переимено  | ать Обновить  | Удалить         |
| 3     | test<br>test                                            | 💮 Глобальный              |                | ÷             | 5                    | Переимено  | зать Обновить | Удалить         |
| 4     | test<br>gf/g                                            | 🕼 Глобальный              |                | -             | 8                    | Переимено  | ать Обновить  | Удалить         |
| 5     | test123<br>test123                                      | 🕼 Глобальный              |                | -             | -                    | Переимено  | ать Обновить  | Удалить         |
| 6     | test321<br>test321                                      | 🛞 Глобальный              |                |               |                      | Переимено  | ать Обновить  | Удалить         |
| 7     | test321321<br>source://connector/iest321321?atlas=ds_22 | 🛞 Глобальный              |                |               |                      | Переимено  | ать Обновить  | Удалить         |
| 8     | test8<br>test8                                          | 💮 Глобальный              |                | ~             |                      | Переимено  | ать Обновить  | Удалить         |
| g     | testtesttest<br>testtesttest                            | 🕼 Глобальный              |                | -             | ÷                    | Переимено  | ать Обновить  | Удалить         |
| 10    | tur_potok<br>tur_potok                                  | 💮 Глобальный              |                | -             | 1 ×                  | Переимено  | ать Обновить  | Удалить         |
| 11    | Куб для визуализаций<br>Vis_koob                        | 🛞 Глобальный              |                |               | 4                    | Переимено  | нать Обновить | Удалить         |

Рис. 8.55 Добавление источника

Откроется окно создания нового источника из файлов xlsx/csv

| Новый источник (Excel)                        |                            |                                       | × |
|-----------------------------------------------|----------------------------|---------------------------------------|---|
| да, Клижните или перетащите                   | 🕁 Отмена 门 Удалить сталбіц | 💬 Удалить строку 🔤 Строку в заголовок |   |
| 🛇 файлы в это поле                            |                            |                                       |   |
|                                               |                            |                                       |   |
|                                               |                            |                                       |   |
|                                               |                            |                                       |   |
|                                               |                            |                                       |   |
|                                               |                            |                                       |   |
|                                               |                            |                                       |   |
|                                               |                            |                                       |   |
|                                               |                            |                                       |   |
|                                               |                            |                                       |   |
|                                               |                            |                                       |   |
|                                               |                            |                                       |   |
|                                               |                            |                                       |   |
|                                               |                            |                                       |   |
| 1D                                            |                            |                                       |   |
|                                               |                            |                                       |   |
| Не должен нанинаться с цифры, без<br>пробелов |                            |                                       |   |
|                                               |                            |                                       |   |
| Название                                      | -                          |                                       |   |
|                                               |                            |                                       |   |
|                                               |                            |                                       |   |
|                                               |                            |                                       |   |

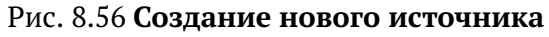

Перетащите файлы для загрузки в поле (drag'n'drop) или нажмите на слово "Кликните" для открытия окна выбора файла:

| Новый источник (Excel)                        |        |                   |                   |                    | × |
|-----------------------------------------------|--------|-------------------|-------------------|--------------------|---|
| Кланнита или перетаканте Сонлы е это поле     | Блиона | П. Уданны столбны | СП упалети столку | Crywy diaegunaday. |   |
|                                               |        |                   |                   |                    |   |
|                                               |        |                   |                   |                    |   |
|                                               |        |                   |                   |                    |   |
|                                               |        |                   |                   |                    |   |
|                                               |        |                   |                   |                    |   |
|                                               |        |                   |                   |                    |   |
|                                               |        |                   |                   |                    |   |
| D                                             |        |                   |                   |                    |   |
| Не должен начинаться с цифры, без<br>пробелое | _      |                   |                   |                    | _ |
| Название                                      | 1      |                   |                   |                    |   |
| illionaare o.                                 |        |                   |                   |                    |   |
|                                               |        |                   |                   |                    |   |

Рис. 8.57 **Выбор файла для создания источника** 

При успешной загрузке файл будет отображен в списке с иконкой 🛄, а в основном блоке будет отображена сама таблица:

| A STREET BALLED BALLED BA |     | 8                   | b          | 0.00       | d                           | e 124                     | 1            | 9       | 5           | 1      | and the second second s |
|----------------------------------------------------------------------------------------------------|-----|---------------------|------------|------------|-----------------------------|---------------------------|--------------|---------|-------------|--------|----------------------------------------------------------------------------------------------------|
| example_20220421174                                                                                                    | 2   | generation          | age        | experience | education                   | degree                    | category     | sex     | tb          | v_main | sex_id                                                                                                    |
| Second Second                                                                                                    | 2   | 1954-1984           | Старше 50  | Bonee 10   | Высшее                      | Кандидат наук             | Руководители | Жанщины | 9/30/2020   | 1      | 2                                                                                                    |
|                                                                                                    | 3   | 1944-1963           | Старше 50  | 3-5        | Высшее                      | Без степени               | Рабочна      | Мужчины | 9/30/2020   | 5      | 1                                                                                                    |
|                                                                                                    | 4   | 1944-1963           | Старше 50  | 3-5        | Высшее                      | Доктора<br>наук+Профессор | Специалисты  | Мужчины | 9/30/2020   | 1      | 1                                                                                                    |
|                                                                                                    | 5   | 1924-1943           | Старше 50  | Sonce 10   | Среднее<br>профессиональное | Без степени               | Рабочие      | Мужчины | 9/30/2020   | L      | ĩ                                                                                                    |
|                                                                                                    | 5   | 1954-1984           | Старше 50  | 1-3        | Ninos                       | Без степени               | Специалисты  | Мужчаны | 9/30/2020   | 5      | 1                                                                                                    |
|                                                                                                    | .7  | 1944-1963           | Старше 50  | 1-3        | Высшее                      | Bes creneни               | Специалисты  | Мужчаны | 9/30/2020   | 13     | 1                                                                                                    |
|                                                                                                    | 8   | 1964-1984           | Старше 50  | 5-10       | Инов                        | Без степани               | Специалисты  | Мужчины | 9/30/2020   | 2      | 1                                                                                                    |
|                                                                                                    | 9   | 1985-2002           | До 35      | Sonce 10   | Среднее<br>профессиональное | Без степени               | Рабочие      | женщины | 9/30/2020   | 24     | 2                                                                                                    |
|                                                                                                    | 10  | 1964-1984           | 35-50      | Более 10   | Среднее<br>профессиональное | Биз степени               | Рабочие      | Женщины | 9/30/2020   | 80     | 2                                                                                                    |
|                                                                                                    | -11 | 1954-1984           | До 35      | 3-5        | Высшее                      | Без степени               | Руководители | Женщины | 9/30/2020   | 3      | 2                                                                                                    |
|                                                                                                    | 12  | 1985-2002           | До 35      | 5-10       | NHOR.                       | Без степени               | Рабочие      | Женщины | 9/30/2020   | 135    | 2                                                                                                    |
|                                                                                                    | 15  | 1954-1984           | 35-50      | 1-3        | Бысшее                      | Без стелени               | Служащие     | Женщины | 9/30/2020   | 52     | 2                                                                                                    |
|                                                                                                    | -14 | 1954-1984           | Crapue 50  | Eonee 10   | Иное                        | Без степени               | Служащие     | Мужчины | 9/30/2020   | 3      | 1                                                                                                    |
|                                                                                                    | 15  | 1964-1984           | 35-50      | 5-10       | Высшее                      | Кандидат наук             | Руководители | Мужчины | 9/30/2020   | 2      | 1                                                                                                    |
|                                                                                                    | 16  | 1954-1984           | Старше 50. | 5-10       | Высшее                      | Без степени.              | Служащие     | Женщины | 9/30/2020   | 6      | 2                                                                                                    |
|                                                                                                    | 17  | 1964-1984           | 35-50      | 3-5        | Среднее<br>профессиональное | Без степени               | Специалисты  | Мужчины | 9/30/2020   | 96     | 1                                                                                                    |
| лжін наченаться с цэфры, бер<br>пов                                                                                                    | 18  | 1954-1984           | Старше 50  | 5-10       | Иноа                        | Кандидат наук             | Руководители | Женщины | 9/30/2020   | 1      | 2                                                                                                    |
|                                                                                                    | 30  | anne anna<br>ta lut | n - 76     | 12         | P. a                        | Contraction of            | m.e          |         | a (na (nana | 394    |                                                                                                    |

Рис. 8.58 Отображение загруженной таблицы

В случае, если загружено несколько файлов, то иконка <sup>с</sup> будет выделена цветом у файла, отображаемого в основном блоке. Для просмотра следующего файла нажмите на него левой кнопкой мыши:

Удалить столбец

| downer o to none                         |          | -              | 14 1000         |            | - in the second             |                           |              |            |              |        |        |
|------------------------------------------|----------|----------------|-----------------|------------|-----------------------------|---------------------------|--------------|------------|--------------|--------|--------|
|                                          |          |                | b               | c *        | 11                          |                           | 1            | g **       | h            | 1      |        |
| Table.sts.x                              | 1        | generation     | age             | experience | education                   | degree                    | category     | 588        | dit          | v_main | sex_ld |
| example_20220421174.,.                   | 2        | 1964-1984      | Старше 50       | Gonee 10   | Высшее                      | Кандидат наук             | Руководители | Женшины    | 9/30/2020    | 1      | 2      |
|                                          | 3        | 1944-1963      | Старше 50       | 3-5        | Высшее                      | Без степени               | Рабочие      | Мужчины    | 9/30/2020    | 5      | 1      |
|                                          | - 4-     | 1944-1963      | Старше 50       | 3-5        | Высшее                      | Доктора<br>наук+Профессор | Специалисты  | Мужнины    | 9/30/2020    | 1      | 1      |
|                                          | 5        | 1924-1943      | Старше 50       | Eonee 10   | Среднее<br>профессиональное | Беа стопени               | Рабочие      | Мужчины    | 9/30/2020    | 1      | 1      |
|                                          | 8        | 1964-1984      | Старше 50       | 1-3        | Mande                       | Без степени               | Спациалисты  | Мужнины    | 9/30/2020    | 5      | 1      |
|                                          | 7        | 1944-1963      | Старше 50       | 1-3        | Высшее                      | Без степени               | Специалисты  | Мужчины    | 9/30/2020    | 13     | 1      |
|                                          | В.       | 1964-1984      | Старше 50       | 5-10       | Инпе                        | Без степени               | Специалисты  | Мужчины    | 9/30/2020    | 2      | 1      |
|                                          | 9        | 1985-2002      | До 35           | Более 10   | Среднее<br>профессиональное | Без степени               | Рабочна      | Женщины    | 9/30/2020    | 24     | 2      |
|                                          | 10       | 1964-1984      | 35-50           | Gonee 10   | Среднее<br>профессиональное | Без степени               | Рабочие      | Женшины    | 9/30/2020    | 80     | 2      |
|                                          | 11       | 1964-1984      | До 35           | 3-5        | Высщее                      | Без степени               | Руководители | женщины    | 9/30/2020    | 3      | 2      |
|                                          | 32       | 1985-2002      | Дo 35           | 5-10       | Иное                        | Без степени               | Рабочие      | женцины    | 9/30/2020    | 135    | 2      |
|                                          | 33       | 1964-1984      | 35-50           | 1-3        | Высшее                      | Беа степени               | Служащие     | женщины    | 9/30/2020    | 52     | 2      |
|                                          | 14       | 1964-1984      | Старше 50       | Sanee 10   | Иное                        | Без степени               | Служащие     | Мужчины    | 9/30/2020    | 3      | 1      |
|                                          | 15       | 1964-1984      | 35-50           | 5-10       | Высшее                      | Кандидат наук             | Руководители | Мужнины    | 9/30/2020    | 2      | 1      |
|                                          | 16       | 1964-1984      | Старше 50       | 5-10       | Высшее                      | Без степени               | Служащие     | женщины    | 9/30/2020    | 6      | 2      |
|                                          | 17       | 1964-1984      | 35-50           | 3-5        | Среднее<br>профессиональное | Без степени               | Специалисты  | Мужчины    | 9/30/2020    | 36     | 1      |
| арлжен начинаться с цефры, без<br>облиов | 18       | 1964-1984      | Старше 50       | 5-10       | Иное                        | Кандидат наук             | Руководители | Женшины    | 9/30/2020    | 1      | 2      |
|                                          | 7 m.<br> | 1005 0000      | H . 96          | 1.7        | Posses                      | Frd Headerin              | Pall come    | M/communic | n (on (boon. | 191    | 7      |
| завание                                  |          | openOocument(" | Bn21crhgcvyft*) |            |                             |                           |              |            |              |        |        |

Рис. 8.59 Выбор файла для отображения

После загрузки файлов существует возможность их редактирования. Для того, чтобы уда-

лить столбец, выберите его в таблице и нажмите кнопку

| файла а это поле              |      |                 |                                                                                                    |            | 1                           | -                         |              |         |            |        |        |  |
|-------------------------------|------|-----------------|----------------------------------------------------------------------------------------------------|------------|-----------------------------|---------------------------|--------------|---------|------------|--------|--------|--|
| 600 m.                        |      | a*              | b                                                                                                    | -          | d                           |                           | 1            | g       | n          | ) ~    | . )    |  |
| Table.xesx                    | Ι    | generation      | age                                                                                                    | experience | education                   | degree                    | category     | 50X     | dt         | v_main | sex_in |  |
| example_20220421174           | 2    | 1964-1984       | Старше 50                                                                                                    | Bonee 10   | Высшее                      | Кандидат наук             | Руководители | Женщины | 9/30/2020  | 1      | 2      |  |
|                               | 3    | 1944-1963       | Старше 50                                                                                                    | 2.5        | Высщее                      | Без стелени               | Рабочие      | Мужчины | 9/30/2020  | 5      | i.     |  |
|                               | 4    | 1944-1963       | Старше 50                                                                                                    | 3-5        | Bucuee                      | Доктора<br>наук+Првфессор | Специалисты  | Мужчіны | 9/30/2020  | 1      | 1      |  |
|                               | 5    | 1924-1943       | Старще 50                                                                                                    | Более 10   | Среднее профессиональное    | Без стелени               | Рабочие      | Мужчины | 9/30/2020  | 1      | 1      |  |
|                               | 6    | 1964-1984       | Старые 50                                                                                                    | 1-3        | Инре                        | Без степени               | Специалисты  | Мужчины | 9/30/2020  | 5      | 1      |  |
|                               | 7    | 1944-1963       | Старше 50                                                                                                    | 1-3        | Высшее                      | Без степени               | Специалисты  | Мужчины | 9/30/2020  | 13     | 1      |  |
|                               | В    | 1964-1984       | Старше 50                                                                                                    | 5-10       | Иное                        | Без степени               | Специалисты  | Мужнины | 9/30/2020  | 2      | 1      |  |
|                               | в    | 1985-2002       | До 35                                                                                                    | Bonee 10   | Среднее<br>префессиенальнов | Без стелени               | Рабочие      | Женщины | 9/30/2020  | 24     | 2      |  |
|                               | 10   | 1964-1984       | 35-50                                                                                                    | Болен 10   | Среднее<br>профессиональное | Без степени               | Рабочин      | женщины | 9/30/2020  | 80     | 2      |  |
|                               | 11   | 1964-1984       | До 35                                                                                                    | 3-5        | Высшее                      | Без стелени               | Руководители | Женщины | 9/30/2020  | 3      | 2      |  |
|                               | 12   | 1985-2002       | До 35                                                                                                    | 5-10       | Инов                        | Без степени               | Рабочие      | Женщины | 9/30/2020  | 135    | 2      |  |
|                               | 13   | 1964-1984       | 35-50                                                                                                    | 1-3        | Высшее                      | Без степени               | Служащие     | Женщины | 9/30/2020  | 52     | 2      |  |
|                               | 14   | 1964-1984       | Старше 50                                                                                                    | Bonee 10   | Инсе                        | Без степени               | Служащие     | Мужчины | 9/30/2020  | 3      | 1      |  |
|                               | 15   | 1964-1984       | 35-50                                                                                                    | 5-10       | Высшее                      | Кандидат наук             | Руководители | Мужчины | 9/30/2020  | 2      | 1      |  |
|                               | 16   | 1964-1984       | Старше 50                                                                                                    | 5-10       | Высшее                      | Без степени               | Служащие     | женщины | 9/30/2020  | 6      | 2      |  |
|                               | 17   | 1964-1984       | 35-50                                                                                                    | 3-5        | Средное<br>профессиональное | Без степени               | Специалисты  | Мужчины | 9/30/2020  | 36     | 1      |  |
| олжен начиналься с шифри, бох | 18   | 1964-1984       | Старше 50                                                                                                    | 5-10       | Иное                        | Кандидат наук             | Руководители | Женщины | 9/30/2020  | 1      | 2      |  |
| белов                         | - 10 | 1005 0001       | n- 10                                                                                                    |            | n mont                      | Est manage                | Magnin-      |         | n/20 (2020 | 191    | 5      |  |
| вания                         |      | opening upent ( | Relichersek")                                                                                                    |            |                             |                           |              |         |            |        |        |  |
|                               |      | selectSheet(0)  | Beaution and a second second s |            |                             |                           |              |         |            |        |        |  |

#### Рис. 8.60 Удаление столбца из источника

Для того, чтобы удалить строку, выберите ее в таблице и нажмите кнопку Удалить строку

| Колонное яки переташите                   |    | Отнена                                           | []- Viuor              | ima-providena         | С Удалить строку       | Строку в зачоло | BOK.    |            |        |        |  |
|-------------------------------------------|----|--------------------------------------------------|------------------------|-----------------------|------------------------|-----------------|---------|------------|--------|--------|--|
| Contraction in a local provide            |    | a                                                | b                      | a•                    |                        |                 | 0       | • n ••••   | 1-     | · 1~·· |  |
| Table,X45K                                | 1  | generation                                       | age                    | education             | degree                 | category        | sex     | dţ         | v_main | sex_ld |  |
| example_20220421174                       | 2  | 1964-1984                                        | Старше 50              | Высшее                | Кандидат наук          | Руководители    | женщины | 9/30/2020  | 1      | 2      |  |
|                                           | 3  | 1944-1963                                        | Старше 50              | Высшее                | Без степени            | Рабочие         | Мужчины | 9/30/2020  | 5      | 1      |  |
|                                           | 4  | 1944-1963                                        | Старше 50              | Высшее                | Доктора наук+Профессор | Специалисты     | Мужчины | 9/30/2020  | 1      | 1      |  |
|                                           | 5  | 1924-1943                                        | Старше 50              | Среднее<br>профессион | Без степени            | Рабочие         | Мужчаны | 9/30/2020  | 1      | 1      |  |
|                                           | 6  | 1964-1984                                        | Старше 50              | Иное                  | Без степени            | Специалисты     | Мужчины | 9/30/2020  | 5      | 1      |  |
|                                           | 7  | 1944-1953                                        | Старше 50              | Высшее                | Без степени            | Специалисты     | Мужчины | 9/30/2020  | 13     | 1      |  |
|                                           | 8  | 1964-1984                                        | Старше 50              | Инов                  | Без степени            | Опециалисты     | Мужчины | 9/30/2020  | 2      | 1      |  |
|                                           | 9  | 1985-2002                                        | До 35                  | Среднее<br>профессион | Без степени            | Рабочие         | Женщины | 9/30/2020  | 24     | 2      |  |
|                                           | 10 | 1964-1984                                        | 35-50                  | Среднее<br>профессион | Без степени            | Рабочие         | Женщины | 9/30/2020  | 80     | 2      |  |
|                                           | 11 | 1964-1984                                        | До 35                  | Высшее                | Без степени            | Руководители    | Женщины | 9/30/2020  | 3      | 2      |  |
|                                           | 12 | 1985-2002                                        | Да 35                  | Иное                  | Без степени            | Рабочие         | Жонщины | 9/38/2020  | 135    | 2      |  |
|                                           | 13 | 1964-1984                                        | 35-50                  | Balcillee             | Беа степени            | Служащие        | Женщины | 9/30/2020  | 52     | 2      |  |
|                                           | 14 | 1964-1984                                        | Старше 50              | Иное                  | Без степени            | Служащие        | Мужчины | 9/30/2020  | 3      | 1      |  |
|                                           | 15 | 1964-1984                                        | 35-50                  | Высшее                | Кандидат наук          | Руководители    | Мужчины | 9/30/2020  | 2      | 1      |  |
|                                           | 16 | 1964-1984                                        | Старше 50              | Bucuee                | Без степени            | Служащие        | женшины | 9/30/2020  | 6      | 2      |  |
|                                           | 17 | 1964-1984                                        | 35-50                  | Среднее               | Без степени            | Специалисты     | Мужчины | 9/30/2020  | 36     | I      |  |
| далжен начникаться с цифом, без<br>облоса | 18 | 1964-1984                                        | Старше 50              | инов                  | Кандидат наук          | Руководители    | Женщины | 9/30/2020  | 1      | Z      |  |
|                                           | 11 | 1005 3003                                        | n. 15                  | Businer.              | Eccatores.             | Dofferen        |         | 0.09070000 | 171    |        |  |
| a3884940                                  |    | openbocument(<br>selectSheet(@<br>dropColumns(") | ileðtorhgovyli")<br>") |                       |                        |                 |         |            |        |        |  |

Рис. 8.61 Удаление строки из источника

Если первая строка является заголовком, выделите ее и нажмите на кнопку "Строку в заголовок":

| на Кличинто вла соритащите       | 4  | Отмена                                            | C- Vana              | are cruit dea         | С Удалить строку       | 🚍 Строку в заголог | NOK         |              |        |               |  |
|----------------------------------|----|---------------------------------------------------|----------------------|-----------------------|------------------------|--------------------|-------------|--------------|--------|---------------|--|
| C- Quivier is and home           | -  | 3~*                                               | b*                   | a*                    |                        | 1 1 100            |             | * n          | 1-     | at production |  |
| Table.X(SK                       | 3  | generation                                        | age                  | education             | degree                 | category           | sex         | dt           | v_main | 50X_(0        |  |
| example_20220421174              | 2  | 1954-1984                                         | Старые 50            | Высшее                | Кандидат наук          | Ружовадители       | Женщаны     | 9/30/2020    | 1      | 2             |  |
|                                  | 3  | 1944-1963                                         | Старше 50            | Высщее                | Без стелени            | Рабрчие            | Мужчины     | 9/30/2020    | 5      | 1             |  |
|                                  | 4  | 1944-1963                                         | Старше 50            | Высшее                | Доктора наук+Профессор | Специалисты        | Мужчины     | 9/30/2020    | 1      | 1             |  |
|                                  | 5  | 1924-1943                                         | Старше 50            | Среднае               | Без степени            | Рабочие            | Мужчины     | 9/30/2020    | 1      | 1             |  |
|                                  | 6  | 1964-1984                                         | Старше 50            | Иное                  | Без степени            | Специалисты        | Мужчины     | 9/30/2020    | 5      | 1             |  |
|                                  | 7  | 1944-1963                                         | Старше 50            | Висшаб                | Без степени            | Специалисты        | Мужчины     | 9/30/2020    | 13     | 1             |  |
|                                  | 8  | 1964-1984                                         | Старше 50            | Инае                  | Без степени            | Специалисты        | Мужчины     | 9/30/2020    | 2      | 1             |  |
|                                  | 9  | 1985-2002                                         | Др 35                | Среднее<br>профессион | Без стелени            | Рабрчие            | Женщины     | 9/30/2020    | 24     | 2             |  |
|                                  | 10 | 1954-1984                                         | 35-50                | Среднее<br>профессион | Без степени            | Рабочие            | женщины     | 9/30/2020    | 80     | 2             |  |
|                                  | 11 | 1954-1984                                         | Д0 35                | Высшее                | Без степени            | Руководители       | женщины     | 9/30/2020    | 3      | 2             |  |
|                                  | 12 | 1985-2002                                         | Да 35                | Инре                  | Без степени            | Рабочие            | Женщины     | 9/30/2020    | 135    | 2             |  |
|                                  | 13 | 1964-1984                                         | 35-50                | Bucwee                | Без степени            | Служащие           | Женщины     | 9/30/2020    | 52     | 2             |  |
|                                  | 14 | 1964-1984                                         | Старше 50            | Иное                  | Без степени            | Служащие           | Мужчины     | 9/30/2020    | 3      | 1             |  |
|                                  | 15 | 1964-1984                                         | 35-50                | Высшее                | Кандидат наук          | Руководители       | Мужчины     | 9/30/2020    | 2      | 3             |  |
|                                  | 15 | 1964-1984                                         | Старше 50            | Высшее                | Без стопени            | Служащие           | Женщины     | 9/30/2020    | 6      | 2             |  |
| D                                | 17 | 1964-1984                                         | 35-50                | Среднее<br>профессион | Беа степени            | Специалисты        | Мужчины     | 9/30/2020    | 36     | 1             |  |
| е дляжан начинаться с цифры, без | 18 | 1954-1984                                         | Старше 50            | Иное                  | Кандидат наук          | Руководители       | Женщины     | 9/30/2020    | 1      | 2             |  |
|                                  |    | 1005 3000                                         | ne ne                | n - manipul           | E                      | Osferne.           | algermann ( | 0 150 150 50 | 191    | 7             |  |
| азвание                          |    | openDocument(<br>selectSheet(0)<br>dropColumns("c | Bn21crhgcvyh")<br>") |                       |                        |                    |             |              |        |               |  |

Рис. 8.62 Перенос строки в заголовок

Для того, чтобы отменить предудыщее действие, нажмите

Отмена

| Кликнотта или переташита<br>файлы в это поле |     | 1 or internal                                                       | L= Junio                                 | of Constant.          | - Among Acations                   | - 0.0044 # 100000        |                         |                              |                        |                          |
|----------------------------------------------|-----|---------------------------------------------------------------------|------------------------------------------|-----------------------|------------------------------------|--------------------------|-------------------------|------------------------------|------------------------|--------------------------|
| A CONTRACTOR OF THE OWNER                    |     | generación                                                          | age                                      | education?            | degree                             | * category               | sek ·····               | dt v_main                    | SEX IN                 |                          |
| Table_xisx                                   | 2   | 1964-1984                                                           | Старше 58                                | Высщее                | Кандидат наук                      | Руководители             | женщины                 | 9/30/2020 1                  | 2                      |                          |
| example_20220421174                          | 3   | 1944-1963                                                           | Старше 50                                | Высшее                | Без степени                        | Рабочие                  | Мужчины                 | 9/30/2020 5                  | 1                      |                          |
|                                              | 4   | 1944-1953                                                           | Старше 50                                | Высшее                | Доктора наук+Профессор             | Специалисты              | Мужчины                 | 9/30/2020 1                  | 1                      |                          |
|                                              | 5   | 1924-1943                                                           | Старше 50                                | Среднее<br>профессио) | Без степени                        | Рабочин                  | Мужчины                 | 9/30/2020 1                  | 1                      |                          |
|                                              | Б   | 1964-1984                                                           | Старше 50                                | Иное                  | Без степени                        | Специалисты              | Мужчины                 | 9/30/2020 5                  | 2.                     |                          |
|                                              | 7   | 1944-1963                                                           | Старше 50                                | Высшее                | Без степени                        | Специалисты              | Мужчины                 | 9/30/2020 13                 | 1                      |                          |
|                                              | в   | 1954-1984                                                           | Старше 50                                | Иное                  | Без стелени                        | Специялисты              | Мужчины                 | 9/30/2020 2                  | 1                      |                          |
|                                              | 9   | 1985-2002                                                           | До 35                                    | Среднее               | Без степени                        | Рабочие                  | Женщины                 | 9/30/2020 24                 | Z                      |                          |
|                                              | 10  | 1964-1984                                                           | 35-50                                    | Средная<br>профессион | Без степени                        | Рабочие                  | Женщины                 | 9/30/2020 80                 | 2                      |                          |
|                                              | 2.3 | 1964-1984                                                           | До 35                                    | Высшее                | Без степени                        | Руководители             | Женщины                 | 9/30/2020 3                  | 2                      |                          |
|                                              | 32  | 1985-2002                                                           | Дo 35                                    | Иное                  | Без стелени                        | Рабочие                  | женщины                 | 9/30/2020 135                | 2                      |                          |
|                                              | 13  | 1964-1984                                                           | 35-50                                    | Высшее                | Без степени                        | Служащие                 | Женщины                 | 9/30/2020 52                 | Z                      |                          |
|                                              | 1.4 | 1964-1984                                                           | Старше 50                                | Инае                  | Без стелени                        | Служащие                 | Мужчины                 | 9/30/2020 3                  | 1                      |                          |
|                                              | 15  | 1964-1984                                                           | 35-50                                    | Высщее                | Кандидат наук                      | Руководители             | Мужчины                 | 9/30/2020 2                  | 1                      |                          |
|                                              | 16  | 1964-1984                                                           | Старше 50                                | Высшее                | Без степени                        | Служащие                 | женщины                 | 9/30/2020 6                  | 2                      |                          |
|                                              | 17  | 1964-1984                                                           | 35-50                                    | Среднее               | Без степени                        | Специалисты              | Мужчины                 | 9/30/2020 36                 | 1                      |                          |
|                                              | 3.8 | 1964-1984                                                           | Старше 50                                | Иное                  | Кандидат наук                      | Руководители             | Женщины                 | 9/30/2020 1                  | 2                      |                          |
| инен начинаться с цифри, биз                 | 1.9 | 1985-2002                                                           | До 35                                    | Высщее                | Без стелени                        | Рабочия                  | Женщины                 | 9/30/2020 124                | 4                      |                          |
|                                              |     |                                                                     | 74.95                                    | ···· ··               | ······                             | C+                       | Sprace constraints      | bing innad i                 |                        |                          |
| анна                                         |     | openDocument(<br>selectSheet(0)<br>dropColumis("c<br>begin(dropRows | Bh21crhgcvyh")<br>")<br>(8), renameColum | m("a", "generati      | oo"), renamo(olumn("b", "age"), re | name(olumn("d", "educati | on"), renameColumn("e", | "degree"), renameColumn("f", | 'category'), renameCol | lums('g', 'sex'), cename |

Рис. 8.63 Отмена предыдущего действия

После проведения необходимых манипуляций с файлом необходимо указать типы для столбцов.

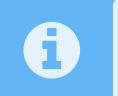

В случае если в файле отсутствует строка-заголовок, то тип столбца определяется автоматически.

Для этого нажмите на STRING и выберите из выпадающего списка необходимый тип данных.

| <ul> <li>Кликонити или перетлиците</li> <li>фойски в это поли</li> </ul> | 1   | Отнона                                                                             | [- Yaani                                                      | нть столбец                         | YEARNING LIDING.                                              | CTDORY B INFORM           | 1079 ·              |                    |               |                                             |         |
|--------------------------------------------------------------------------|-----|------------------------------------------------------------------------------------|---------------------------------------------------------------|-------------------------------------|---------------------------------------------------------------|---------------------------|---------------------|--------------------|---------------|---------------------------------------------|---------|
|                                                                          |     | generauun                                                                          | agu                                                           | educarium                           | degrae                                                        | * category                | *                   |                    | , Inco        | SEX-IU                                      |         |
| Table, Kisz,                                                             | 2   | 1964-1984                                                                          | Старше 50                                                     | Высшее                              | Кандидат наук                                                 | Руководители              | женщины             | STHING             |               | 2                                           |         |
| example_20220421174                                                      | 3   | 1944-1953                                                                          | Старше 50                                                     | Высшее                              | Беа стелени                                                   | Рабочие                   | Мужчины             | 046                |               | 1                                           |         |
|                                                                          | 4   | 1944-1963                                                                          | Старше 50                                                     | Высшее                              | Доктора наук+Профессор                                        | Специалисты               | Мужчины             | DOUBLE             |               | I                                           |         |
|                                                                          | 5   | 1924-1943                                                                          | Старше 50                                                     | Среднее<br>профессион               | Без степени                                                   | Рабочие                   | Мужчины             | DATESIME           | 9.            | 1                                           |         |
|                                                                          | Б   | 1964-1984                                                                          | Старше 50                                                     | Инде                                | Без стелени                                                   | Специалисты               | Мужчины             | 9/30/2020          | 5             | 1                                           |         |
|                                                                          | 7   | 1944-1953                                                                          | Старше 50                                                     | Bucuee                              | Без степени                                                   | Специалисты               | Мужчины             | 9/30/2020          | 13            | 1                                           |         |
|                                                                          | 8   | 1964-1984                                                                          | Старше 50                                                     | Инде                                | Без степени                                                   | Специалисты               | Мужчины             | 9/30/2020          | 2             | 1                                           |         |
|                                                                          | 9   | 1985-2002                                                                          | До 35                                                         | Среднее                             | Без степени                                                   | Рабочие                   | женщины             | 9/30/2020          | 24            | 2                                           |         |
|                                                                          | 10  | 1964-1984                                                                          | 35-50                                                         | Среднее<br>профессион               | Без степени                                                   | Рабочие                   | Женщины             | 9/30/2020          | 80            | 2                                           |         |
|                                                                          | 22  | 1964-1984                                                                          | До 35                                                         | Высщее                              | Без степени                                                   | Руководители              | женщины             | 9/30/2020          | 3             | 2                                           |         |
|                                                                          | 12  | 1985-2002                                                                          | До 35                                                         | Инве                                | Без степени                                                   | Рабочие                   | женщины             | 9/30/2020          | 135           | 2                                           |         |
|                                                                          | 13  | 1964-1984                                                                          | 35-50                                                         | Высшее                              | Без стелени                                                   | Служащие                  | Женщины             | 9/30/2020          | 52            | 2                                           |         |
|                                                                          | 1.4 | 1964-1984                                                                          | Старше 50                                                     | Иное                                | Без степени                                                   | Служащие                  | Мужчины             | 9/30/2020          | 3             | 1                                           |         |
|                                                                          | 35  | 1964-1984                                                                          | 35-50                                                         | Высшее                              | Кандидат наук                                                 | Руководители              | Мужнины             | 9/30/2020          | 2             | 1                                           |         |
|                                                                          | 16  | 1964-1984                                                                          | Старше 50                                                     | Высшее                              | Без степени                                                   | Служащие                  | Женщины             | 9/30/2020          | 6             | 2                                           |         |
|                                                                          | 17  | 1964-1984                                                                          | 35-50                                                         | Среднее                             | Без степени                                                   | Специалисты               | Мужчины             | 9/30/2020          | 36            | 1                                           |         |
|                                                                          | 38  | 1954-1984                                                                          | Старше 50                                                     | Инсе                                | Кандидат наук                                                 | Руководители              | женщины             | 9/30/2020          | 1             | 2                                           |         |
| е должен начинаться с цифры. без                                         | 19  | 1985-2002                                                                          | До 35                                                         | Высшее                              | Без степени                                                   | Рабочие                   | Женщины             | 9/30/2020          | 124           | 2                                           |         |
|                                                                          |     | *150 × 150 ×                                                                       |                                                               | Receives                            | For cronous                                                   | Permanan                  | Waladama            | n (an (anaa        |               | 2                                           |         |
| азванно                                                                  |     | openDocument(<br>selectSheet(0<br>dropColumis(")<br>begin(dropRow<br>"dt"), remain | "Bh2Icrhgcvyh")<br>)<br>(0), renameColum<br>MeColumn("L", "v. | m("a", "generati<br>maln"), rename( | ion"), renameColumn("6", "age"), ren<br>ilumo(")", "sex_ld")) | nameCalumn('d', "educatio | on"), renametalum(" | r", "degree"), res | eneColumi'f'. | 'category"), renameColumi('g", "sex"), rena | mecolum |

Рис. 8.64 Выбор типа для столбца

Для столбцов типа "Период" необходимо указывать формат даты. В выпадающем меню выбора типа нажмите на "DATETIME" и введите в появившееся поле формат даты. На изображении ниже представлен пример задания формата для столбца "dt":

| дь Клигните вли перетаците       | Стиния                                                      | [L Vasi                                                                           | ить сталбец                           | VERNITS CTOORY                                                 | 🗁 Старну в заголов       | 90%)                   |                  |              |                                   |                      |
|----------------------------------|-------------------------------------------------------------|-----------------------------------------------------------------------------------|---------------------------------------|----------------------------------------------------------------|--------------------------|------------------------|------------------|--------------|-----------------------------------|----------------------|
| Annual a sub (invia              | general                                                     | m age                                                                             | education                             | degree                                                         | category                 | Sex.                   | at               | V_mam        | sex_ru                            |                      |
| Table xisx                       | 2 1954-19                                                   | 14 Старше 50                                                                      | Высшее                                | Кандидат наук                                                  | Руководители             | Wei STIMAG             |                  | 1            | 2                                 |                      |
| example_20220421174              | 3 1944-19                                                   | 33 Старше 50                                                                      | Бысшее                                | Без степени                                                    | Рабочие                  | Myr Int                |                  | 5            | 1                                 |                      |
|                                  | 4. 1944-19                                                  | З Старше 50                                                                       | Высшее                                | Доктора наук«Профессор                                         | Специалисты              | Myy BOUBLE             |                  | 1            | ī                                 |                      |
|                                  | 5 1924-19                                                   | 13 Старше 50                                                                      | Среднее<br>профессион                 | Без степени                                                    | Рабочие                  | My's DATETINE          |                  | 1            | 1                                 |                      |
|                                  | 6 1964-19                                                   | 34 Старше 50                                                                      | Иное                                  | Беа степени                                                    | Специалисты              | Myx as/ww/m            |                  | 5            | I                                 |                      |
|                                  | 7 1944-19                                                   | 3 Старше 50                                                                       | Высшев                                | Без степени                                                    | Спациалисты              | Мужчины                | 9/30/2020        | 13           | T                                 |                      |
|                                  | 8 1964-19                                                   | 4 Старше 50                                                                       | Инсе                                  | Без степени                                                    | Специалисты              | Мужчины                | 9/30/2020        | 2            | 1                                 |                      |
|                                  | 9 1985-20                                                   | 2 До 35                                                                           | Среднее                               | Без степени                                                    | Рабочие                  | женщины                | 9/30/2020        | 24           | 2                                 |                      |
|                                  | 10 1954-19                                                  | 35-50                                                                             | Среднее<br>профессио                  | Без степени                                                    | Рабочие                  | Женщины                | 9/30/2020        | 80           | 2                                 |                      |
|                                  | 11 1964-19                                                  | 14 До 35                                                                          | Высшее                                | Без степени                                                    | Руководители             | Женщины                | 9/30/2020        | 3            | 2                                 |                      |
|                                  | 12 1985-20                                                  | 2 Do 35                                                                           | Инов                                  | Без степени                                                    | Рабочне                  | женщины                | 9/30/2020        | 135          | 2                                 |                      |
|                                  | 13 1954-19                                                  | 4 35-50                                                                           | Высшее                                | Без степени                                                    | Служащие                 | Женщины                | 9/30/2020        | 52           | 2                                 |                      |
|                                  | 14 1954-19                                                  | 64 Старше 50                                                                      | Инов                                  | Без степени                                                    | Служащие                 | Мужчины                | 9/30/2020        | 3            | T                                 |                      |
|                                  | 15 1964-19                                                  | 35-50                                                                             | Высшее                                | Кандидат наук                                                  | Руководители             | Мужчины                | 9/30/2020        | 2            | 1                                 |                      |
|                                  | 16 1954-19                                                  | 14 Старше 50                                                                      | Высцее                                | Без степени                                                    | Служащие                 | Женщины                | 9/30/2020        | 6            | 2                                 |                      |
| 6                                | 17 1964-19                                                  | 4 35-50                                                                           | Среднее                               | Без степени                                                    | Специалисты              | Мужчины                | 9/30/2020        | 36           | 1                                 |                      |
| 0                                | 18 1964-19                                                  | 14 Старше 50                                                                      | Иное                                  | Кандадат наук                                                  | Руководители             | Женщины                | 9/30/2020        | 1            | 2                                 |                      |
| е далжен начинатыся с анфры, без | 19 1985-20                                                  | 02 До 35                                                                          | Высшее                                | Без степени                                                    | Рабочие                  | Женшины                | 9/30/2020        | 124          | 2                                 |                      |
| Process                          | 10 1001 10<br>000 00                                        | 1 . No. 24                                                                        | Concourt                              | Casarana                                                       | Cmeanur                  | Wei comin c            | n inn imnen      | -            | 2                                 |                      |
| Название                         | openDocum<br>selectShe<br>dropColum<br>begin(drop<br>"dt"), | nt("Bn21orhgevyh")<br>t(0)<br>s("c")<br>Rows(0), renameColu<br>mameColumn("t", "o | ani("a", "generat<br>(main"), renameC | lon"), renameColumn("b", "age"), ren<br>olumo("j", "sex_ld"))) | uneColumn("d", "educatio | on"), renameColumn("e" | , "degree"), ren | eneColumn(*f | ", "category"), renameColumn("g", | "sex"), renimeCo)um( |

Рис. 8.65 Ввод формата для столбца типа "Период"

После ввода формата нажмите "Enter" для его сохранения.

### Введите в поля ввода ID и название источника и нажмите кнопку

Добавить

| Клиновите нам серетлените<br>факазы в это поле |     | Отнона                                            | E_ Snass       | out-Cintegert         | Удалиту стоону         | E Crook) e pronor | 040      |                |        |        |  |
|------------------------------------------------|-----|---------------------------------------------------|----------------|-----------------------|------------------------|-------------------|----------|----------------|--------|--------|--|
|                                                |     | generauuu                                         | age            | educanun              | degree                 | category          | 58# **** | Di             | v_mann | SELINI |  |
| Tapin, stex                                    | 2   | 1964-1984                                         | Старша 50      | Высщее                | Кандидат наук          | Руководители      | Жанщины  | 2020-09-       | 1      | 2      |  |
| example_20220421174                            | в   | 1944-1963                                         | Старше 50      | Высшее                | Без стелени            | Рабочие           | Мужчины  | 2020-09-<br>30 | 5      | 1      |  |
|                                                | - 4 | 1944-1963                                         | Старше 50      | Высцие                | Дактора наук+Профессор | Специалисты       | Мужныны  | 2020-09-       | 1      | 1      |  |
|                                                | 5   | 1924-1943                                         | Старше 50      | Среднее<br>профессион | Без степени            | Рабочие           | Мужнаны  | 2020-09-<br>30 | 1      | 1      |  |
|                                                | 6   | 1964-1984                                         | Старше 50      | Инде                  | Без стелени            | Специалисты       | Музичины | 2020-09-<br>30 | 5      | 1      |  |
|                                                | 7   | 1944-1953                                         | Старше 50      | Высшее                | Без стелени            | Специалисты       | Мужнины  | 2020-09-       | 13     | 1      |  |
|                                                | В   | 1954-1984                                         | Старше 50      | Инше                  | Без степени            | Специалисты       | Мужчины  | 2020-09-       | 2      | 1      |  |
|                                                | 9   | 1985-2002                                         | До 35          | Среднее               | Без степени            | Рабочие           | Женщины  | 2020-09-       | 24     | 2      |  |
|                                                | 1.0 | 1964-1984                                         | 35-50          | Среднее<br>профессион | Без стелени            | Рабочие           | Женщины  | 2020-09-<br>30 | 80     | 2      |  |
|                                                | 11  | 1964-1984                                         | До 35          | Высщее                | Без степени            | Руководители      | Женщины  | 2020-09-<br>30 | 3      | 2      |  |
|                                                | 12  | 1985-2002                                         | Дó 35          | Инае                  | Без стелени            | Рабочие           | женщины  | 2020-09-       | 135    | 2      |  |
|                                                | 13  | 1964-1984                                         | 35-50          | Высшее                | Без стелени            | Служащие          | Женщины  | 2020-09-       | 52     | 2      |  |
|                                                | 1.4 | 1964-1984                                         | Старше 50      | Иное                  | Без степени            | Служащие          | Мужныны  | 2020-09-       | 3      | 1      |  |
|                                                | 15  | 1964-1984                                         | 35-50          | Высщее                | Кандидат наук          | Руководители      | Мужчины  | 2020-09-       | 2      | 1      |  |
|                                                | 16  | 1964-1984                                         | Старше 50      | Высшее                | Без степени            | Служащие          | женщины  | 2020-09-<br>30 | 6      | 2      |  |
|                                                | 17  | 1964-1984                                         | 35-50          | Среднее               | Без стелени            | Специалисты       | Мужчины  | 2020-09-       | 36     | 1      |  |
| excelDataSource                                | 18  | 1964-1984                                         | Старше 50      | Инпе                  | Кандидат наук.         | Руководители      | женщины  | 2020-09-<br>30 | 1      | 2      |  |
| е должен начинаться с цифры, без<br>зобелов    | 19  | 1985-2002                                         | До 35          | Высшее                | Без степени            | Рабочие           | Женщины  | 2020-09-<br>30 | 124    | 2      |  |
|                                                |     | 40-01 40-04                                       | 19 - 9E        | Crocker               | Pas transform          | China and         | Memorie  | 2020.08        |        | 2      |  |
| азвание                                        |     | openDocument(<br>selectSheet(0)<br>dropColumns(*c | BHZ1crhqcvy#") | 1.1                   |                        |                   |          |                |        |        |  |

Рис. 8.66 Создание нового источника

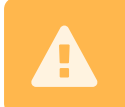

ID источника необходимо указывать латиницей без пробелов, оно также не должно начинаться с цифры.

После этого созданный вами источник будет отображен в списке.

## 8.5 Создание куба

Для того, чтобы создать куб, откройте раздел "Данные" и перейдите в подраздел "Кубы"

6

| ы +                                                                           |                                |                   | Сортнровать: имя      |
|-------------------------------------------------------------------------------|--------------------------------|-------------------|-----------------------|
| Название и ID                                                                 | 🚊 Принадлежность куба: любая 🗸 | 🔳 Источник данных | Действия с кубом      |
| audit_events<br>luiemsbi.audit_events                                         | 🕥 Глобальный                   | 🖤 iuxmsbi         | Редактировать Удалить |
| change_period<br>luxmsbl.change_period                                        | 💮 Глобальный                   | 🖤 luxmsbi         | Редактировать Удалить |
| custom_abc_xyz_analysis<br>wxmtbl.cuttom_ana_xyz_analysis                     | ds_25                          | 🖣 luxmsbi         | Редактировать Удалить |
| demo_sales_koob<br>(www.sbi.demo_sales_koob                                   | Плобальный                     | 📭 luxmsbi         | Редактировать Удалить |
| demo_sales_new<br>karmsbl.como_salès_kerw                                     | 💮 Глобальный                   | 👎 luxmisbi        | Редактировать Удалять |
| .demo_sales_russia_region_borders<br>connectratemo_sales_conne_region_bordere | 🗊 Глобальный                   | 🖤 luxmsbl         | Редактировать Удалить |
| dict_example_customers<br>luxmsbruect_example_customers                       | 💮 Глобальный                   | 📭 luxmsbi         | Редактировать Удалить |
| dict_example_data<br>(uxmsbi/dict_eximple_ditu-                               | 🕜 Глобальный                   | 👎 luxmsbi         | Редактировать Удалить |
| dict_example_employee                                                         | Плобальный                     | 🖤 luxmsbi         | Редактировать Удалить |
| d(ct_example_shippers                                                         | 💮 Глобальный                   | 👎 luxmsbi         | Евдактировать Удалить |
| electricity_payments.                                                         | 💮 Глобальный                   | 🐨 luxmsbi         | Редактировать Удалить |
| electricity_payments_accum                                                    | 💮 Глобальный                   | 🖤 luxmsbi         | Редактировать Удалить |
| electricity_payments_plan                                                     | Побальный                      | 🖤 (uxmsbi         | Редактировать Удалить |
| gromov_all_data<br>co_luxms.gromov_all.data                                   | 💮 Глобальный                   | ₩. ch.luxms.com   | Редактировать Удалить |

Рис. 8.67 Таблица созданных кубов

Поиск и сортировка по таблице с созданными кубами производится аналогично таблице с источниками данных.

Для создания куба нажмите на + для открытия окна создания куба:

| Создание нового куба                 | Шаг 1 Выбор источника, создание связей | Шат 2 Предварительный просмотр связей таблиц | Шаг З Настройка нового куба, содранение | 3                       |
|--------------------------------------|----------------------------------------|----------------------------------------------|-----------------------------------------|-------------------------|
| Схемы в источнике данных<br>Q. Поиск |                                        |                                              |                                         |                         |
| > abac                               |                                        |                                              |                                         |                         |
| > adm                                | E                                      |                                              |                                         |                         |
| - audit                              |                                        |                                              |                                         |                         |
| k back                               |                                        |                                              |                                         |                         |
| backend_log                          |                                        |                                              |                                         |                         |
| k bm                                 |                                        |                                              |                                         |                         |
| custom                               |                                        |                                              |                                         |                         |
| > custom_1                           |                                        |                                              |                                         |                         |
| custom_3                             |                                        |                                              |                                         |                         |
| custom_4                             |                                        |                                              |                                         |                         |
| custom_5                             |                                        |                                              |                                         |                         |
| Источники данных                     |                                        |                                              |                                         |                         |
| 🖹 kafka                              |                                        |                                              |                                         |                         |
| Куб для визуализаций                 |                                        |                                              |                                         |                         |
| ሞ tuxmsbi                            |                                        |                                              |                                         |                         |
| III- ch.luxms.com                    |                                        |                                              |                                         |                         |
| Acess files in Data Boring           |                                        |                                              |                                         |                         |
| qii test                             |                                        |                                              |                                         |                         |
| 硼 tur_potok                          |                                        |                                              |                                         |                         |
| e test                               | INTER                                  |                                              |                                         | Перетацияте таблицы на  |
| · testtesttest                       |                                        |                                              |                                         | экран и настройте связи |
| di rasras                            |                                        |                                              |                                         |                         |
| di salers_excel                      |                                        |                                              |                                         | Назад Вперед            |

Рис. 8.68 Окно создания нового куба

Выберите источник данных, из которого будет создан куб:

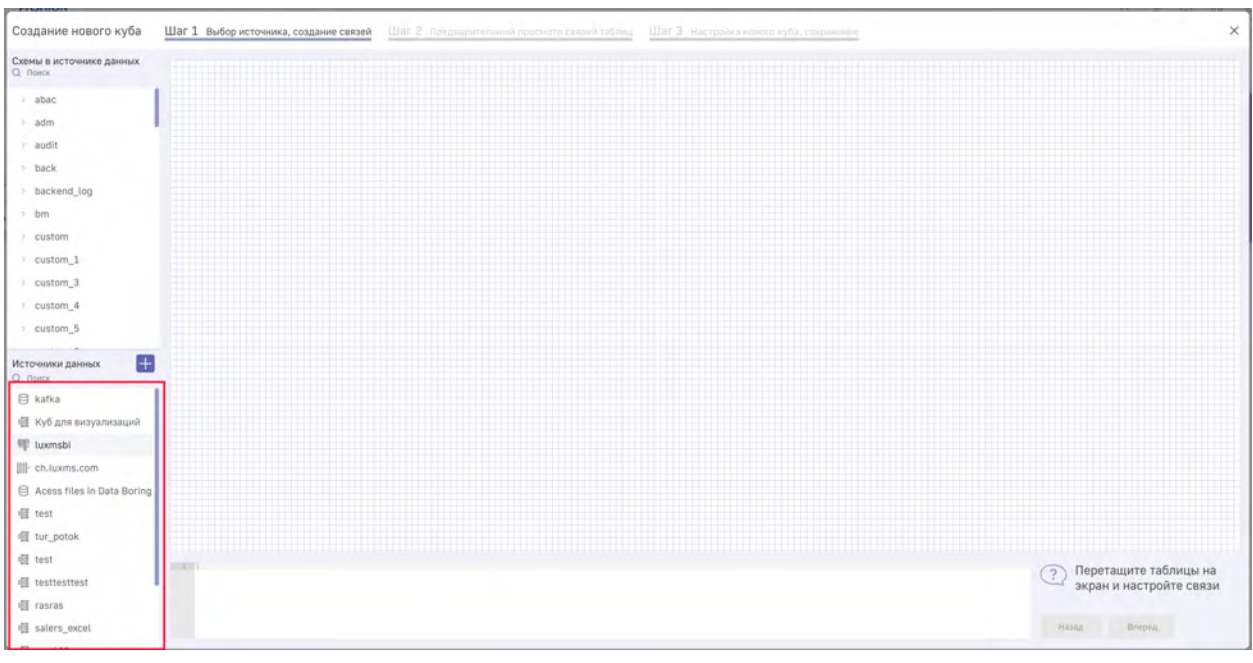

Рис. 8.69 Список подключенных источников

Вы можете воспользоваться поиском для фильтрации списка источников:

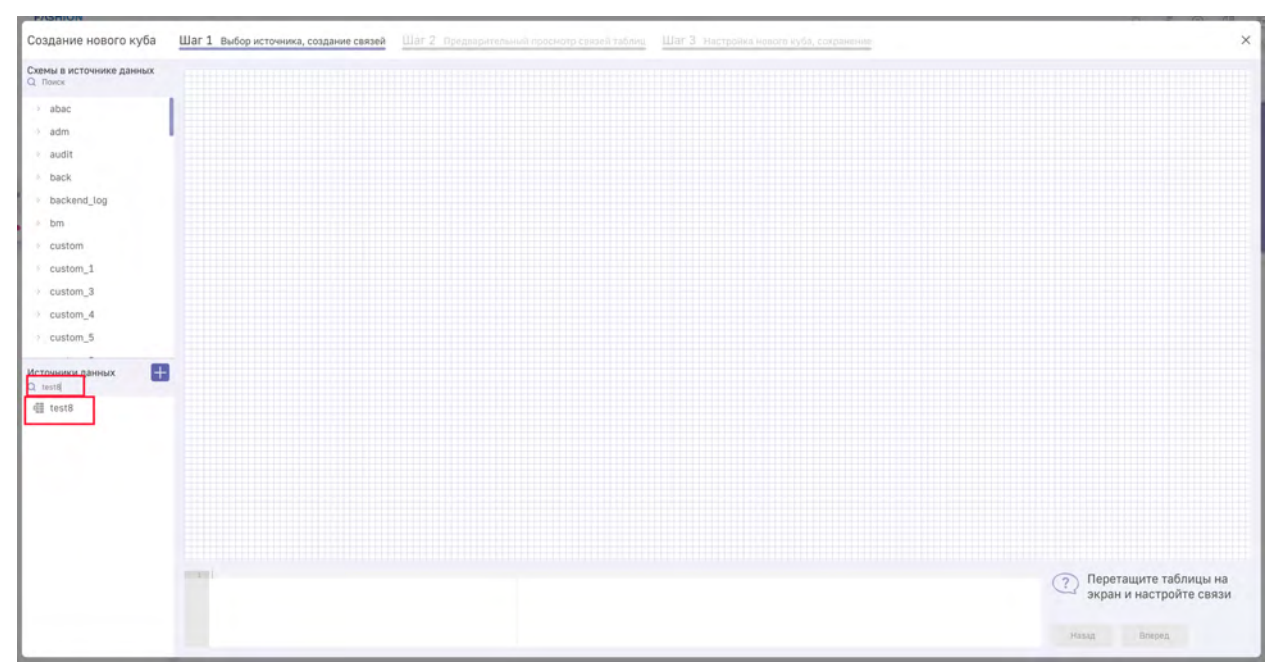

Рис. 8.70 Поиск по списку источников данных

После выбора источника данных в списке "Схемы в источнике данных" будут представлены все доступные схемы в этом источнике:

| Создание нового куба Шаг 1 Выбор источния | ка, создание связей Шаг 2. Предварительный просиютр связе | а таблиц Шат З Настройка нового куба, сохранение | ×                                         |
|-------------------------------------------|-----------------------------------------------------------|--------------------------------------------------|-------------------------------------------|
| Схемы в источнике данных<br>Q. Поиск      |                                                           |                                                  |                                           |
| > example.xls                             |                                                           |                                                  |                                           |
|                                           |                                                           |                                                  |                                           |
|                                           |                                                           |                                                  |                                           |
|                                           |                                                           |                                                  |                                           |
|                                           |                                                           |                                                  |                                           |
|                                           |                                                           |                                                  |                                           |
|                                           |                                                           |                                                  |                                           |
| Источники данных                          |                                                           |                                                  |                                           |
| Q testi                                   |                                                           |                                                  |                                           |
|                                           |                                                           |                                                  |                                           |
|                                           |                                                           |                                                  |                                           |
|                                           |                                                           |                                                  |                                           |
|                                           |                                                           |                                                  |                                           |
| work of a                                 |                                                           |                                                  | <ol> <li>Перетащите таблицы на</li> </ol> |
|                                           |                                                           |                                                  | экран и настройте связи                   |
|                                           |                                                           |                                                  | Нязад Вперед                              |

Рис. 8.71 Список схем

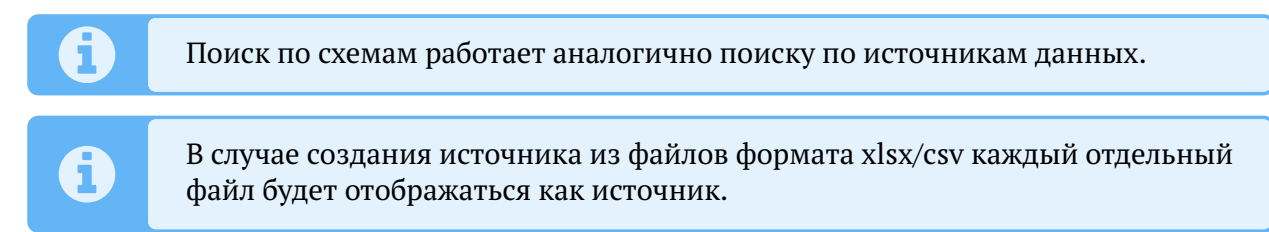

При нажатии на схему откроется список таблиц внутри схемы:

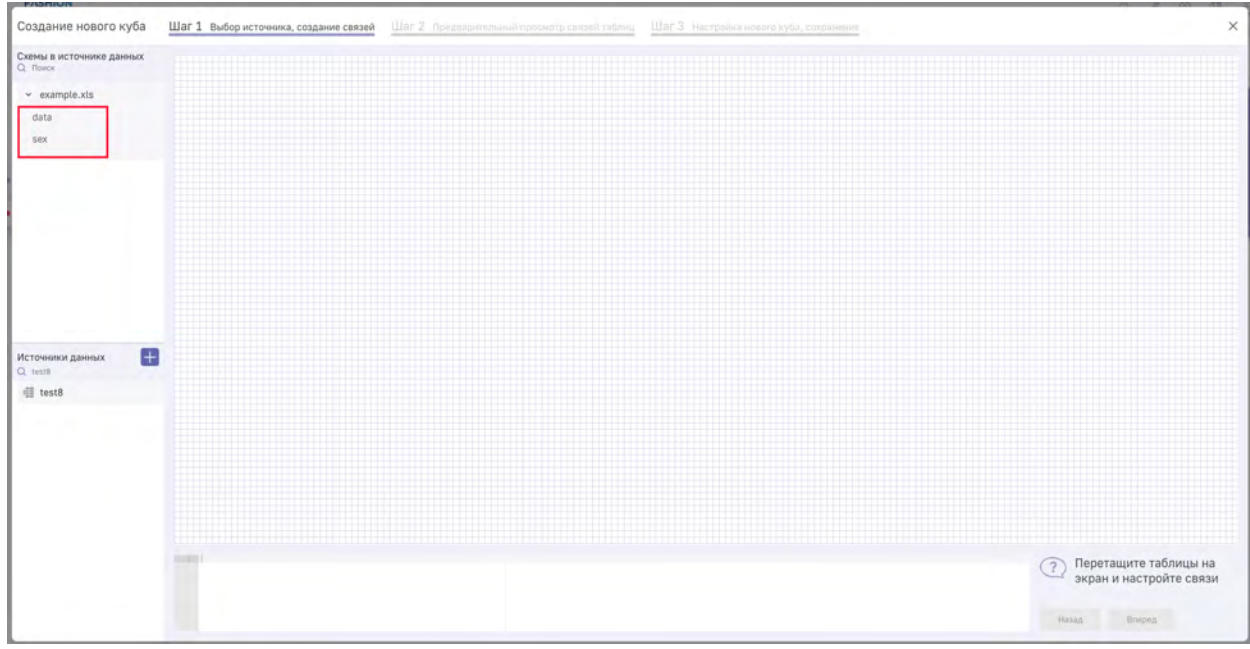

Рис. 8.72 Список таблиц в схеме

Перетащите таблицу на поле "в клетку" для генерации SQL-запроса к источнику:

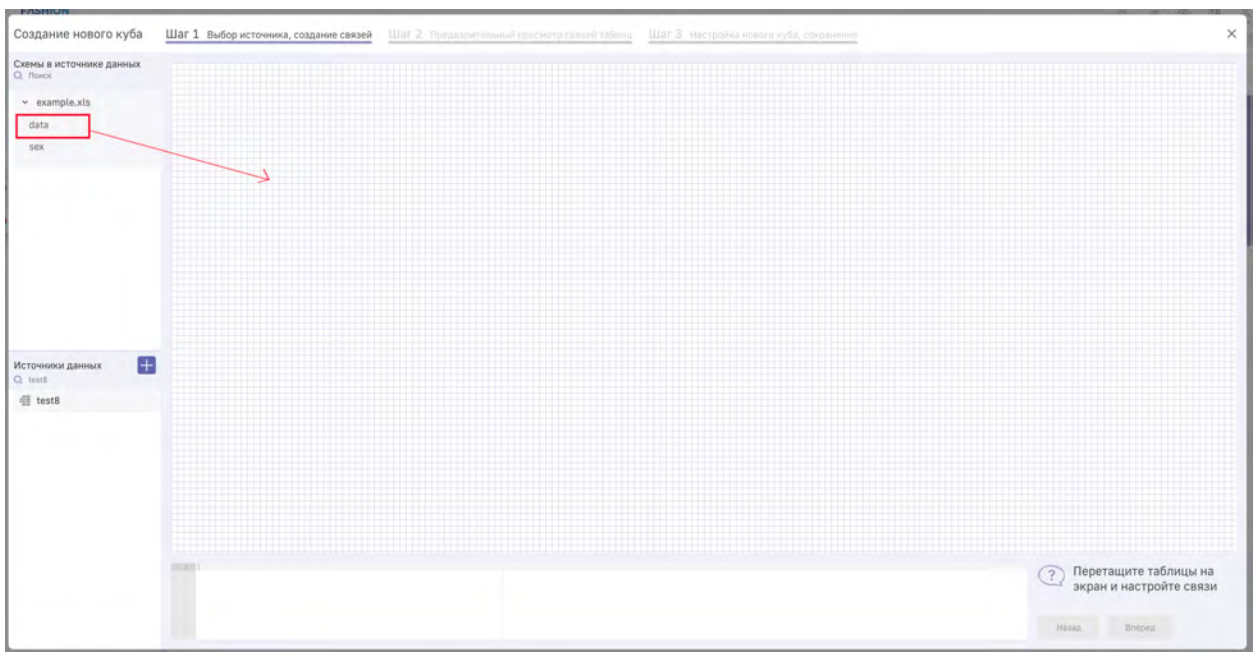

Рис. 8.73 Создание куба

В случае необходимости создания куба из нескольких таблиц, нужно настроить их связь. Для этого перетащите 2 или более таблиц на поле "в клетку":

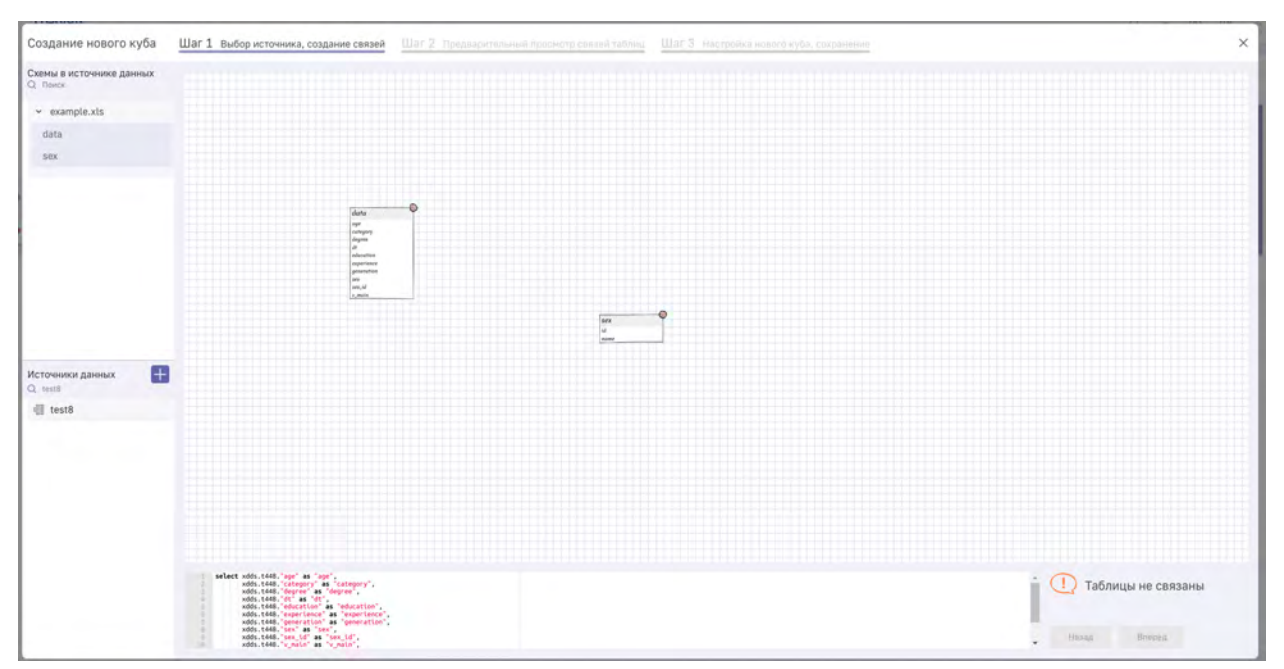

Рис. 8.74 Генерация запроса из 2 таблиц

Для указания связей необходимо произвести следующие действия:

- 1. Удерживайте левую кнопку мыши у того поля, которое необходимо связать со второй таблицей.
- 2. Продолжая удерживать левую кнопку мыши, переместите курсор к следующей таблице на поле "в клетку".

3. Отпустите левую кнопку мыши, когда поле, которое необходимо связать, будет выделено цветом:

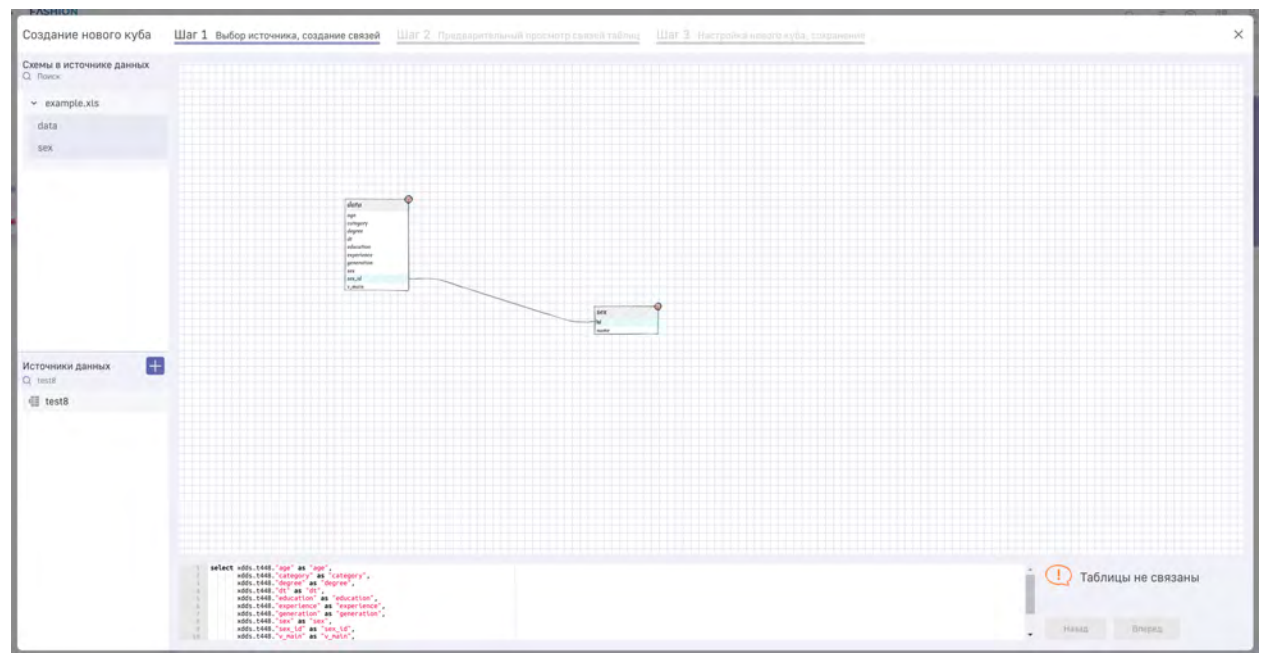

Рис. 8.75 Указание связей таблиц

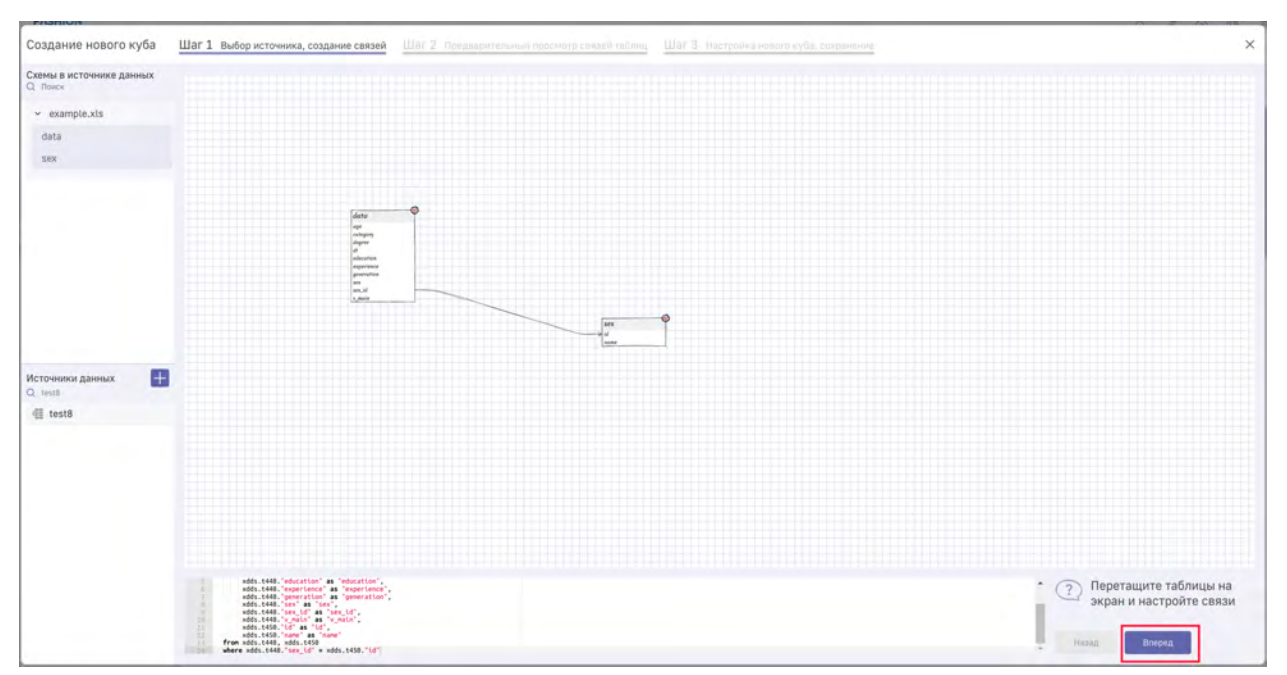

После указания связей всех таблиц в поле "в клетку" кнопка "Вперед" станет активной:

Рис. 8.76 Переход на "Шаг 2" создания куба

На шаге 2 будет представлена таблица, полученная после генерации SQL-запроса:

| elect x0ds.t448. ope as upe .<br>x0ds.t448. category as category .           |      | 308         | category      | degree                  | dt         | education                | experience | generation | 363            | sex ld | v main | id. | name     |
|------------------------------------------------------------------------------|------|-------------|---------------|-------------------------|------------|--------------------------|------------|------------|----------------|--------|--------|-----|----------|
| xdds.t448. degree as degree .<br>xdds.t448. dt as dt.                        | 1    | Cristian 50 | Рухопоратили  | Канданан наук           | 2020-09-30 | Высали                   | Eamw 10    | 1064-1084  | Winsequences   | 2      | 1      | 2   | Женшин   |
| adds.5448. experience as mageriants.<br>adds.5448. experience as mageriants. | 2    | Старша 50   | Pationala     | Bes Cremenul            | 2020-09-30 | Bacase                   | 3.5        | 1944-1983  | Myanami        | 1      | 5      | 1   | Myscam   |
| adds.t448."cen as "ben";<br>adds.t448."cen.td" as "sen.td".                  | 1    | Cramov 50   | Споциалисты   | Доктора наук «Профиссор | 2020-09-30 | Bucane                   | 3-5        | 1944-1963  | Mynomia        | 4      | 1      | 4   | Myseum   |
| wdds.t450."(d' as '(d',<br>wdds.t450."), as '(d',                            | 4    | Старшы 60   | Pationila     | Без степени             | 2020-09-30 | Среднее профессиональное | Gonne 10   | 1924-1943  | Мужчаны        | 1      | ì      | 1   | Myseum   |
| from xdds.t448, xdds.t450<br>where xdds.t448."srs_10" = xdds.t450."(d"       | 5    | Crapue 50   | Спошналисты   | Des crenkinin           | 2020-09-30 | Инов                     | 1-3        | 1904-1984  | Myamana        | 1      | 5      | 1   | Myboun   |
|                                                                              |      | Старым 50   | Companyity    | Eas channam             | 2020-09-30 | Bucane                   | 1-3        | 1044-1963  | Мунчины        | 1      | 13     | 1   | Мужчин   |
|                                                                              | 7    | Craptue 50  | Специалисти   | Sea cronesal            | 2020-09-30 | Иное                     | 5-10       | 1954-1984  | Мужины         | 1      | 2      | 1   | Мукчин   |
|                                                                              |      | Дb 35       | Рабочие       | Без стопони             | 2020-09-30 | Средное профессиональное | Bonee 10   | 1985-2002  | Miniagense     | 2      | 24     | 2   | Жонщин   |
|                                                                              |      | 35-50       | Pationale     | Без степени             | 2020-09-30 | Среднее профессиональное | 60N08 10   | 1964-1984  | Жанцины        | 2      | 80     | 2   | Женции   |
|                                                                              | 10   | До 35       | Pysoacaimente | Bez cronowe             | 2020-09-30 | Bucuee                   | 1.5        | 1964-1984  | монароны       | 2      | 3      | 2   | Женщии   |
|                                                                              | - 15 | £0.62       | Patronag      | Bes crement             | 2020-09-30 | Mazza                    | 5-10       | 1085-2002  | Жанаданы       | 2      | 135    | 2   | Женци    |
|                                                                              | 4.2  | 25.50       | Служащие      | 5es crenewi             | 2020-09-30 | Высцее                   | 1.3        | 1964-1984  | 20094033304064 | 2      | 52     | 2   | женщи    |
|                                                                              | 43   | Crapus 50   | Служащие      | Белстепени              | 2020-09-30 | Webe                     | Some 10    | 1964-1984  | Мунчины        | 1      | 3      | 3   | Нужно    |
|                                                                              | 14   | 15-50       | Руководители  | Кандидат наук           | 2020-09-30 | Высцее                   | 5-10       | 1964-1984  | Мужчины        | .1     | 2      | 1   | Мужни    |
|                                                                              | -15  | Crispian 50 | Соужащие      | Бенлинин                | 2020-09-30 | Высцие                   | 5-10       | 1064-1084  | Жанщаны        | 2      | 6      | 2   | Женщи    |
|                                                                              | 46   | 25-50       | Специалисты   | 5ep cronoisi            | 2020-09-30 | Среднее професснональное | 3-5        | 1964-1984  | Музовны        | 1      | 35     | 1   | Муюзы    |
|                                                                              | 47   | Старын 50   | Руководители  | Кандидат ниул           | 2020-09-30 | Whether                  | 5-10       | 1964-1984  | Женцанны       | 2      | 1.     | 2   | Женщин   |
|                                                                              | 10   | , Die 35    | Pabovela      | Без степски             | 2020-09-30 | Высшее                   | 1-3        | 1985-2002  | женщины        | 2      | 124    | 2   | Женции   |
|                                                                              | 18   | До 35       | Служащие      | Беа столени             | 2020-09-30 | Среднее профессиональное | 5-10       | 1984-1984  | Mornagerma     | 2      | 4      | 2   | женши    |
|                                                                              | -20  | 25-50       | Споциалисты   | Ees chindian            | 2020-09-30 | Buquee                   | 3-6        | 1064-1084  | Жонцины        | Z      | 32     | z   | Женщин   |
|                                                                              | 21   | Дo 35       | Chysequie     | 603 Ctonewi             | 2020-09-30 | Иное                     | 3-5        | 1985-2002  | Myahama        | 1      | 2      | 3   | Myscale  |
|                                                                              | 72   | Старин 50   | Руководители  | Без степени             | 2020-09-30 | Bwcane                   | 510        | 1964-1984  | Мунчены        | 1      | .41    | 1   | Hyisenn  |
|                                                                              | 23   | Старши 50   | Блициалисты   | Bes Cretional           | 2020-09-30 | Bucuse                   | 5-10       | 1924-1943  | Myatumai.      | 1      | 2      | 1   | Myseulu  |
|                                                                              | 24   | Старше 50   | Рабочня       | Bea crenewe             | 2020-09-30 | Иное                     | До сыря    | 1924-1943  | Мужчины        | 0.0    | 1.     | 1.  | Nyxiste  |
|                                                                              | 25   | До 35       | Paforang      | Бехстепени              | 2020-09-30 | Среднее профессиональное | 3-6        | 1064-1084  | Мунчаны        | 1      | 8      | 1   | Мужчин   |
|                                                                              | 26   | Старша 50   | Pationite     | 549 CTIMOIA             | 2020-09-30 | Среднее профессиональное | 1-1        | 1944-1963  | Mysoupos       | 1      | 8      | 1   | Mylevite |
| DEPOSITION                                                                   | 27   | CTRNUN 50   | Руковоантили  | Bea chennew             | 2020-09-30 | Спедние профессиональное | 3.5        | 1944-1963  | Мужчены        | 4      | 3      | 1   | Hysens   |

Рис. 8.77 Шаг 2. Предварительный просмотр связей таблиц

При необходимости вы можете отредактировать сгенерированный запрос и нажать кнопку "Выполнить" для просмотра результата отредактированного запроса:

| ect wids.t448."app" as "app",<br>wids.t448."category" as "category".                                           |      | age        | category         | degree                  | dt         | education                 | experience | generation | 548         | sta_id | v_main | .id | name   |
|----------------------------------------------------------------------------------------------------|------|------------|------------------|-------------------------|------------|---------------------------|------------|------------|-------------|--------|--------|-----|--------|
| adds.t448. Gepter as "depres",<br>adds.t448."dt" as "dt",<br>adds.t448."dt" as "dt",                           | 1    | Старын 50  | Руководители     | Кандидайт өзүн          | 2020-09-30 | Bucture                   | Edgese 10  | 1964-1984  | Monagement  | -1     | 1      | 2   | Женщ   |
| <pre>sdds.t448."experience" as "experience",<br/>adds.t448."generation" as "generation",</pre>                 | 2    | Crepuel 50 | Рабочия          | Бил степени             | 2020-09-30 | Высшин                    | à-5        | 1944-1963  | Myenamaa    | 5      | 5      | 1   | Myseus |
| adds.t448."uns.td" as "sex.id",<br>adds.t448."uns.td" as "sex.id",                                             | 8    | Crispus 50 | Споциалисты      | Доктора нари «Профессор | 2020-09-30 | Высшее                    | 2-5        | 1944-1963  | Муронена    | 1      | 3      | 1   | Magen  |
| wdds.1450."Ld" as "10",<br>wdds.1450."mawr" as "hane"                                                          | - 14 | Chapter 50 | Patroni          | Баз статина             | 2020-09-30 | Среднее профессилнальное  | 60mme t0   | 3924-1943  | Мужилны     | 1      | 3.     | d.  | Hyses  |
| here xdds.t448.'sex_ld" * xdds.t436."18"                                                                       | 5    | Chapue 50  | Специалисты      | Бел степние             | 2020-09-30 | PH00                      | 1-1        | 1964-1984  | Мужиены     | 1      | 5      | 1   | Myxes  |
| and a second second second second second second second second second second second second second second second | Ϊ.   | Grappie 50 | Спициалисты      | Биа стилини             | 2020-00-30 | Bacure                    | 1.3        | 1944-1953  | Myeninia    | 3      | 13     | 4   | Музеч  |
|                                                                                                    | 7    | Cripper 50 | Специалисти      | Без степенні            | 2020-09-30 | Инол                      | 5-30       | 1984-1984  | Мужины      | 1      | 2      | 1   | Mysen  |
|                                                                                                    | 8    | II.o 35    | Pabolumi         | Без степлени            | 2020-09-30 | Среднее профессиональное  | Sozee 10   | 1985-2002  | Kimana      | -2     | 24     | 2   | Женщ   |
|                                                                                                    | g    | 35-50      | Pabolin          | Бед степени             | 2020-09-30 | Средные профессиональное  | 6dree 10   | 1964-1984  | Renated     | 2      | 90     | 2   | женщ   |
|                                                                                                    | 10   | До 35      | Pyriosudateha    | Без степени             | 2020-09-30 | Bucure                    | 3-5        | 1964-1984  | Management  | 2      | 3      | 2   | Женщ   |
|                                                                                                    | 11   | До 35      | Patione          | Без стелени             | 2020-09-30 | KHDE                      | 5-10       | 3985-2002  | Wangerst    | 2      | 135    | Z   | Женщ   |
|                                                                                                    | 12   | 35-50      | Служещие         | Беа степонн             | 2020-09-30 | Bacture                   | 1-0.       | 1964-1984  | Menume      | 2      | 52     | 2   | женщ   |
|                                                                                                    | 33   | Crapue 59  | Grigenaujan      | Биа степнии             | 2020-09-30 | Reput                     | Game 10    | 3054-1984  | Музглины    | 3      | 3      | 1   | Мужч   |
|                                                                                                    | 14   | 35-50      | Руководители     | Кандидат наук           | 2020-09-30 | Высшее                    | 5-10       | 1964-1984  | Мужлены     | 1      | 2      | 1   | Муни   |
|                                                                                                    | 45   | Сторщо 50  | Crivisaulee      | Без степеныі            | 2020-09-30 | Высшее                    | 5-10       | 1984-1984  | Menandatana | 2      | 5      | 2   | женщ   |
|                                                                                                    | 36   | 35-50      | Специалисты      | Без степени             | 2020-09-30 | Средное профессиональное: | 3-5        | 1964-1984  | Мужчины     | 1      | 36     | 13  | Mysen  |
|                                                                                                    | 17   | Crapue 50  | Руководители     | Кандидат ниун           | 2020-09-30 | Инов                      | 5-10       | 1964-1984  | Management  | 2      | 1      | 2   | женщ   |
|                                                                                                    | 1.8  | Ilio 35    | Рабочне          | Bea crenewe             | 2020-09-30 | Высшее                    | 1-3        | 1985-2002  | Monartes    | 2      | 124    | 2   | женщ   |
|                                                                                                    | 83   | Де 35      | Служащия         | Быя степени             | 2020-09-30 | Среднее профессиональное  | 5-10       | 1964-1984  | Wennerst    | 2      | 4      | 2   | Женщ   |
|                                                                                                    | 20   | 35-50      | Специалисты      | Беа степени             | 2020-09-30 | Bucium                    | 3.5        | 1964-1984  | Wington     | -2     | 32     | 2   | женщ   |
|                                                                                                    | 23   | Дe 35      | Gnysnagan        | Биа ститны              | 2020-00-30 | Henry                     | 3.0        | 1685-2002  | Музичины    | 4      | 2      | 4   | Mysra  |
|                                                                                                    | 22   | Chippey 50 | Pyxosqgateter    | Без степлені            | 2020-09-30 | Buicule                   | 5-20       | 1984-1984  | Mywhatteni  | 1      | 43.1   | 1   | Myson  |
|                                                                                                    | 23   | Старые 50  | Специалисты      | Бел ститини             | 2020-09-30 | Biactann                  | 5-10       | 1924-1943  | Mysennus    | 1      | 2      | 11  | Мужч   |
|                                                                                                    | 24   | Creput SI  | Pasolain         | Без степены             | 2020-09-30 | 49400                     | До сода    | 1924-1943  | Mywiellina  | 2      | 1      | 1   | Мунскі |
|                                                                                                    | 25   | Ilo 35     | Pabonini         | Без степени             | 2020-09-30 | Среднее профессилияльное  | 3-8        | 1964-1984  | Музенины    | 1      | 8      | 3   | Mysen  |
|                                                                                                    | 26   | Grapuo 50  | Padoviet         | Бер степени             | 2020-09-30 | Среднее профессиональное  | 1-0        | 1944-1983  | Mywniniai   | 4      | 8      | 1   | Мужа   |
| Districtments.                                                                                                 | 27   | Crapue 50  | Pysiokalaimintei | Беа степени             | 2020-09-30 | Средное полбооснонильное  | 3.5        | 1944-1983  | Музойны     | 1      | 2      | 1   | Heres  |

Рис. 8.78 Редактирование сгенерированного SQL-запроса

После редактирования запроса нажмите кнопку "Вперед":

| wids, t448, "Category" as "Category",                                                          |     | age            | category     | degree                  | dt         | education                | experience | generation | 508            | sex_id | v_main | id | name      |
|------------------------------------------------------------------------------------------------|-----|----------------|--------------|-------------------------|------------|--------------------------|------------|------------|----------------|--------|--------|----|-----------|
| wdds.t448."depree" as "depree",<br>wdds.t448."dt" as "dt",                                     | 1   | Старіші 50     | Рунаводители | Кандидат неух           | 2020-09-30 | Высшин                   | Eonee 10   | 1964-1984  | женцины        | 2      | 1      | 2  | Sterelly) |
| <pre>xdds.t448."experience" as "maperiance",<br/>xdds.t448."generation" as "gameration".</pre> | T   | Старын 50      | Patiente     | Eea crement             | 2020-09-30 | Bucure                   | 3-5        | 1944-1963  | Мужчины        | 1.     |        | x  | Мужчин    |
| wdds.t440, tex as "sex",<br>wdds.t440, tex (d' as "sex \d",                                    | 4   | Старын 50      | Спациалисты  | Доктора наук «Профессор | 2020-09-30 | Bocure                   | 3-5        | 1944-1963  | Мужмины        | 1      | 1      | I  | Myseam    |
| xdds.t450."Ld" as "Ld",<br>xdds.t450."name" as "name"                                          | 4   | Стярын 50      | Pationete    | Dea cherineel           | 2020-09-30 | Среднее професснонкизное | Bonee 40   | 1924-1943  | Мужины         | 1      | 1      | 1  | Мужнот    |
| ere xdds.t445. xdds.t450<br>ere xdds.t445."sex_1d" = xdds.t450."(d")                           | 5   | Chepane 50     | Станалитисты | East Cramment           | 2020-09-30 | Иное                     | 1-3        | 1984-1984  | Мужчины        | 1.     | 5      | 1. | Мужнин    |
|                                                                                                | 6   | Стерин 50      | Cheuraniectu | Без степенн             | 2020-09-30 | Beiciuee                 | 3.37       | 1944-1963  | Myjacionette   | 1.     | 13     | 5  | Мужчик    |
|                                                                                                | 7   | Старине 50     | Стиминиянсты | 543 cremen              | 2020-09-30 | Иное                     | 5-10       | 1964-1984  | Мужчины        | T      | 2      | 5  | Мужчи     |
|                                                                                                | 6   | До 35          | Patinsie     | Sea crement             | 2020-09-30 | Среднее професснональное | Econes 10  | 1985-2002  | жунщины        | 2      | 24     | 2  | жащи      |
|                                                                                                |     | 35-50          | Pattown      | Беа степлени            | 2020-09-30 | Средней професснональное | Estime 10  | 1964-1984  | Кенцины        | 2      | 60     | z  | Remain    |
|                                                                                                | 10  | .Db 35         | Руховодители | Биз стятона             | 2020-09-30 | Biocure                  | 3-5        | 1964-1984  | SECTION (      | 2      | a      | 2  | Женщи     |
|                                                                                                | 11  | J10 35         | Patronia     | Dea cremen              | 2020-09-30 | Steps                    | 5-10       | 1985-2002  | NOPHLAMPER     | 2      | 115    | 1  | ROPPLE    |
|                                                                                                | 12  | 35-50          | Служащая     | Eka crimina             | 2020-09-30 | Thurstore                | 3-3        | 1984-1984  | Жинадины       | 2      | 52     | 2  | Женще     |
|                                                                                                | 17  | Старше 50      | Служащие     | 54a cresses             | 2020-09-30 | MHOR                     | Equine 10  | 1984-1984  | Musemos        | 3.     | 3      | -1 | Мужчи     |
|                                                                                                | 14  | 35-50          | Руководители | Кандидат наук           | 2020-09-30 | Bercizee                 | 5.10       | 1964-1984  | Мужчины        | 1      | 2      | 1  | Myanate   |
|                                                                                                | 15  | Старыя 50      | Служащие     | Бир стипини             | 2020-09-30 | Bacute                   | 5-10       | 1964-1984  | женщины        | 2'     | 8      | 2  | Reman     |
|                                                                                                | 18  | -35-50         | Специалисты  | Биа стятони             | 2020-09-30 | Среднее профессиональное | 3-5        | 1964-1984  | Мужчены        | 1      | 38     | 1  | Nywan     |
|                                                                                                | 17  | Старши 50      | Руководители | Kanansalan malyn        | 2020-09-30 | Иное                     | 5-10       | 1984-1984  | - MORNELIMPERI | 2      | 3      | 2  | Kensure   |
|                                                                                                | -10 | .ño 35         | Patiosne     | Ees cremup              | 2020-09-30 | Buccure                  | 1-3        | 1985-2002  | Жинщины        | 2      | 124    | 2  | Kiteaun   |
|                                                                                                | 19  | Д0 35          | Citymaupen   | 563 creiteini           | 2020-09-30 | Средние профессиональное | 5-10       | 1964-1984  | Renautrial     | 2      | 4      | 3  | Nonupe    |
|                                                                                                | 20  | 35-50          | Спициалисты  | E63 CTHINNE             | 2020-09-30 | Buttere                  | 3-5        | 1964-1984  | Жотнанты       | 2      | 32     | z  | Hornaut   |
|                                                                                                | 25  | До 35          | Служащие     | Era cherteim            | 2020-09-30 | WHOE                     | 3-5        | 1985-2002  | Myaniatette    | 1      | 2      | 1  | Mywani    |
|                                                                                                | 22  | Старыя 50      | Руководители | Беа стопони             | 2020-09-30 | Bicure                   | 5-10       | 1964-1984  | Мужчины        | 1      | 41     | 1  | Myreun    |
|                                                                                                | 23  | Crapus 50      | Специалисты  | Биз стятони             | 2020-09-10 | Becuen                   | 5-10       | 1924-1943  | Мужчены        | 1      | 2      | 1  | Nywam     |
|                                                                                                | 24  | CTRDGe 50      | Pationet     | Eea chimmen             | 2020-09-30 | NHOE                     | До года    | 1924-1943  | Manapapar      | 1      | × .    | T. | Музекте   |
|                                                                                                | 25  | <i>I</i> ID 35 | Patirous     | Ens crimina             | 2020-09-30 | Срядния профикциональном | 3-5        | 1964-1984  | Мужчины        | 3      | 8      | \$ | Нужны     |
|                                                                                                | -26 | Стирині 50     | Patowell     | 563.c1600+wi            | 2020-09-30 | Среднее професснональное | 1-3        | 1944-1963  | Myahamai       | 3      | 8      | 5  | Мунчин    |
| Shandonum                                                                                      | 27  | Ставша 50      | Pressentane  | Ees creneses            | 2020-09-30 | Среднее поофессиональное | 3-5        | 1944-1963  | Мунчаны        | 1      |        | 1  | Hypering  |

Рис. 8.79 Переход на "Шаг 3" создания куба

На последнем шаге создания куба вы можете прописать заголовки для полей, как они будут отображаться в Luxms BI при использовании данного куба. Для этого в столбце "Заголовок" выделите необходимую ячейку и введите новое название:

| Создание нового | куба Шаг 1 Выбор | источника, создание связей Ц | Јаг 2 Предваритель | ный просмотр связей т | аблиц Шаг 3 настро | йка нового куба, с | охранение            |                       | ×           |
|-----------------|------------------|------------------------------|--------------------|-----------------------|--------------------|--------------------|----------------------|-----------------------|-------------|
| Заголовок       | ID               | Анализировать                | Tien<br>et durmane | Всего строя           | Уникальных строк   | Размах             | Turi<br>A Ri dargana | Агрегационные функции |             |
| Возраст         | áge              | Повторить анализ             | text               | 1620                  | 4                  | 0.99               | String 🧅             | See .                 |             |
| category        | category         | Повторить анализ             | text               | 1620                  | 5                  | 0,99               | String v             |                       |             |
| degree          | degriee          | Повторить анализ             | fext               | 1620                  | 4                  | 0.99               | String +             | -                     |             |
| dt              | aı               | Повторить анализ             | dáte               | 1820                  | 3                  | 0,99               | Period L             | Vest an and           |             |
| education.      | education        | Повторить анализ             | test               | 1620                  | i.                 | 0.99               | String v             | ain;                  |             |
| experience      | experionce       | Пояторить анализ             | text               | 1620                  | E                  | 0.99               | String -             | 54                    |             |
| generation      | generation       | Повторить анализ             | DEXT               | 1620                  | 6                  | 0,99               | String u             | -                     |             |
| sex             | 388              | Повторить анализ             | text               | 1620                  | 3                  | 0.99               | String v             | see.                  |             |
| 4 10 Ja (       |                  |                              | ~                  |                       | *                  | ~                  | Freises              |                       | Hang) Imped |

Рис. 8.80 Изменение заголовка

Также необходимо проверить корректность указанного типа в столбце "Тип (в системе Luxms BI)". В случае расстановки некорректного типа нажмите на указанный тип в столбце "Тип" и выберите в выпадающем списке корректный вариант:

| оздание нового | куба Шаг 1 Выборы     | источника, создание связей Ц | Јаг 2 Предварительн | ый просмотр связей та | аблиц Шаг 3 Настро | яка нового куб | ба, сохранение                            | 3                                                                    |
|----------------|-----------------------|------------------------------|---------------------|-----------------------|--------------------|----------------|-------------------------------------------|----------------------------------------------------------------------|
| Заголовок      | íD                    | Анализировать                | Tan                 | Всего строя           | Уникальных строк   | Размах         | Two                                       | Агрегационные функции                                                |
| ын.<br>-       | ui.                   | нивнорено вешнего            | 618+C               | 1020                  | -                  | 0.00           | 1000                                      | ments and the                                                        |
| education      | education             | Повторить анализ             | text                | 1620                  | à.                 | 0.99           | String 😞                                  |                                                                      |
| experience     | experience            | Повторить аналыз             | Territ.             | 1620                  | 5                  | 0.99           | String v                                  | 568                                                                  |
| generation     | gérieration           | Повторить анализ             | text                | 1620                  | 0                  | 0.99           | String ~                                  | (and                                                                 |
| sex.           | 510                   | Повторить анализ             | teit                | 1620                  | 3                  | 0,99           | String v                                  | (ment)                                                               |
| sex_id         | sex_id                | Поэторить анализ             | text                | 1620                  | 1                  | 0.99           | String v                                  | teet.                                                                |
| /_main         | v <sub>e</sub> mintri | Повторить анализ             | int4                | 1620                  | 229                | 0.85           | Number -                                  | thank any many the case we pair an are a sum and you will pair them. |
| id             | id                    | Повторить анализ             | text                | 1620                  | 3                  | 0.99           | Размерности<br>String<br>Nomber<br>Berind | (1986)                                                               |
| name           | name                  | Повторить анилиз             | text                | 1620                  | 3                  | 0.99           | Факты<br>Sum<br>Aggfn                     | Smorth                                                               |
|                |                       |                              |                     |                       |                    |                |                                           | Habas Brepes                                                         |

Рис. 8.81 Выбор типа для столбца

По умолчанию все поля являются размерностями. Для корректной работы в Luxms BI вам необходимо указать, какие из полей будут фактами. Фактами обычно являются поля, к которым будет применена агрегационная функция для представления данных. Выберите тип "SUM" для поля, чтобы указать его в кубе как факт:

| FASHDUR             |               |                             |                     |                       |                     |                |                       |                                       |
|---------------------|---------------|-----------------------------|---------------------|-----------------------|---------------------|----------------|-----------------------|---------------------------------------|
| Создание нового куб | а Шагі выбори | сточника, создание связей Ц | lar 2 Предварительн | ый просмотр связей та | аблиц Шаг 3 настрой | ika нового куť | 5а, сохранение        | ×                                     |
| Заголовок           | ID.           | Анализировать               | Twn                 | Всего строк           | Уникальных строк    | Размах         | Tien<br>16 W Contrast | Агрегационные функции                 |
| ut                  | - 101         | i sani specia antoina       | 10010               | auku                  |                     |                | ( tail taria)         |                                       |
| education           | education     | Повторнть анализ            | text.               | 1620                  | 3                   | 0.99           | String 🛥              | 94 (                                  |
| experience          | experience .  | Повторить анализ            | (m)                 | 1620                  | 0                   | 0.99           | String ~              |                                       |
| generation          | generation    | Повторить анализ            | test                | 1620                  |                     | 0.99           | String ~              | -                                     |
| sex                 | sex           | Повторить анализ            | text                | 1620                  | 1                   | 0.99           | String ~              | -                                     |
| sex_Id              | sex_id        | Повторить анализ            | fext.               | 1620                  | 8                   | 0.99           | String v              | -                                     |
| v_main              | v_main        | Поэторить анализ            | inté                | 1520                  | 258                 | 0.85           | Sum .                 | ten and a second scheduling and and a |
|                     |               | -                           |                     |                       |                     |                | Размерности           | -                                     |
| 10                  | NO.           | повторить анализ.           | text.               | 1620                  | .3                  | 0.99           | Number<br>Period      | -                                     |
| name                | name          | Повторить анализ            | text                | 1620                  | 3                   | 0.99           | Факты<br>Sum<br>AggIn | -                                     |
|                     |               |                             |                     |                       |                     |                |                       | Hadari / Brouper                      |

Рис. 8.82 Выбор поля как факт

Также можно либо в столбце "Агрегационные функции" нажать на те доступные функции, которые представлены для данного поля. Если агрегационная функция выделена цветом, то поле будет отображаться в списке фактов:

A

Ŧ

| Создание нового | куба Шаг 1 Выбор | источника, создание связей Ц | Јаг 2 Предварительн             | ый просмотр связей та | иблиц Шаг 3 Настрой | іка нового куба, с | охранение            | ×                     |
|-----------------|------------------|------------------------------|---------------------------------|-----------------------|---------------------|--------------------|----------------------|-----------------------|
| Заголовок       | ID               | Анализировать                | Turn<br>, et al. (1999) and and | Всего строк           | Уникальных строк    | Размах             | Tinn<br>a Biltectmen | Агрегационные функции |
| Возраст         | age              | Повторить анализ             | text.                           | 1620                  | 4                   | 0.99               | String >             | ing .                 |
| category        | category         | Повторить аналих             | text                            | 1520                  | 5                   | 0.99               | String ~             |                       |
| degree          | degree           | Повторить анализ             | text                            | 1620                  | 4                   | 0.99               | String 🕞             | 1348                  |
| đt              | m                | Повторить анализ             | date                            | 1620                  | 3                   | 0.99               | Period 🤟             |                       |
| education       | education        | Повторить анализ             | tuxt                            | 1620                  | 4                   | 0.99               | String ~             | -                     |
| experience      | experience       | Повторить внализ             | text                            | 1620                  | 6                   | 0.99               | String v             | and .                 |
| generation      | generation       | Повторить анализ             | text                            | 1620                  | 6                   | 0.99               | String -             | 100                   |
| sex             | 588              | Пояторить анализ             | text                            | 1520                  | 3                   | 0.89               | String 👻             | -                     |
|                 |                  | <u></u>                      |                                 |                       | *                   | 10                 | (Carlos)             | ныха                  |

Рис. 8.83 Выбор агрегационных функций для полей

В случае, если у поля указан тип из списка "Размерности" (String, Period, Number) и выбраны агрегационные функции, то данное поле в конструкторе дэшей будет отображаться как в списке фактов, так и размерностей.

Тип aggfn используется в случае, если для поля необходимо прописать дополнительный подзапрос.

После указания типов для всех полей нажмите кнопку "Вперед":

| Создание нового | куба Шаг 1 Выбор | источника, создание связей Ц | Jar 2 Предварителы | ный просмотр связей т | аблиц Шаг З настро | йка нового куба, с | охранение  |                       |              |
|-----------------|------------------|------------------------------|--------------------|-----------------------|--------------------|--------------------|------------|-----------------------|--------------|
| Заголовок       | ID.              | Анализировать                | Ten<br>manual di   | Всего страя           | Уникальных строк   | Размах             | Ter:       | Агрегационные функции |              |
| Возраст         | age              | Повторить анализ             | text               | 1620                  | 4                  | 0.99               | String -   | See .                 |              |
| category        | category         | Повторить акализ             | text               | 1620                  | 5                  | 0,99               | String o   | Aug                   |              |
| degree          | degriui          | Повторить анализ             | fext               | 1520                  | -ă                 | 0.99               | String or  | -                     |              |
| đi              | 01               | Повторить-анализ             | date               | 1620                  | 1                  | 0.99               | Period V   |                       |              |
| education       | education        | Повторить анализ             | text               | ī620                  | 4                  | 0.99               | String v   | sing 1                |              |
| experience      | experibrice      | Полтерить анализ             | fax1               | 1520                  | E.                 | 0.99               | String ~   | -                     |              |
| generation      | generation       | Повторить анализ             | text               | 1620                  | 6                  | 0,99               | String u   | -                     |              |
| sex             | SRV              | Повторить анализ             | Text               | 1620                  | i                  | 0.99               | String >   | 100                   |              |
|                 |                  |                              | ~                  | * 1.111               | 3                  |                    | if te inco |                       | Назал Штерел |

Рис. 8.84 Переход к созданию куба

В открывшемся всплывающем окне введите Название и ID куба либо воспользуйтесь автоматически сгенерированным вариантом и нажмите кнопку "Сохранить":

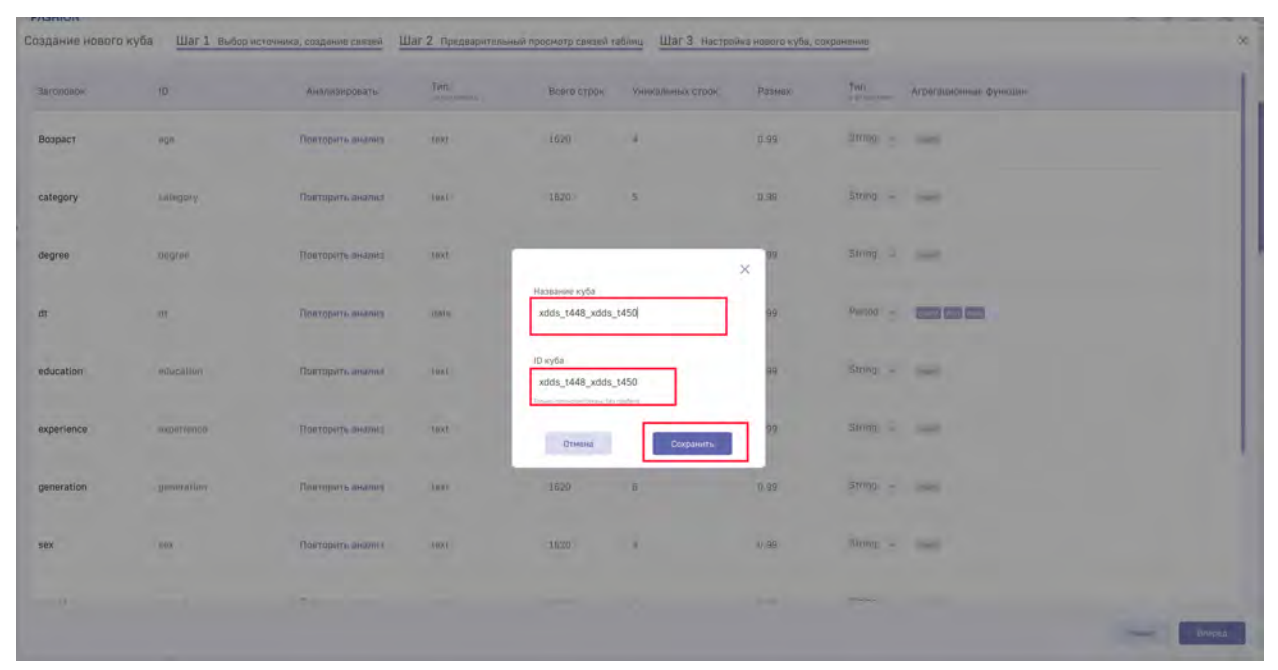

Рис. 8.85 Создание нового куба

После сохранения куб будет представлен в таблице созданных кубов.

## 8.6 Создание дэша "Карта"

В Luxms BI существует 4 варианта отображения данных на карте: точки, графики, тепловая карта и области.

Для отображения данных на карте в целевом кубе необходимо иметь следующие размерности:

- 1) Для точек, графиков и тепловой карты:
  - Ширина (поле должно иметь название **lat**).
  - Долгота (поле должно иметь название **lng**).
  - Название показателей на карте (название городов, стран, областей и т.д.).
  - Значение.
- 2) Для областей в кубах должны быть прописаны id. Ниже представлен пример таблицы, по которой можно построить данные на дэше "Карта":

| City      | lat        | lng        | region_id | region_name        | VAL   |
|-----------|------------|------------|-----------|--------------------|-------|
| Ейск      | 46.71157   | 38.2763895 | 3         | Краснодарский край | 87771 |
| Верхоянск | 67.5502451 | 133.390735 | 98        | Саха /Якутия       | 1311  |

| City      | lat        | lng        | region_id | region_name         | VAL    |
|-----------|------------|------------|-----------|---------------------|--------|
| Псков     | 57.8194415 | 28.3317198 | 58        | Псковская область   | 203974 |
| Киселевск | 54.0059999 | 86.6366116 | 32        | Кемеровская область | 98382  |
| Зерноград | 46.8495958 | 40.312837  | 60        | Ростовская область  | 26850  |

Прописанные id должны соответствовать id perиoнам, прописанным в таблице для конкретной wkt-области. По умолчанию в Luxms BI присутсвует таблица glossary.russia\_region\_borders с таблицей wkt-областей по Регионам и Федеральным округам Российской Федерации.

В случае необходимости использовать другую таблицу с wkt-данными в таблице должны присутствовать следующие поля:

- type в зависимости от уровня разбиения карты (доступные значения по умолчанию: region/fdistrict).
- id уникальный номер области.
- title название области.
- wkt координаты области в формате wkt.

Пример таблицы с wkt областями представлен ниже:

| type     | id     | title                                | wkt                                                                        |
|----------|--------|--------------------------------------|----------------------------------------------------------------------------|
| region   | 31     | Белгородская область                 | POLYGON((38.048975 51.353093, 38.048975 51.353093))                        |
| fdistric | 2<br>t | СЕВЕРО-ЗАПАДНЫЙ<br>ФЕДЕРАЛЬНЫЙ ОКРУГ | MULTIPOLYGON(((19.4141518 54.6105810999953, 6.406398 59.632536)))          |
| region   | 46     | Курская область                      | POLYGON((35.652946 52.248284, , 39.917905 53.416223, 40.052264 53.382039)) |
| region   | 50     | Московская область                   | POLYGON((37.893016 56.871103, 37.623885 55.551183))                        |

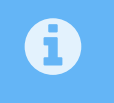

Вы можете подключиться к базе luxmsbi и посмотреть подробный пример реализации таблицы (таблица "russia\_region\_borders" в схеме "glossary").

После создания куба перейдите на дэшборд, в котором необходимо создать карту, и создайте дэш "Карта":

| 4                                                                     |        |                                         | Отнена | Сохранить |
|-----------------------------------------------------------------------|--------|-----------------------------------------|--------|-----------|
| Дэшборд с картой     Дэшборд с картой     Карта     Карта     Трендзи |        |                                         |        |           |
|                                                                       |        | And And And And And And And And And And |        |           |
| 5313251                                                               | ,I     |                                         |        |           |
| test                                                                  |        |                                         |        |           |
| Мои финансы                                                           | 2      |                                         |        |           |
| С глн грр                                                             |        |                                         |        |           |
| С Демонстрационные<br>патасеты                                        | 2<br>4 |                                         |        |           |

Рис. 8.86 Создание дэша "Карта"

В блоке "Отображение" вы можете настроить по зуму, широте и долготе отображение карты по умолчанию:

|                                                                                                    | ^ Тип визуализации<br>꼹 Карта                             |
|----------------------------------------------------------------------------------------------------|-----------------------------------------------------------|
| NENERS AUTONOMOUS<br>DISTRICT<br>METUDAR<br>ABTOHOMHUN OWPYT<br>SINGTOMHUN OWPYT                                                                                                    | ^ Заголовок                                               |
| КОМИ<br>ТЯК ОВЦАБТ<br>РЕСПЪЕЛИКА<br>КОМИ<br>КОМИ<br>СОЛИ<br>СОЛИ | <ul> <li>^ Отображение</li> <li>Зум</li> <li>4</li> </ul> |
| A DELAST<br>DECKA<br>DECKA<br>ACT6-<br>PERMIKRAI<br>TOMENCAR OBLAST<br>TOMENCAR OBLAST<br>TOMENCAR OBLAST<br>TOMENCAR OBLAST<br>TOMENCAR OBLAST                                                                                                    | широта<br>60<br>Долгота                                   |
| UDMURTA<br>SMAMPTHR<br>TATARSTAN<br>TATARSTAN<br>TATARSTAN<br>URA SOFTAHCKAR GERACTE OMSK OBLAST<br>TATARSTAN<br>URA SOFTAHCKAR GERACTE OMSK OBLAST<br>TOMSK TOMSK RASNOVARSK IPSCRAAT GERACTE<br>VIDA                                                                                                    | 80                                                        |
| SAMAA OBLAST<br>CAMAAPCKAR OBJACTE<br>CAMAPCKAR OBJACTE<br>ADMOLA PROVINCE<br>ADMOLA PROVINCE<br>ADMOLA PROVINCE<br>ADMOLA PROVINCE<br>ALTAI ISBAL<br>ATTAXCOM ISBAC<br>ALTAI ISBAL<br>ATTAXCOM ISBAC<br>ALTAI ISBAL<br>ATTAXCOM ISBAC                                                                                                    | Цвет текста заголовка<br>Размер шрифта заголовка          |
| DRAGIOLAR<br>STACTO-<br>ST ACTOBLE PROVINCE<br>ACTOBLETO-<br>ST ACTOBLETO-<br>NATORIAN ACTOBLE PROVINCE<br>ACTOBLETO-<br>NATORIAN ACTOBLE PROVINCE<br>ACTOBLETO-<br>NATORIAN ACTOBLE PROVINCE<br>ACTOBLETO-<br>NATORIAN ACTOBLE PROVINCE<br>ACTOBLETO-<br>NATORIAN ACTOBLE PROVINCE<br>ACTOBLETO-<br>NATORIAN ACTOBLE PROVINCE<br>ACTOBLETO-<br>NATORIAN ACTOBLE PROVINCE<br>ACTOBLETO-<br>NATORIAN ACTOBLE PROVINCE<br>ACTOBLETO-<br>NATORIAN ACTOBLE PROVINCE<br>ACTOBLETO-<br>NATORIAN ACTOBLETO-<br>NATORIAN A                                                                                                    | Отмена                                                    |

Рис. 8.87 Блок "Отображение" для дэша "Карта"

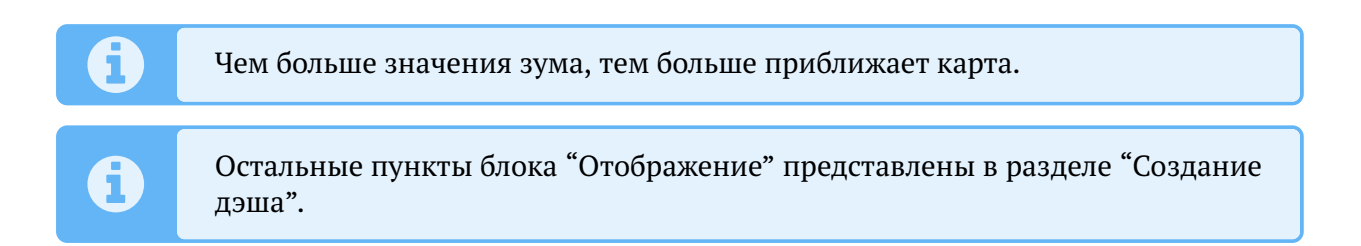

Для добавления слоя с данными откройте блок "Дочерние элементы" и перенесите слой на дэш "Карта", удерживая его левой кнопкой мыши (drag'n'drop):

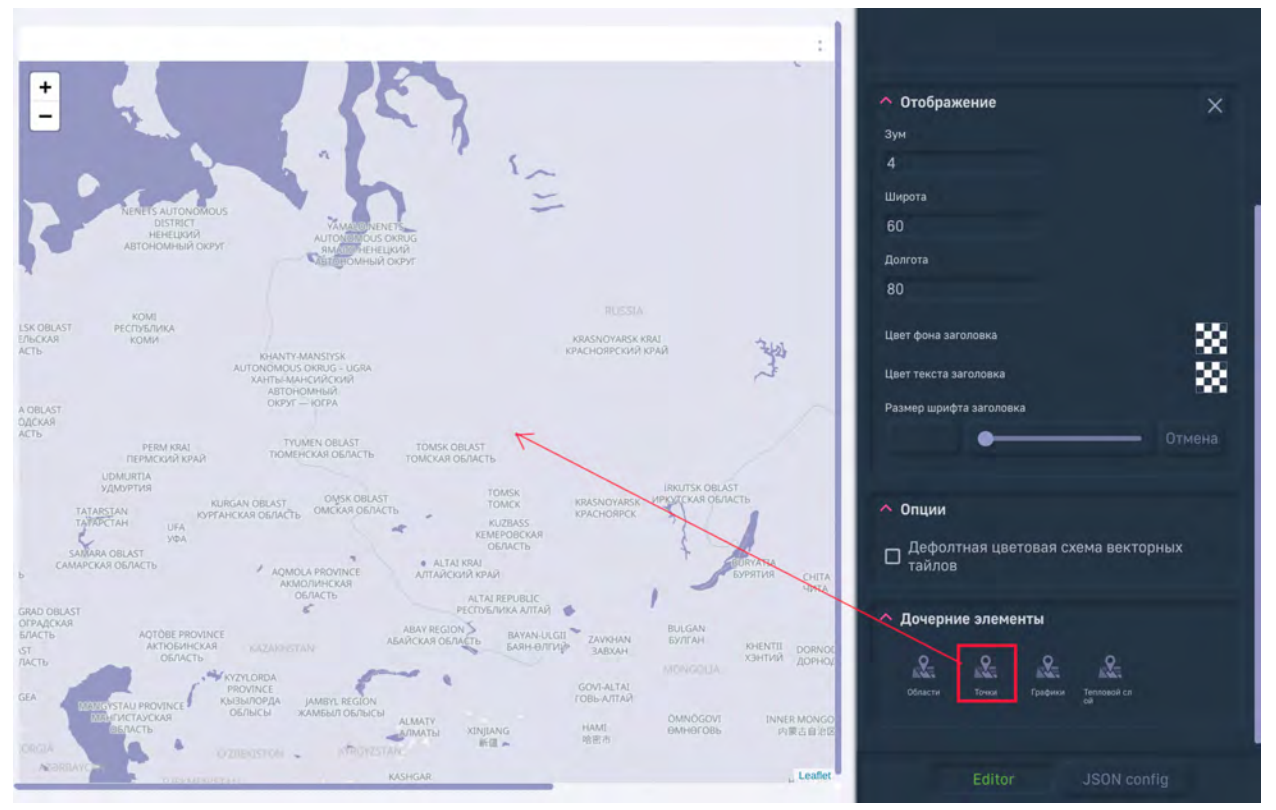

Рис. 8.88 Добавление слоя "Точки" на дэш "Карта"

После перенесения слоя в правом верхнем углу появится кнопка слоя. Для открытия конструктора для слоя нажмите на кнопку слоя:

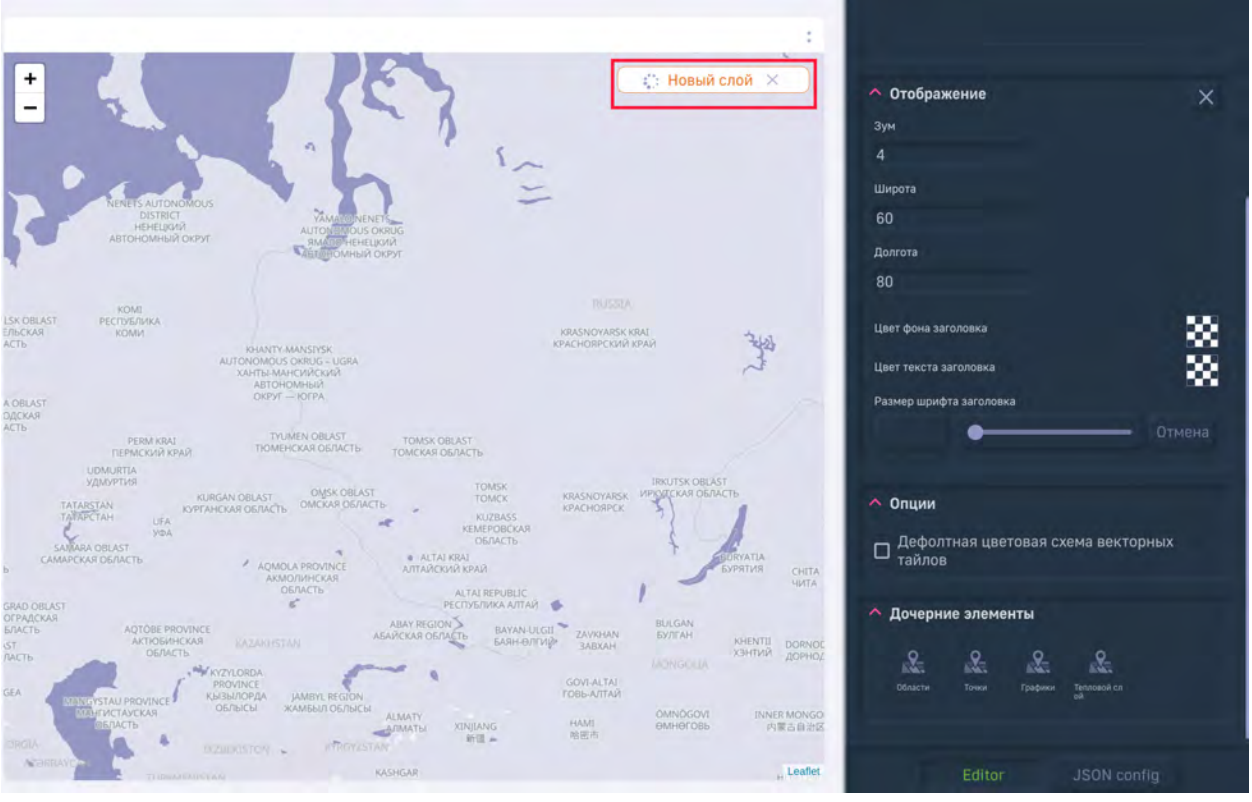

Рис. 8.89 Открытие конструктора для слоя на дэше "Карта"

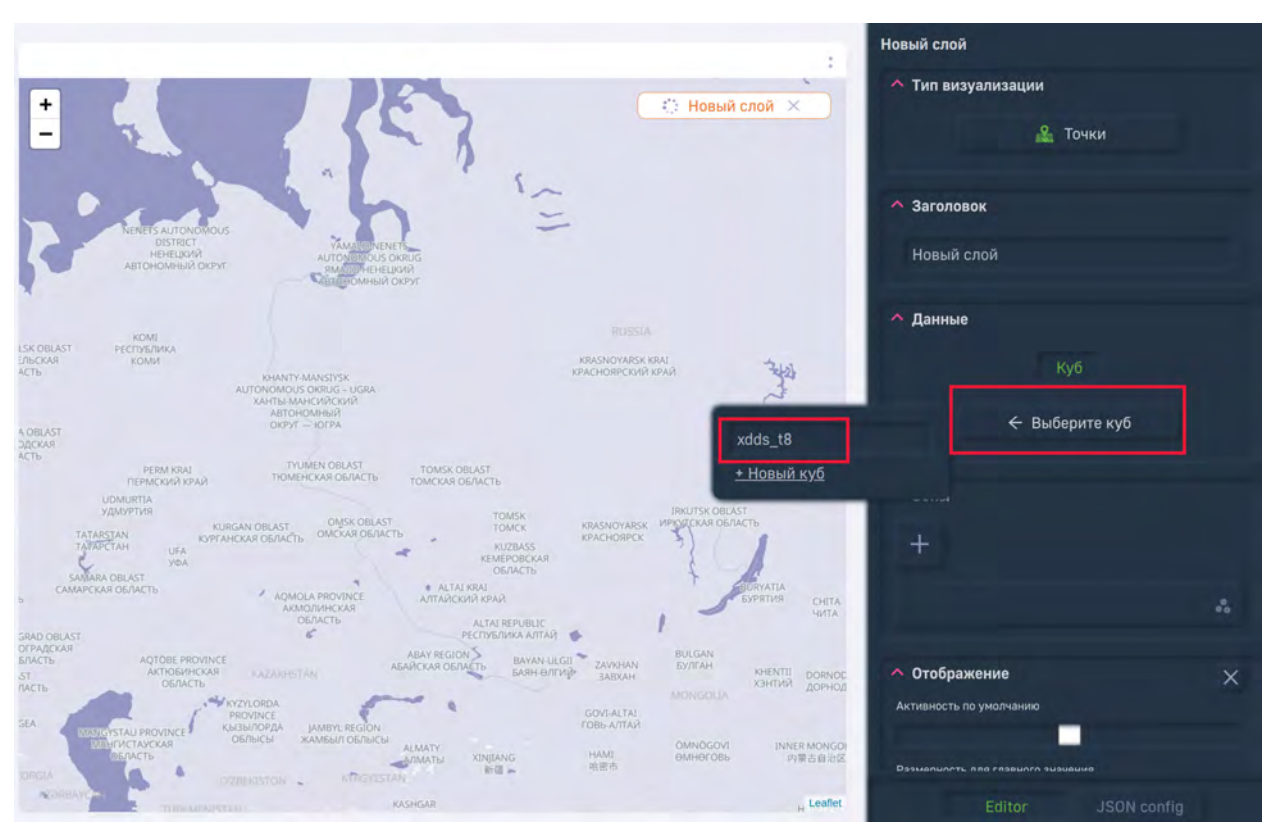

В конструкторе в блоке "Данные" выберите куб для карты:

Рис. 8.90 Выбор куба для дэша карта

В блоке "Факты" выберите поле для значения, а в блоке "Размерности", выберите поля широты (lat) и долготы (lng) и остальные сопутствующие размерности:

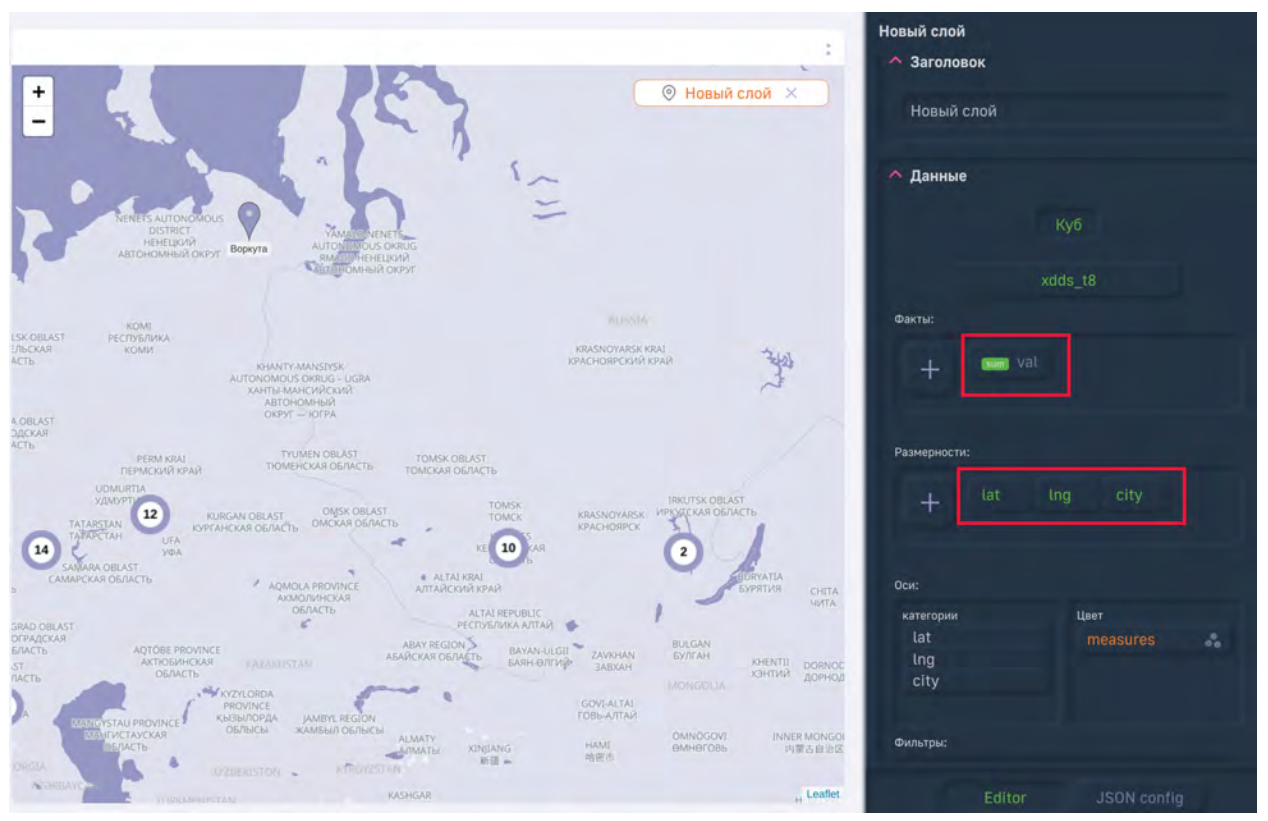

Рис. 8.91 Настройка блока "Данные" для дэша "Карта"

Поля с широтой (lat) и долготой (lng) в блоке "Размерности" должны быть выбраны обязательно.

Для того, чтобы карта реагировала на управляющий дэш, в блоке "Фильтры" выберите размерности, которые должны реагировать на фильтрацию с использованием управляющего дэша.

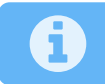

Работа с блоком "Фильтры" описана в разделе "Создание дэша".

Также в блоке "Зона" вы можете указать цвет точкам в зависимости от значения:

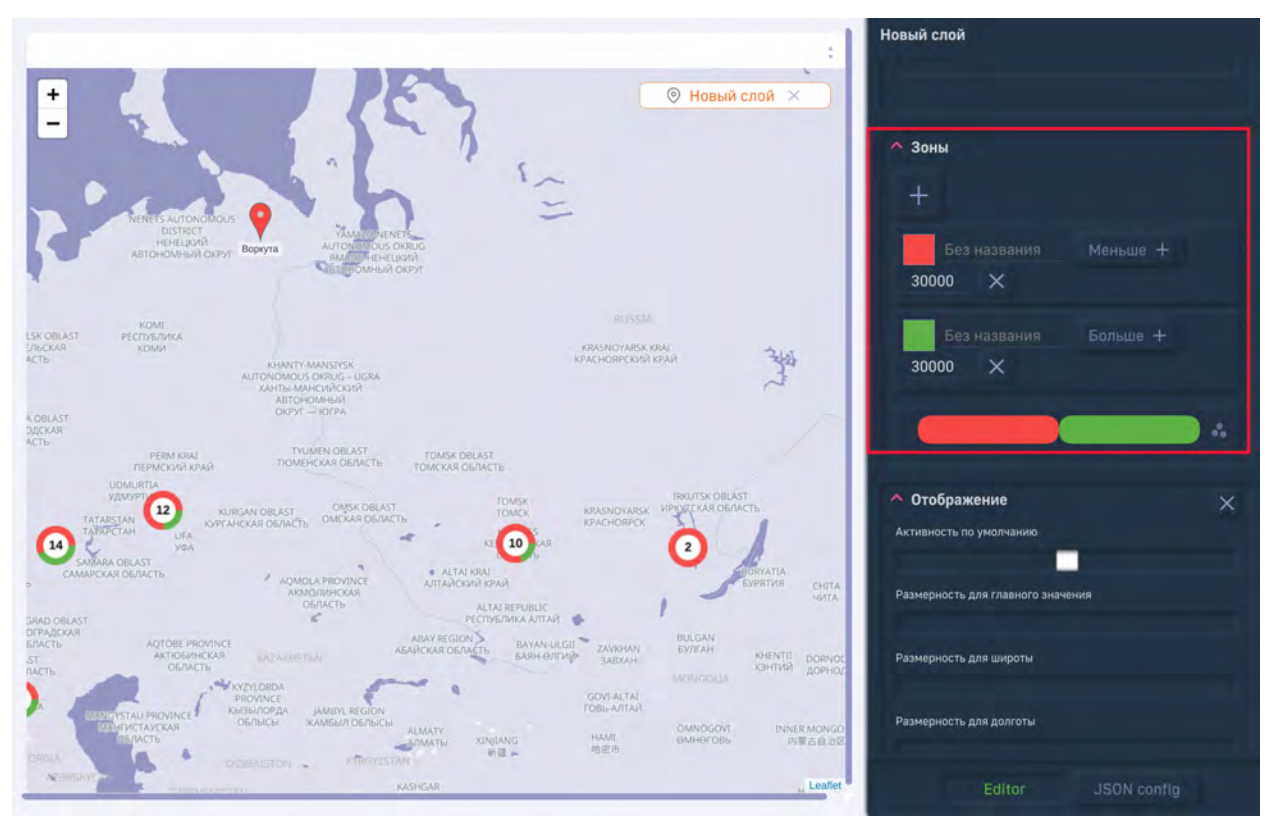

Рис. 8.92 Блок "Зоны" для дэша "Карта"

Блок "Отображение" имеет следующие поля:

- 1. Активность по умолчанию при нажатии на данный чек-бокс, слой будет отображаться по умолчанию, в противном случае, отображение слоя будет происходить посредством нажатия на кнопку слоя.
- 2. Размерность для главного значения необязательный параметр, указывается поле для значения точки.
- 3. Размерность для широты выбирается размерность для широты, в случае если в кубе название поля не **lat**.
- 4. Размерность для долготы выбирается размерность для долготы, в случае если в кубе название поля не **lng**.
- 5. Диаметр кластеризации задается в пикселях уровень кластеризации точек.
- 6. Файл вы можете загрузить в ресурсы атласа свое изображение для отображения точек.
- 7. Формат значения формат выводимого значения при наведении. (Подробнее про указание формата в "Руководстве по конфигурации дэшлетов").

Ниже представлен пример JSON-конфигурации дэша "Карты" со слоем "Точки":

```
1 {
2 id: '1:0',
3 title: 'Новый слой',
4 display: {
5 lat: 'lat',
6 lng: 'lng',
7 value: 'val',
```

```
format: '# ###,00',
8
   stoplight: {
9
   lights: [
10
   {
11
   name: '',
12
   color: 'rgba(240,80,69,1)',
13
   limit: [
14
15
   Infinity,
   30000,
                    ],
16
   },
18
   {
19
   name: '',
20
   color: 'rgba(95,177,56,1)',
21
22
   limit: [
   30000,
23
   Infinity,
                       ],
24
26
   }, ],
28
   },
   defaultActive: true,
29
   maxClusterRadius: '10',
30
31
   },
   dataSource: {
32
   koob: 'mapTest.xdds_t8',
33
   style: {},
34
   xAxis: 'lat;lng;city',
35
   yAxis: 'measures',
36
   measures: [
37
   'sum(val):sum_val', ],
38
   dimensions: [
40
   'lat',
41
   'lng',
42
   'city',
43
            ],
45
   },
   view_class: 'mapdots',
46
   }
47
```

Блок "Данные" для слоя "Графики" и слоя "Тепловая карта" задается аналогично, исключением является блок "Отображение", который имеет для каждого слоя индивидуальные опции:

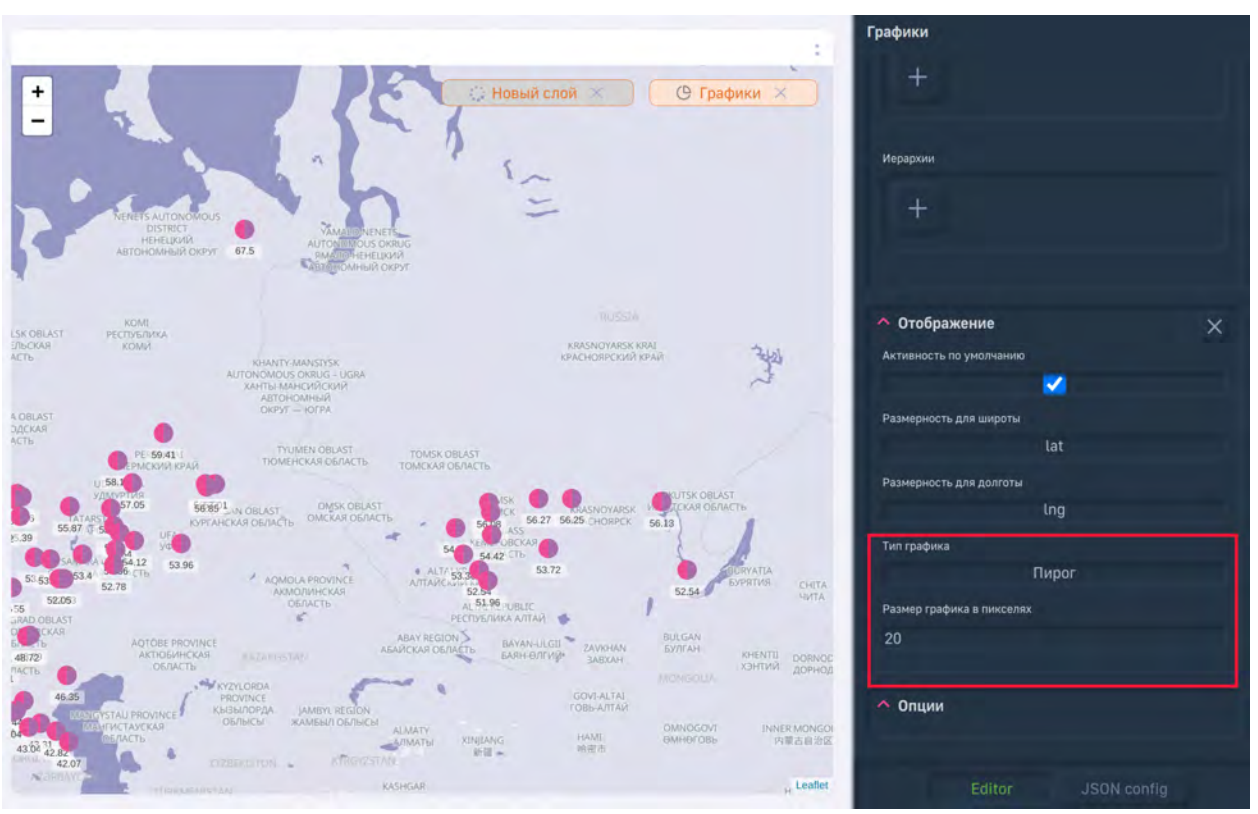

Рис. 8.93 Блок "Отображение" для слоя "Графики"

Для слоя "Графики" представлены следующие индивидуальные опции в блоке "Отображение":

- 1. Тип графика три варианта отображения данных: Пирог, горизонтальные или вертикальные столбики.
- 2. Размер графика в пикселях.

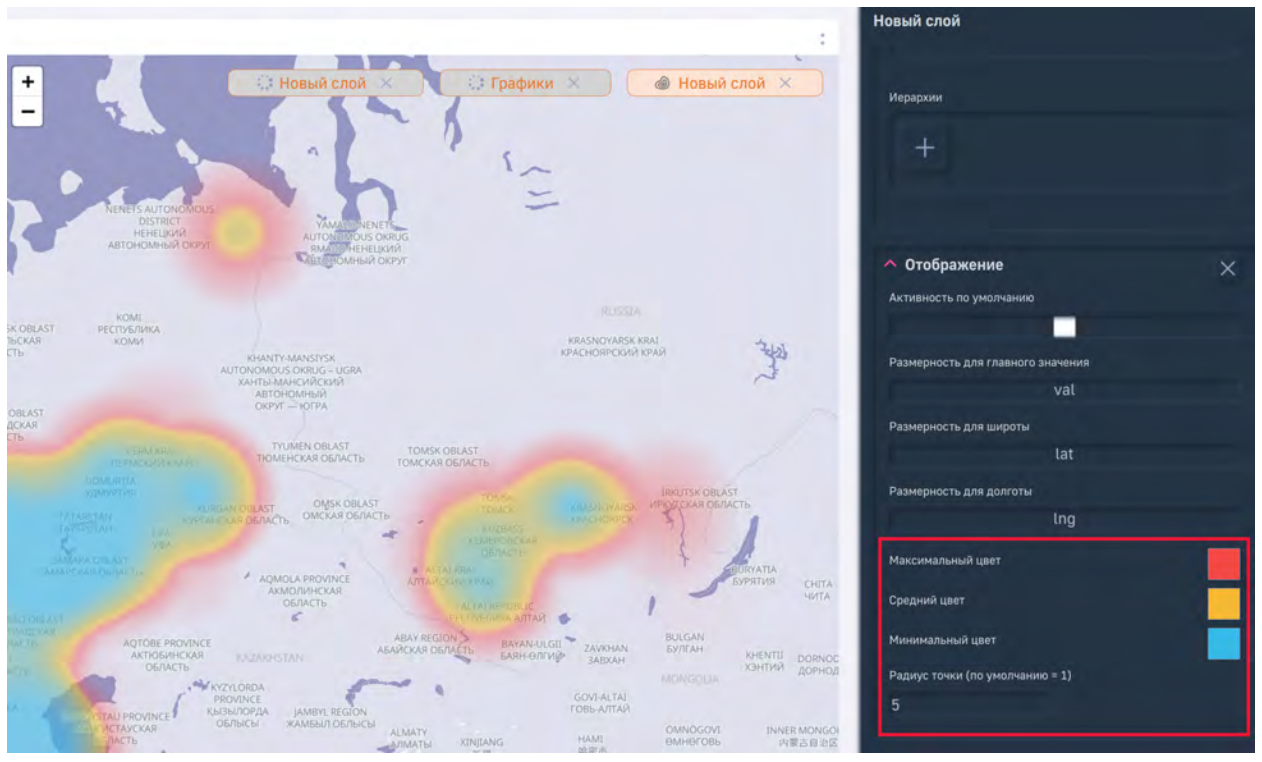

Рис. 8.94 Блок "Отображение" для слоя "Тепловая карта"

Для слоя "Тепловая карта" представлены следующие индивидуальные опции в блоке "Отображение":

- 1. Максимальный цвет.
- 2. Средний цвет.
- 3. Минимальный цвет.
- 4. Радиус точки.

Для слоя "Области" в блоке "Данные" в размерностях необходимо только указать id регионов для отображения данных:

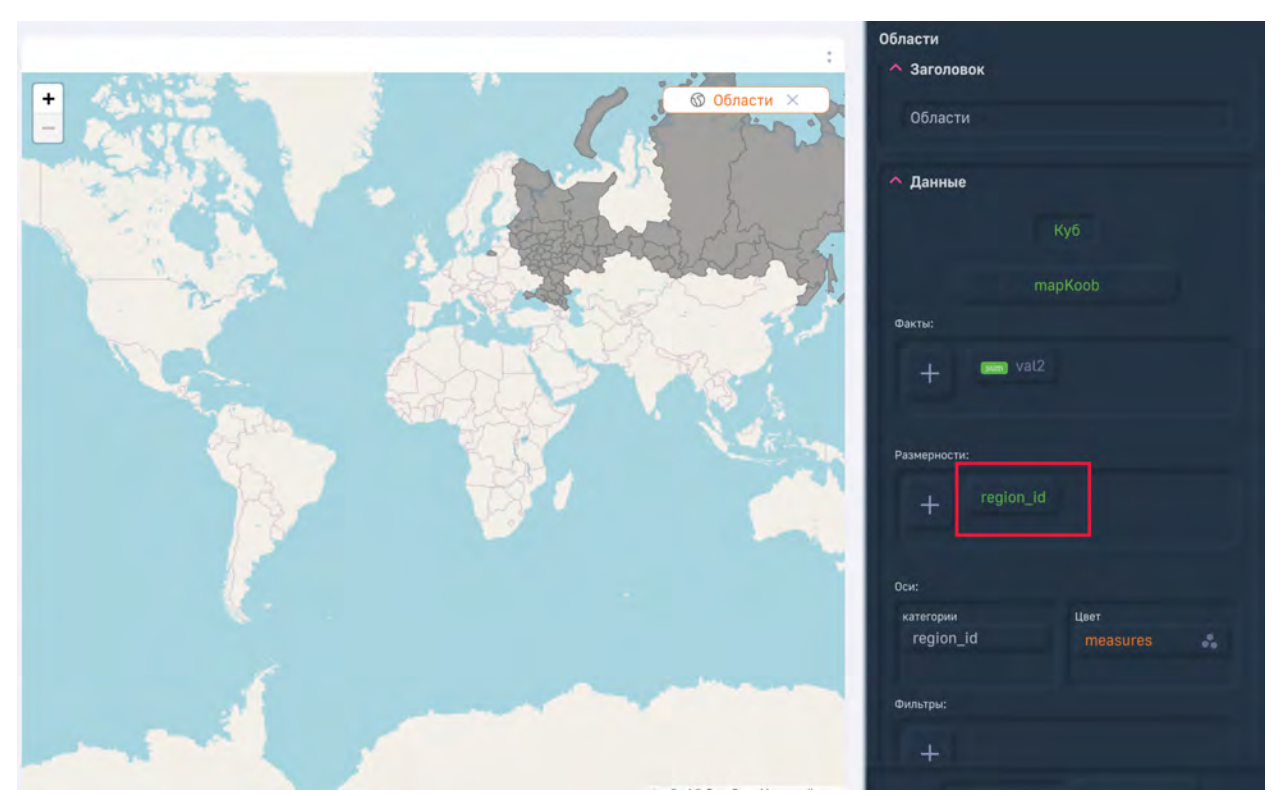

Рис. 8.95 Отображение данных для слоя "Области"

Также можно указать в блоке "Зоны" раскраску областей в зависимости от значений:

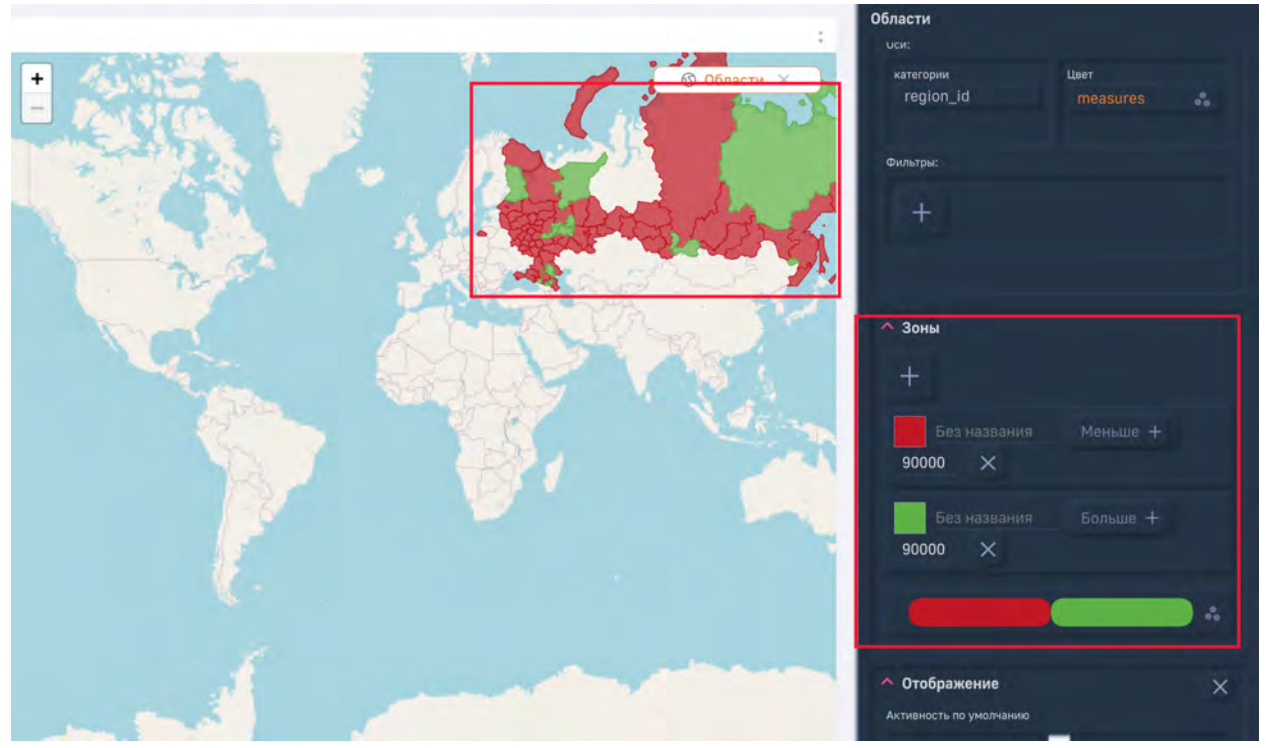

Рис. 8.96 Раскраска областей в зависимости от значения

Далее представлен описание опции блока "Отображение" для слоя "Области":

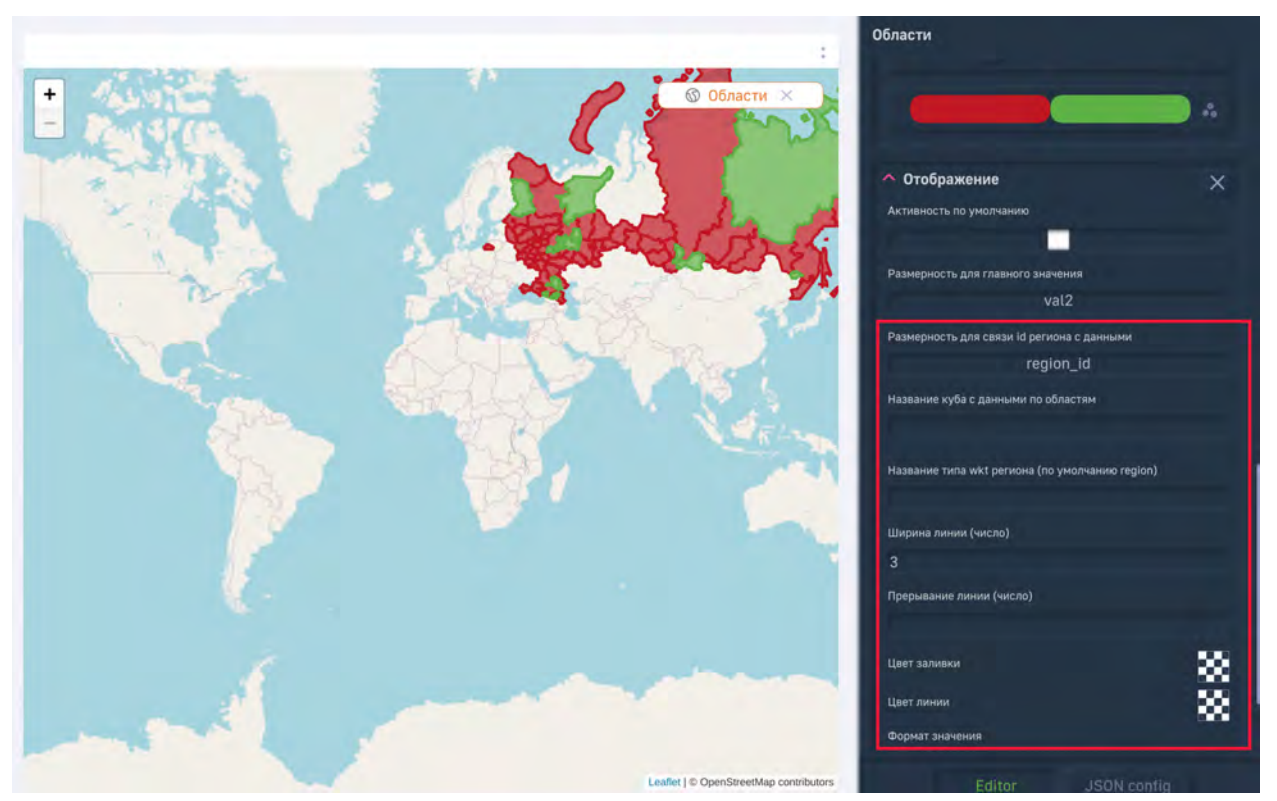

Рис. 8.97 Блок "Отображение" для слоя области

- 1. Размерность для связи id с данными указывается поле, где прописаны id областей.
- 2. Название куба с данными по областям указывается путь в формате "схема.таблица" до таблицы с wkt-областей (по умолчанию glossary.russia\_region\_borders).
- 3. Название типа wkt региона выбор из таблицы тех wkt, где выставлен указанный в поле type (по умолчанию region, допустимые значения для glossary.russia\_region\_borders: fdistrict, country).
- 4. Ширина линий ширина границ областей в пикселях.
- 5. Прерывание линий прерывание линий в пикселях.
- 6. Цвет заливки указание цвета, в случае если не прописаны зоны в блоке "Зоны".
- 7. Цвет линий указание цвета границ областей.
- 8. Формат значений указывается формат выводимого значения (подробнее в "Руководстве по конфигурации дэшлетов").

Итоговая JSON-конфигурация дэшлета со слоем "Области" представлена ниже:

```
{
1
   id: '2:0',
2
   title: 'Области',
3
   display: {
4
   value: 'val2',
5
   region_id: 'region_id',
6
   fillColor: 'rgba(39,22,125,1)',
7
   lineColor: 'rgba(224,121,33,1)',
8
   format: '# ###,00',
9
   stoplight: {
10
   lights: [
11
   {
12
   limit: [
13
```
```
Infinity,
14
   90000,
15
                    ],
   name: '',
17
   color: 'rgba(115,14,14,1)',
18
   },
19
   {
20
21 limit: [
   90000,
22
   Infinity,
23
                       ٦,
   name: '',
25
   color: 'rgba(95,177,56,1)',
26
          ],
   },
27
29
   },
   },
30
   options: [
31
   'HoverTooltip',
32
   'ShowTooltip', ],
33
   dataSource: {
35
   koob: 'luxmsbi.mapKoob',
36
   style: {},
37
   xAxis: 'region_id',
38
   yAxis: 'measures',
39
   filters: {},
40
   measures: [
41
   'sum(val2):sum_val2', ],
42
   dimensions: [
44
   'region_id',
                    ],
45
   },
47
   view_class: 'mapareas',
48
   }
49
```

## 8.7 Раскраска SVG-элемента в зависимости от значений (дэш "Plan")

В Luxms BI вы можете загрузить свой SVG элемент и отображать его части определенным цветом в зависимости от значения (прописаны "Зоны"). Для примера используем SVG-карту России с разбивкой по федеральным округам:

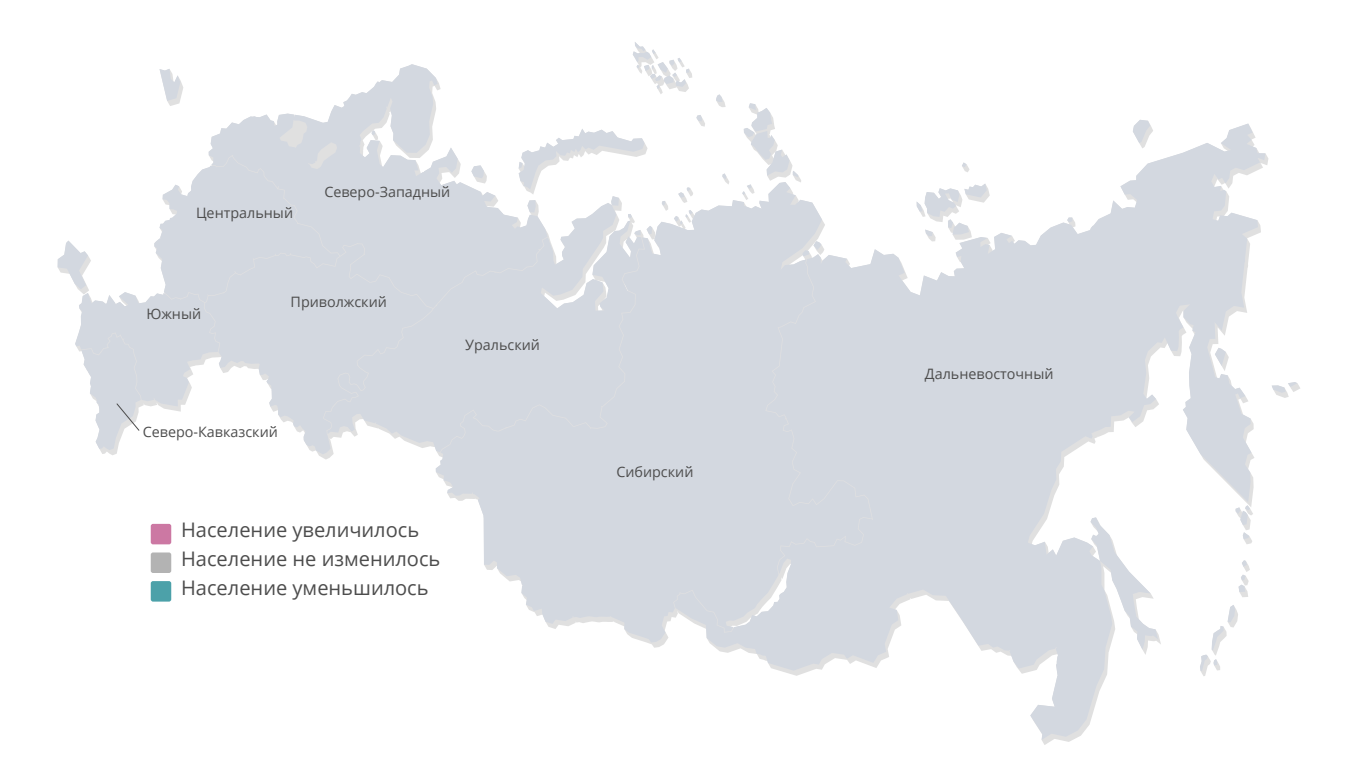

Рис. 8.98 Карта России с разбивкой по федеральным округам

Для того, чтобы карта красилась в зависимости от значений, в кубе должно быть как минимум 2 показателя: размерность (ID), по которому наши данные будут отображаться на карте, и значение (факт).

Также необходимо разметить SVG-элементы и определить, какой элемент соответствует какому показателю размерности. В нашем случае это fo\_id.

Откройте SVG-файл в текстовом редакторе и укажите атрибут **data-id** для всех элементов файла:

```
<svg xmlns="http://www.w3.org/2000/svg" xml:space="preserve" width="218mm" (-)
1
    height="128mm" version="1.1" style="shape-rendering:geometricPrecision; text-
    rendering:geometricPrecision; image-rendering:optimizeQuality; fill-rule:
    evenodd; clip-rule:evenodd"
  viewBox="0 0 21800 12800"
2
  xmlns:xlink="http://www.w3.org/1999/xlink"
3
  xmlns:xodm="http://www.corel.com/coreldraw/odm/2003">
4
  <path data-id="fo_id=6;measures=v" classs="f_ural" class="f1" fill="#d3d8e0" d=</pre>
6
    "..."
7
  </svg>
8
```

В каждом элементе "path" мы указали атрибут "data-id", в котором прописали конкретный ID для округа и привязку фактов.

После редактирования SVG-файла его необходимо загрузить в ресурсы атласа.

Для этого откройте атлас, в котором необходимо отобразить SVG-изображение, и отредактируйте путь в поисковой строке. Вместо "dashboards" напишите "resources":

Пример:

https://olap8.luxmsbi.com/#/ds/ds\_4/resources

1

Переместите картинку в список ресурсов. Удерживайте ее над полем блока "Ресурсы", пока поле не будет выделено зеленым цветом:

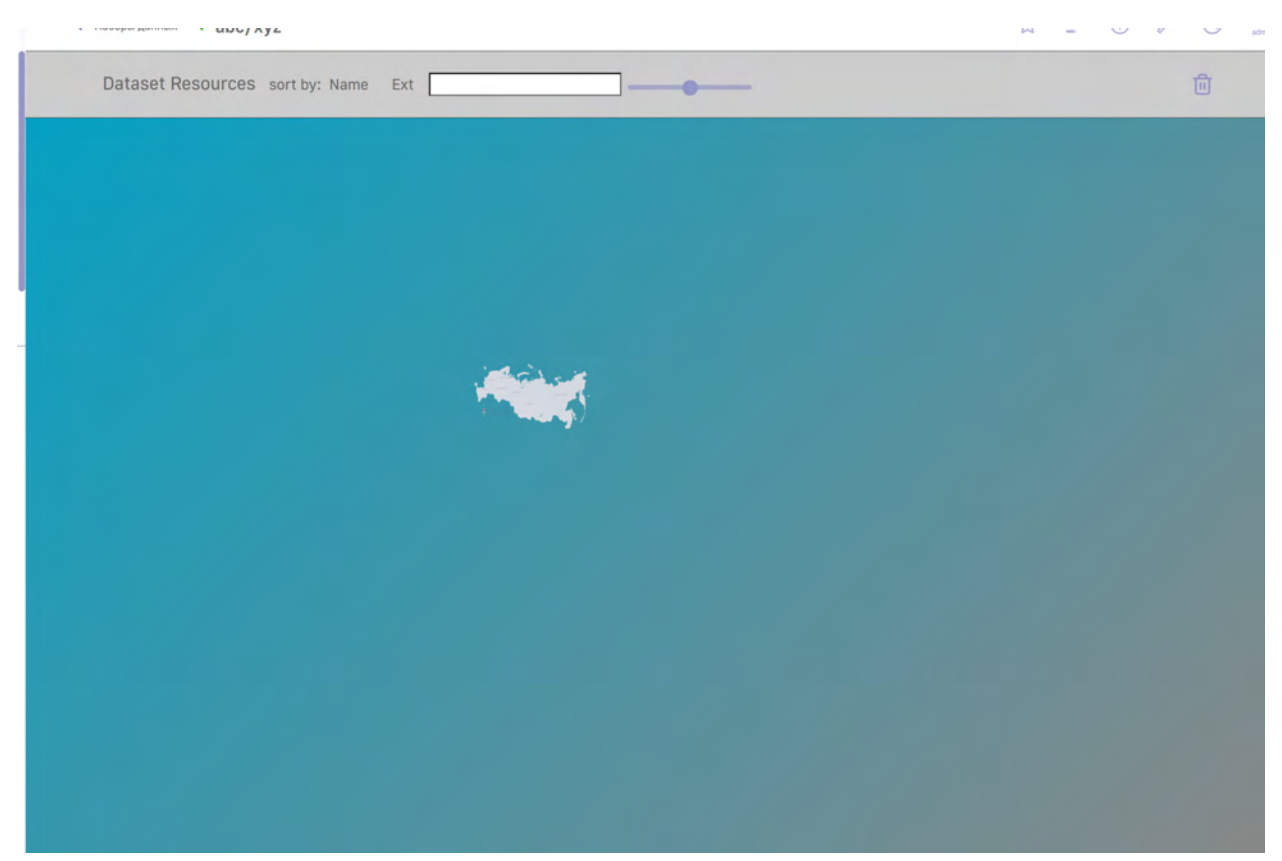

Рис. 8.99 Ресурсы атласа

После загрузки ваш файл будет отображен в списке:

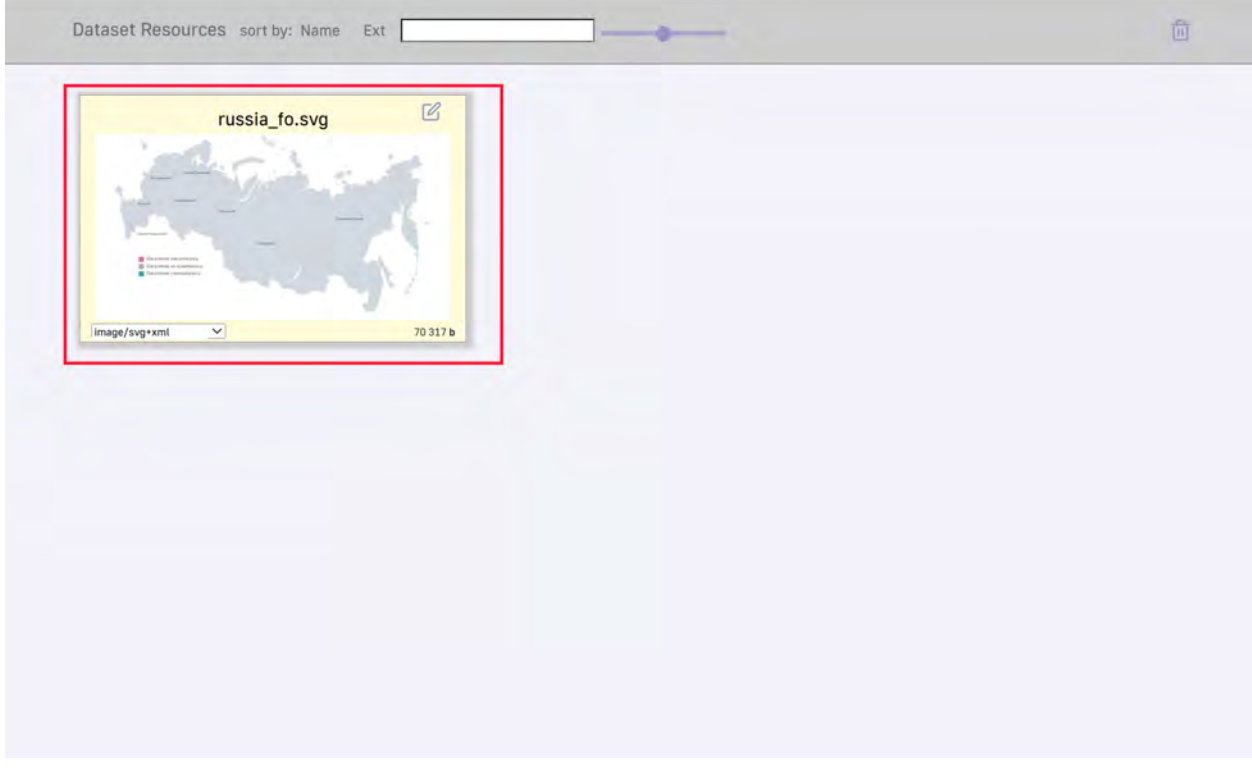

Рис. 8.100 Список ресурсов

После этого перейдите обратно на дэшборд и перенесите любой дэш на дэшборд, откройте его в конструкторе и перейдите в режим "JSON config":

| ILUXINS BI                                                               |            | Отмена Сохранить                                                                          |
|--------------------------------------------------------------------------|------------|-------------------------------------------------------------------------------------------|
| SVG                                                                      |            | <ul> <li>Тип визуализации</li> <li>Д Столбики</li> <li>Заголовок</li> </ul>               |
|                                                                          | Нет данных | ^ Данные<br>Куб<br>← Выберите куб                                                         |
| Luxms BI Resources     Новый     Служебный. Контроль     загоузки данных |            | Отображение<br>Сграничение по количиству           Резните области Xaulic загловика (год) |
|                                                                          |            | Yron nosopora Xaxis aaronoska<br>Yron nosopora Yaxis aaronoska                            |
| 6                                                                        |            | Leert dois aaronooka<br>Editor JSDN config                                                |

Рис. 8.101 JSON config дэша

Поменяйте значения для поля "view\_class" на "plan":

view\_class: 'plan'

1

Ниже представлен пример JSON-конфигурации для дэша "Plan":

```
{
1
   url: 'res:russia_fo.svg',
2
   frame: {
3
   h: 5,
4
   w: 8,
5
6
   x: 0,
   y: 0,
7
8
   },
   display: {
9
10
   _range: [
11
   100,
   500000,
               ],
12
   stoplight: {
14
   lights: [
15
16
   {
   name: 'red',
17
   color: '#cc78a3',
18
   limit: [
19
   Infinity,
20
   10000000,
                       ],
21
   bgColor: '#cc78a3',
23
   },
24
25
   {
   name: 'grey',
26
   color: '#b3b3b3',
27
   limit: [
28
   10000001.
29
   18000000,
30
                       ],
   bgColor: '#b3b3b3',
32
   },
33
   {
34
   name: 'green',
35
   color: '#4ca1a9',
36
   limit: Γ
37
   18000001,
38
   Infinity,
                       ],
39
   bgColor: '#4ca1a9',
41
   }, ],
42
   },
44
45
   },
   options: [
46
   'HideTopBarMenu',
47
  'DisplayBadgesPercent',
48
   'DisplayAllBadges', ],
49
```

dataSource: { 51 koob: 'luxmsbi.map2\_cube', 52 limit: 0, 53 style: { 54 measures: { 55 v: { 56 57 title: 'Показатель3', 58 }, val2: { 59 title: 'Показатель4', 60 61 }, 62 }, }, 63 xAxis: 'fo\_id', 64 yAxis: 'measures', 65 filters: { 66 region: true, 67 federal\_district: true, 68 }, 69 measures: [ 70 'sum(population):v', 71'sum(population):val2', ], 72 hierarchy: [ 74 75 'city', ], dimensions: [ 77 'fo\_id', ], 78 }, 80 view\_class: 'plan', 81 title: 'Динамика изменения населения по регионам РФ', 82 83 }

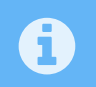

Подробный разбор представленных полей в JSON-конфигурации описан в "Руководстве по конфигурации дэшлетов".

После сохранения конфигурации дэшлета SVG-изображение окрасится следующим образом:

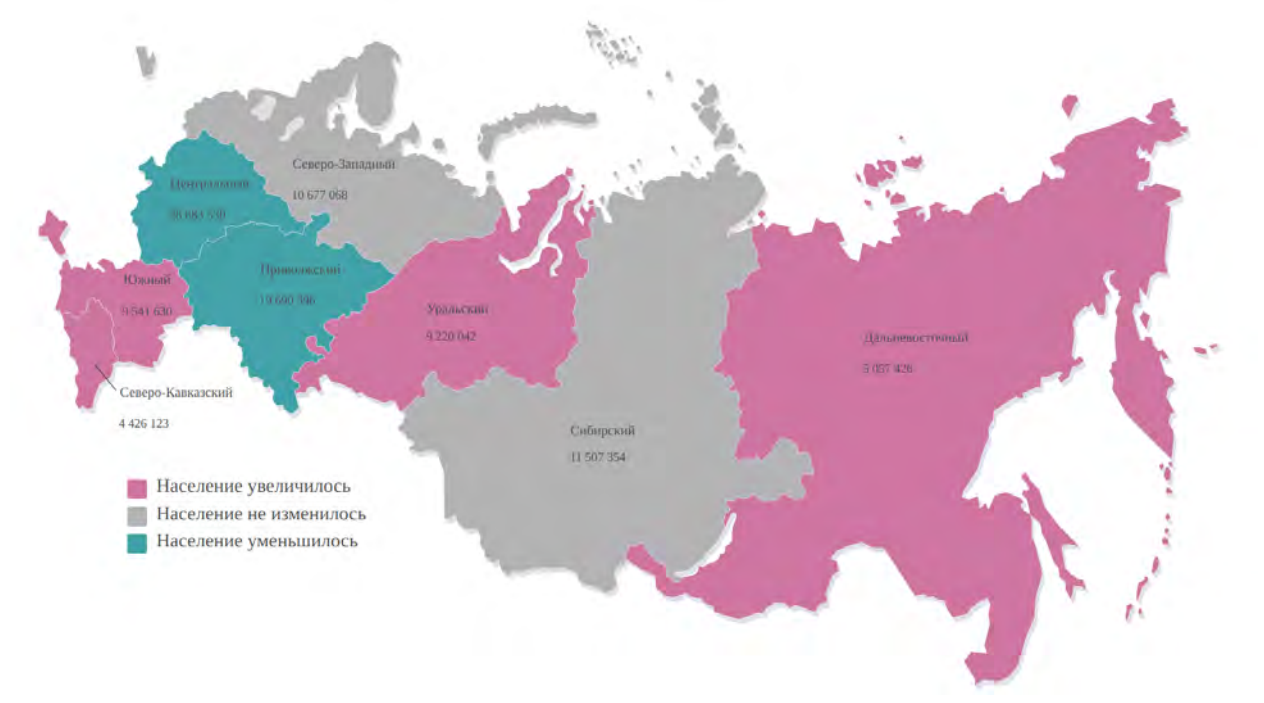

Рис. 8.102 Раскраска SVG-изображения в зависимости от значений

## 8.8 Особенности работы с дэшем "Водопад"

Диаграмма "waterfall" - это форма графической визуализации, которая позволяет определить общий (кумулятивный) эффект, последовательно представляя положительные и отрицательные значения факторов.

Интегральный показатель – начальное и конечное общее значение показателя

"Фактор" – показатель, в зависимости от которого интегральный показатель изменяет свое значение от начального состояния к конечному.

Для построения данной диаграммы необходимо в таблице иметь значения интегральных показателей в зависимости от фактора и сами факторы.

Пример представления данных приведен в таблице ниже:

| Дата       | План  | Факт   |
|------------|-------|--------|
| 2003-12-18 | 72.0  | 78.42  |
| 2004-01-01 | 44.7  | 60.68  |
| 2004-01-15 | 36.7  | 40.81  |
| 2004-01-17 | 30.5  | 36.34  |
| 2004-01-18 | 23.16 | 28.78  |
| 2004-02-02 | 30.08 | 37.87  |
| 2004-03-09 | 109.7 | 129.94 |

| Дата       | План   | Факт   |
|------------|--------|--------|
| 2004-03-24 | 90.65  | 111.43 |
| 2004-04-02 | 171.01 | 212.27 |
| 2004-04-06 | 54.7   | 62.03  |
| 2004-05-05 | 26.25  | 31.16  |
| 2004-05-25 | 27.31  | 34.37  |
| 2004-05-29 | 42.06  | 51.64  |
| 2004-06-03 | 64.08  | 76.39  |
| 2004-06-08 | 35.48  | 40.18  |

Интегральные показатели рассчитываются исходя из указанной формулы в BI, в нашем случае это сумма.

План = 858.38

Факт = 1032.31

На диаграмме они отображаются синими столбцами.

Значения факторов рассчитываются как разность конечного интегрального показателя и начального интегрального показателя в момент исполнения данного фактора, т.е. значение фактора для 2003-12-18 будет вычисляться следующим образом:

78.42 - 72 = 6.43

в зависимости от того, положительное значение или отрицательное, блок меняет цвет на зеленый или красный соответственно.

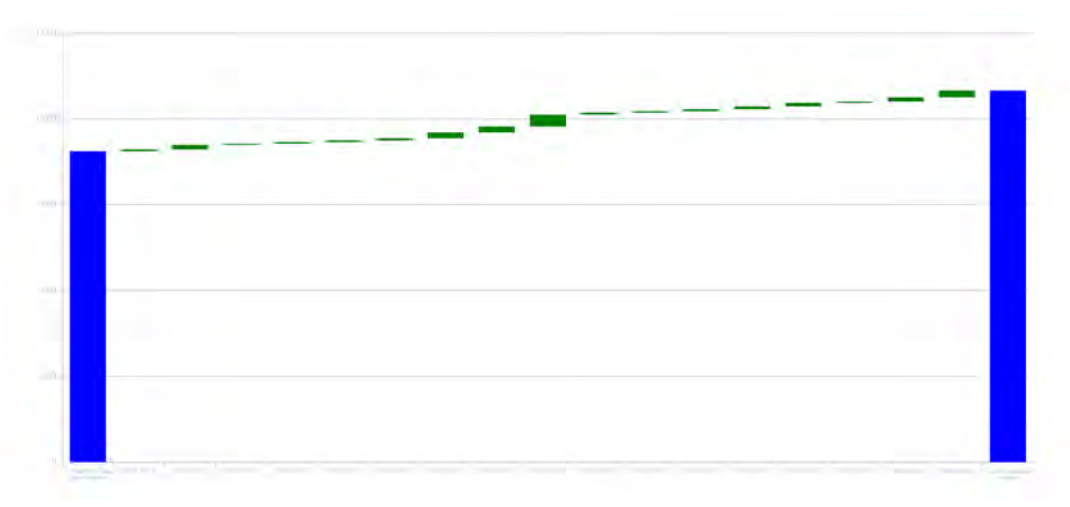

Рис. 8.103 Дэш "Водопад"

Пример JSON-конфигурации данного дэша представлен ниже:

```
{
1
   frame: {
2
   h: 6,
3
   w: 12,
4
   x: 0,
5
   y: 2,
6
7
   },
   dataSource: {
8
   koob: 'mssql.orders_full',
9
   xAxis: 'measures',
10
   yAxis: 'orderdate',
11
   measures: [
12
   'sum(plan):sum_plan',
13
   'sum(fact):sum_fact',
                               ],
14
   dimensions: [
16
   'orderdate',
                    ],
17
19
   },
   view_class: 'waterfall',
20
21
   }
```

Количество синих столбцов зависит от количества интегральных показателей (количества фактов), указанных в конфигурации.

Указание цветов для интегральных показателей производится аналогично установке цвета для фактов в остальных дэшах. Цвет для факторов указывается в конфигурации дэшлета в стилях для размерности.

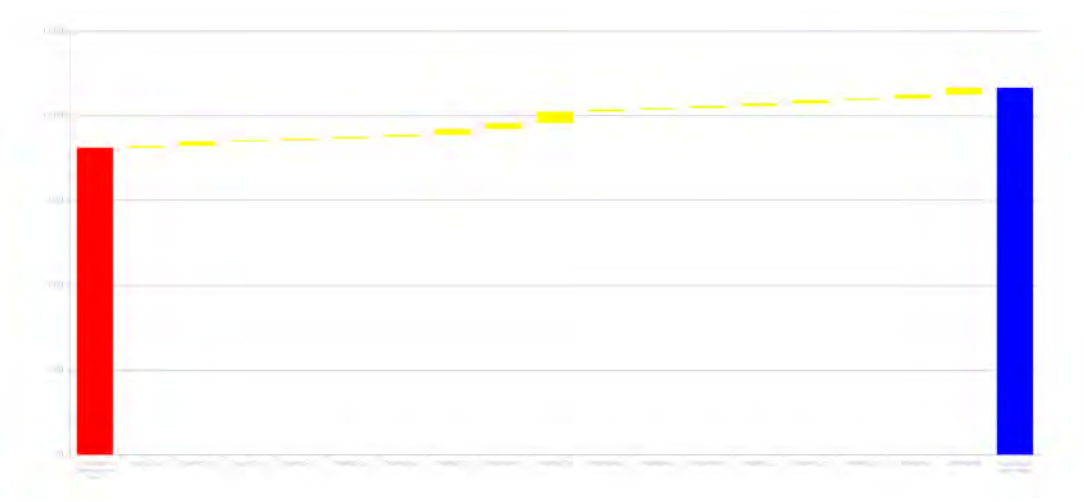

Рис. 8.104 Дэш "Водопад" с измененными цветами

Пример конфигурации:

```
1 {
2 frame: {
3 h: 6,
4 w: 12,
5 x: 0,
```

```
y: 2,
6
7
   },
   dataSource: {
8
   koob: 'mssql.orders_full',
9
10
   style: {
   measures: {
11
   sum_unitcost: {
12
13
   color: 'red',
   },
14
   },
15
   orderdate: {
16
   '*': {
17
   color: 'yellow',
18
   },
19
20
   },
21
   },
   xAxis: 'measures',
22
   yAxis: 'orderdate',
23
   measures: [
24
   'sum(unitcost):sum_unitcost',
25
   'sum(unitprice):sum_unitprice', ],
26
   dimensions: [
28
   'orderdate',
                     ],
29
31
   },
   view_class: '1II.waterfall',
32
   title: '',
33
   }
34
```

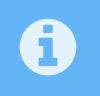

Подробный разбор представленных полей в JSON-конфигурации описан в руководстве по конфигурации дэшлетов.

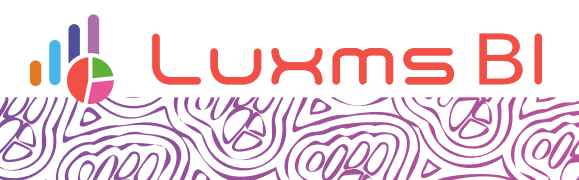

Ø

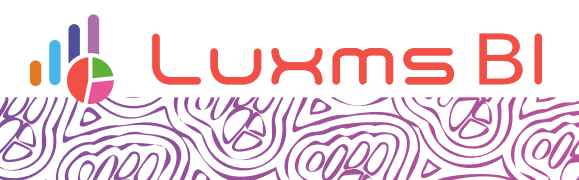

Ø